# Pakiet DMS Studio

### Podręcznik użytkownika programu

# **DMS** Kancelista

Wersja 12.1.0.5 i późniejsze

Producent: **Testa Software** – <u>www.testasoft.pl</u> Strona programu: <u>www.testasoft.pl/dms/kancelista</u> © Testa Software

Wszelkie prawa zastrzeżone.

Zastrzega się prawo wprowadzania zmian do aplikacji, bez wprowadzania ich do podręcznika

# Spis treści

| Wprowadzenie                                                                                                    | 5                                                              |
|----------------------------------------------------------------------------------------------------|----------------------------------------------------------------|
| Przeznaczenie                                                                                                    | 5                                                              |
| Zastosowania                                                                                                    | 6                                                              |
| Podstawowe cechy programu                                                                                                    | 6                                                              |
| Wersje programu                                                                                                    | 6                                                              |
| Bazy danych                                                                                                    | 8                                                              |
| Instalacja i uruchomienie                                                                                                    | 9                                                              |
| Aktywacja programu                                                                                                    | 9                                                              |
| Aktywacja 30-dniowej wersji demonstracyjnej                                                                                                    | 9                                                              |
| Aktywacja zakupionej licencji                                                                                                    | 10                                                             |
| Generowanie bazy, definiowanie rejestrów                                                                                                    | 11                                                             |
| Logowanie do programu, bazy                                                                                                    | 11                                                             |
| Definiowanie nowego połączenia z bazą danych                                                                                                    | 12                                                             |
| Połączenie z bazą SQL Server Compact 3.5                                                                                                    | 12                                                             |
| Połącznie z bazą SQL Server 2008 Express, Sql Server                                                                                                    | 13                                                             |
|                                                                                                    |                                                                |
| Budowa programu                                                                                                    | 14                                                             |
| Budowa programu<br>Menu górne                                                                                                    | <b>14</b><br>15                                                |
| Budowa programu<br>Menu górne<br>Menu użytkownika                                                                                                    | <b> 14</b><br>15<br>15                                         |
| Budowa programu<br>Menu górne<br>Menu użytkownika<br>Zmiana wyglądu menu użytkownika                                                                                                    | <b> 14</b><br>15<br>15<br>17                                   |
| Budowa programu<br>Menu górne<br>Menu użytkownika<br>Zmiana wyglądu menu użytkownika<br>Kartoteka dokumentów                                                                                                    | <b>14</b><br>15<br>15<br>17<br>19                              |
| Budowa programu<br>Menu górne<br>Menu użytkownika<br>Zmiana wyglądu menu użytkownika<br>Kartoteka dokumentów<br>Górny pasek narzędziowy                                                                                                    | <b>14</b><br>15<br>15<br>17<br>19<br>19                        |
| Budowa programu<br>Menu górne<br>Menu użytkownika<br>Zmiana wyglądu menu użytkownika<br>Kartoteka dokumentów<br>Górny pasek narzędziowy<br>Tablica kartoteki                                                                                                    | <b>14</b><br>15<br>15<br>17<br>19<br>19<br>20                  |
| Budowa programu<br>Menu górne<br>Menu użytkownika<br>Zmiana wyglądu menu użytkownika<br>Kartoteka dokumentów<br>Górny pasek narzędziowy<br>Tablica kartoteki<br>Menu kontekstowe kartoteki                                                                                | 14<br>15<br>17<br>17<br>19<br>19<br>20<br>22                   |
| Budowa programu<br>Menu górne<br>Menu użytkownika<br>Zmiana wyglądu menu użytkownika<br>Kartoteka dokumentów<br>Górny pasek narzędziowy<br>Tablica kartoteki<br>Menu kontekstowe kartoteki<br>Prawy pasek narzędziowy                                                     | 14<br>15<br>15<br>17<br>19<br>19<br>20<br>22<br>23             |
| Budowa programu<br>Menu górne<br>Menu użytkownika<br>Zmiana wyglądu menu użytkownika<br>Kartoteka dokumentów<br>Górny pasek narzędziowy<br>Tablica kartoteki<br>Menu kontekstowe kartoteki<br>Prawy pasek narzędziowy<br>Karta dokumentu                                  | 14<br>15<br>15<br>17<br>19<br>19<br>20<br>22<br>23<br>24       |
| Budowa programu                                                                                                    | 14<br>15<br>15<br>17<br>19<br>20<br>22<br>23<br>24<br>26       |
| Budowa programu<br>Menu górne<br>Menu użytkownika<br>Zmiana wyglądu menu użytkownika<br>Kartoteka dokumentów<br>Górny pasek narzędziowy<br>Tablica kartoteki<br>Menu kontekstowe kartoteki<br>Prawy pasek narzędziowy<br>Karta dokumentu<br>Cechy dokumentu<br>Załączniki | 14<br>15<br>17<br>19<br>19<br>20<br>20<br>23<br>24<br>26<br>26 |

| Obieg dokumentu                                                                                                    | 28                                     |
|----------------------------------------------------------------------------------------------------|----------------------------------------|
| Kontakty                                                                                                    | 29                                     |
| Słowniki                                                                                                    | 30                                     |
| Słownik kontrahentów                                                                                                    | 30                                     |
| Słownik przedstawicieli kontrahentów                                                                                                    | 33                                     |
| Słownik grup kontrahentów                                                                                                    | 35                                     |
| Słownik grup przedstawicieli                                                                                                    | 36                                     |
| Słownik rodzaje kontaktów                                                                                                    | 37                                     |
| Słownik statusy dokumentów                                                                                                    | 38                                     |
| Wydruki                                                                                                    | 40                                     |
| Wyszukiwanie danych w tablicach                                                                                                    | 44                                     |
| System pomocy                                                                                                    | 44                                     |
| Pasek statusu                                                                                                    | 45                                     |
| Wprowadzanie danych                                                                                                    | 46                                     |
| Wprowadzanie dokumentów                                                                                                    | 47                                     |
| Wprowadzanie danych słownikowych                                                                                                    | 48                                     |
| Dołączanie plików                                                                                                    | 49                                     |
| Skanowanie                                                                                                    | 50                                     |
| Dyananawania dakumantu                                                                                                    |                                        |
| Dysponowanie dokumentu                                                                                                    | 53                                     |
| Przyjmowanie dokumentu                                                                                                    | 53<br>56                               |
| Przyjmowanie dokumentu<br>Przyjmowanie dokumentu<br>Wprowadzanie kontaktów                                                                                                    | 53<br>56<br>57                         |
| Przyjmowanie dokumentu<br>Przyjmowanie dokumentu<br>Wprowadzanie kontaktów<br>Konfigurowanie programu                                                                                                    | 53<br>56<br>57<br><b>62</b>            |
| Przyjmowanie dokumentu<br>Przyjmowanie dokumentu<br>Wprowadzanie kontaktów<br>Konfigurowanie programu<br>Parametry programu                                                                                                    | 53<br>56<br>57<br><b>62</b><br>62      |
| Przyjmowanie dokumentu<br>Przyjmowanie dokumentu<br>Wprowadzanie kontaktów<br>Konfigurowanie programu<br>Parametry programu<br>Wyszukiwanie danych                                                                                                    | 53<br>56<br>57<br>62<br>62<br>62       |
| Przyjmowanie dokumentu<br>Przyjmowanie dokumentu<br>Wprowadzanie kontaktów<br>Konfigurowanie programu<br>Parametry programu<br>Wyszukiwanie danych<br>Wydruki i raporty                                                                                                    | 53<br>56<br>                           |
| Dysponowanie dokumentu         Przyjmowanie dokumentu         Wprowadzanie kontaktów         Konfigurowanie programu         Parametry programu         Wyszukiwanie danych         Wydruki i raporty         Drukowanie dokumentów                                            | 53<br>56<br>62<br>62<br>62<br>65<br>66 |
| Dysponowanie dokumentu         Przyjmowanie dokumentu         Wprowadzanie kontaktów         Konfigurowanie programu         Parametry programu         Parametry programu         Wyszukiwanie danych         Wydruki i raporty         Drukowanie dokumentów         Raporty | 53<br>56<br>                           |

# Wprowadzenie

DMS Kancelista to system przeznaczony jest do zarządzania przepływem dokumentów w firmie. Program rejestruje dokumenty zewnętrzne i wewnętrzne, śledzi ich drogę - od przyjęcia lub utworzenia do archiwizacji. Dokument w systemie DMS jest nośnikiem informacji: zbiera uwagi, opinie, decyzje użytkowników, pozwala załączać skany dokumentów źródłowych oraz inne pliki związane z dokumentem. Rozbudowane, drzewiaste menu dostarcza informacji o własnych dokumentach oraz w zależności od uprawnień daje wgląd do dokumentów będących w posiadaniu innych użytkowników.

### Przeznaczenie

Program DMS Kancelista przeznaczony jest do rejestrowania, emitowania i zarządzania dokumentami. Program może być stosowany do:

- rejestracji dokumentów obcych (otrzymywanych od kontrahentów), takich jak faktury, zamówienia, zapytania ofertowe, zlecenia, korespondencja, umowy itp.,
- emitowania (wystawiania) dokumentów wewnętrznych oraz zewnętrznych, takich jak zarządzania, umowy, projekty, oferty, zlecenia itp.
- zarządzania obiegiem dokumentów rejestracji użytkowników przetwarzających dokumenty, gromadzenia informacji pochodzących od użytkowników przetwarzających dokumenty (w postaci poleceń, decyzji, uwag, załączników itp.).

Program rejestruje obieg dokumentów, zapisuje informację kto, kiedy i jak długo posiadał dokument, jakich modyfikacji dokonał, jakie uwagi wprowadził oraz jakie polecenia, dyspozycje wydał następnym użytkownikom.

Użytkownik posiadający dokument może (wg uprawnień) dokonać modyfikacji jego treści, tworzyć nowe wersje, dołączać pliki źródłowe, skany, wprowadzać swoje uwagi, decyzje oraz wydać polecenia następnym użytkownikom.

### Zastosowania

Program DMS Kancelista może być stosowany:

- w firmach które rejestrują i/lub emitują dużą liczbę dokumentów
- w działach kontaktów z klientami
- w kancelariach, biurach, firmach projektowych, które realizują przedsięwzięcia w sposób sekwencyjny
- w firmach usługowych, które na bazie przepływu dokumentów wewnętrznych chcą zorganizować proces realizacji usługi
- w firmach produkcyjnych, które na bazie przepływu dokumentów wewnętrznych chcą zorganizować proces produkcyjny

### Podstawowe cechy programu

- Definiowane rodzaje dokumentów.
- Skanowanie dokumentów w programie współpraca ze skanerami zainstalowanymi w systemie Windows.
- Bogaty zestaw wydruków i raportów.
- Eksport danych do baz lokalnych i plików XML
- Zapisywanie raportów do plików w formacie PDF.
- Pełna integracja z pocztą elektroniczną wysyłanie plików i raportów w formatach graficznych oraz PDF w załączniku wiadomości
- Praca na pojedynczych stanowiskach oraz w sieci (w tym również w sieci internet).

### Wersje programu

Program DMS Kancelista występuje w trzech wersjach: Standard, Optimum i Premium.

Wersja **Standard** przeznaczona jest do pracy na jednym stanowisku – program może otwierać tylko lokalne bazy danych.

Wersja **Optimum** przeznaczona jest do pracy w sieci, do przetwarzania dokumentów przez wielu użytkowników, do rejestracji danych przedstawicieli kontrahentów, definiowania parametrów (cech) dokumentów, preferowanego obiegu oraz statusów dokumentów.

Wersja **Premium** dodatkowo (w stosunku do wersji Optimum) pozwala zapisywać wersje dokumentów oraz rejestrować kontakty z kontrahentami i przedstawicielami kontrahentów.

| Lp. | Funkcjonalność                                                                                           | Stand | Optim. | Prem. |
|-----|----------------------------------------------------------------------------------------------------|-------|--------|-------|
| 1.  | Rejestracja dokumentów w rejestrach                                                                      | x     | x      | x     |
| 2.  | Zarządzanie obiegiem dokumentów                                                                          | x     | x      | x     |
| 3.  | Skanowanie dokumentów i<br>dołączanie plików do dokumentów                                               | x     | x      | x     |
| 4.  | Rejestracja danych kontrahentów                                                                          | x     | x      | x     |
| 5.  | Rejestracja danych przedstawicieli kontrahentów                                                          |       | x      | x     |
| 6.  | Definiowanie i edycja cech<br>(parametrów) dokumentów                                                    |       | x      | x     |
| 7.  | Definiowanie preferowanego obiegu<br>dokumentów                                                          |       | x      | x     |
| 8.  | Definiowanie statusów posiadanych dokumentów                                                             |       | x      | x     |
| 9.  | Zapisywanie wersji dokumentów                                                                            |       |        | x     |
| 10. | Rejestracja kontaktów z<br>kontrahentami, przedstawicielami<br>kontrahentów oraz w sprawie<br>dokumentów |       |        | x     |

### Bazy danych

Programy systemu DMS Studio współpracują z następującymi bazami danych:

- SQL Server Compact 2008 3.5 SP2 (bezpłatna)
- SQL Server Express Edition 2008 (bezpłatna)
- SQL Server 2008, 2010, 2012

SQL Serwer Compact to wydajna, prosta w instalacji baza danych, która może być umieszczona na dysku komputera i wykorzystywana jednostanowiskowo.

Bazy danych SQL Server Express Edition 2008 i SQL Server 2008, 2010, 2012 mogą zostać zainstalowane na dowolnym serwerze jako usługa, dając możliwość dostępu do bazy ze zdalnych lokalizacji, np. przez sieć internet. Możliwe jest również umieszczenie bazy na hostingowanym serwerze (wymagany hosting z technologią NET).

#### Dostępność baz danych w różnych wersjach programu

| Lp. | Baza danych                                                                    | Standard | Optimum | Premium |
|-----|--------------------------------------------------------------------------------|----------|---------|---------|
| 6.  | Sgl Server Compact 3.5<br>(bezpłatna)<br>dostęp do bazy w sieciach lokalnych   | х        | х       | х       |
| 7.  | Sql Server 2008 Express<br>(bezpłatna)<br>dostęp do bazy w sieciach rozległych |          | x       | x       |
| 8.  | Sql Server 2008, 2010 (płatna)<br>dostęp do bazy w sieciach rozległych         |          | х       | х       |

# Instalacja i uruchomienie

Aplikacja instalowany jest przy pomocy programu instalacyjnego dms\_kancelista\_setup.exe.

Program może pracować w systemach operacyjnych:

- Windows XP SP3,
- Windows 2003,
- Windows 7

Podczas instalacji program instalacyjny sprawdza obecność i instaluje następujące składniki systemu:

- Microsoft .NET Framework 3.5 SP1 biblioteka odpowiedzialna za działanie programu
- Microsoft SQL Server Compact SP2 bezpłatna jednostanowiskowa baza danych

Jeżeli program będzie pracował w sieci należy oddzielnie zainstalować MS Sql Server w wersji bezpłatnej Express lub komercyjnej.

### Aktywacja programu

Po uruchomieniu programu otwierane jest okno aktywacji, które pozwala aktywować 30-dniowy okres testowy lub wprowadzić zakupiony klucz licencyjny.

#### Aktywacja 30-dniowej wersji demonstracyjnej

Aby aktywować 30-dniowy okres testowy należy:

- 1. Kliknąć na kartę Aktywacja licencji
- 2. Wprowadzić nazwę użytkownika oraz nazwę firmy, pole klucz licencyjny należy pozostawić puste
- 3. Kliknąć przycisk **Pobierz kod aktywacyjny**. Program połączy się z naszym serwerem i pobierze kod.

| Come in |     | the second second |         |            |
|---------|-----|-------------------|---------|------------|
|         | 1.1 |                   |         |            |
|         |     | 210               | 1 4 1 1 | 1.5        |
|         |     |                   |         | <b>P J</b> |

| odstawowe informacj                                      | e Aktywacja licencji Z | akup licencji, kontakt                                                                                                    |
|----------------------------------------------------------|------------------------|----------------------------------------------------------------------------------------------------|
| Użytkownik:                                              | Antoni                 | Aby aktywować bezpłatny, 30-dniowy okres testowy<br>wprowadź nazwę użytkownika i nazwę firmy (pole klucz licencyjny                   |
| Nazwa firmy:                                             | Firma DEMO             | pozostaw pustej, następnie kliknij (Pobierz kod aktywacyjny).<br>Aby aktywować zakupioną licencję musisz wprowadzić klucz licencyjny. |
| Klucz licencyjny:                                        | <u> </u>               | Pobierz kod aktywacyjny                                                                                                    |
| lub wklej otrzymany<br>od sprzedawcy<br>kod aktywacyjny: |                        |                                                                                                    |
| Wersja licencji:                                         |                        | Liczba użytkowników:                                                                                                    |

#### Uwaga!

Każdorazowo, przy uruchamianiu programu w wersji demonstracyjnej, w oknie aktywacji, na karcie **Podstawowe informacje** można ustawić wersję programu.

#### Aktywacja zakupionej licencji

Aby aktywować zakupioną licencję należy:

- 1. Kliknąć na kartę Aktywacja licencji.
- 2. Wprowadzić nazwę użytkownika oraz nazwę firmy oraz klucz
- 3. Kliknąć przycisk **Pobierz kod aktywacyjny**. Program połączy się serwerem testasoft.pl i pobierze kod aktywacyjny.

Po aktywowaniu licencji okno aktywacji nie będzie wyświetlane podczas uruchamiania programu.

#### Uwaga!

Okno aktywacji jest zawsze dostępne w menu Pomoc.

### Generowanie bazy, definiowanie rejestrów

Wszystkie procesy administracyjne związane z tworzeniem nowych baz, zarządzaniem bazami, definiowaniem rejestrów, dokumentów oraz nadawaniem uprawnień użytkownikiem dostępne są **wyłącznie dla użytkowników z uprawnieniami administratora**. Wymagane jest przełączenie programu w tryb administratora (menu **Widok**). Po zmianie trybu dostępny jest system pomocy oraz podręcznik dla administratorów programu.

### Logowanie do programu, bazy

Po uruchomieniu programu otwierane jest okno logowania. W górnej części okna znajduje się lista rozwijalna z dostępnymi połączeniami z bazami danych. Jeżeli lista połączeń jest pusta lub nie zawiera żądanego połączenia, należy zdefiniować nowe połączenie, klikając na przycisk **Definiuj**.

| Przyłącz do bazy: | Baza DEMO                         |               | 🖌 🚺 Definiuj |
|-------------------|-----------------------------------|---------------|--------------|
|                   | Zaloguj do progra<br>Login: admir | amu jako<br>1 |              |
|                   | Hasło:                            |               | Zmień >>     |
|                   |                                   |               |              |
|                   |                                   | ОК            | Anului       |

W bazie demonstracyjnej oraz każdej nowej bazie zdefiniowany jest użytkownik z uprawnieniami administracyjnymi o nazwie **admin**, bez hasła. Przycisk **Zmień >>** służy do zmiany hasła.

### Definiowanie nowego połączenia z bazą danych

Aby program mógł połączyć się z bazą danych wymagane jest zdefiniowanie połączenia. Połączenie zawiera wskazanie do bazy (lokalizacje), login użytkownika oraz opcjonalnie hasło.

#### Połączenie z bazą SQL Server Compact 3.5

| Zarządzanie połączen                                                                    | iami 🔀                                                                                                    |
|-----------------------------------------------------------------------------------------|----------------------------------------------------------------------------------------------------|
| Połaczenia z bazami i folderami<br>Baza lokalna<br>Baza SQL Server Express<br>Baza DEMO | Baza danych<br>Rodzaj bazy<br>Microsoft SQL Server Compact 3.5 ♥ ♥ Nowa baza<br>Lokalizacja (folder)<br>Przeglądaj<br>Nazwa bazy danych<br>baza_demo<br>Login<br>Hasło<br>Testuj połączenie |
| Nowe połączenie Usuń                                                                    | Zastosuj OK Anuluj                                                                                                    |

SQL Server Compact 3.5 to baza jednostanowiskowa.

#### Definiowanie połączenia:

- 1. Otwórz okno zarządzania połączeniami (np. w oknie logowania do programu kliknij przycisk **Definiuj**).
- 2. Kliknij przycisk **Nowe połączenie** i wprowadzić nazwę połączenia, np. *Baza firmy ABC*
- 3. Wybierz rodzaj bazy: Microsoft SQL Server Compact 3.5
- 4. Kliknij Przeglądaj... i wskaż bazę danych.
- 5. Wprowadź hasło jeśli wymagane
- 6. Kliknij **Testuj połączenie połączenie** zostanie zweryfikowane i zapisane.

### Połącznie z bazą SQL Server 2008 Express, Sql Server

Bazy danych MS SQL Server 2008 Express, Sql Server 2008, 2010, 2012 to wydajne sieciowe bazy danych.

| ołaczenia z bazami i folderami          | Baza danych                             |
|-----------------------------------------|-----------------------------------------|
| Baza DEMO                               | Rodzaj bazy                             |
| Baza lokalna<br>Baza SQL Server Express | Microsoft SQL Server 🛛 🔽 Nowa baza      |
|                                         | Lokalizacja (nazwa lub ip serwera,port) |
|                                         | SERTESTA,1433 Przeglądaj                |
|                                         | Nazwa bazy danych                       |
|                                         | baza_testowa Utwórz nową bazę           |
|                                         | Login                                   |
|                                         | sa                                      |
|                                         | Hasło                                   |
|                                         | Testuj połączenie                       |
|                                         |                                         |
|                                         |                                         |

#### Definiowanie połączenia:

Otwórz okno zarządzania połączeniami (np. w oknie logowania do programu kliknąć przycisk **Definiuj**).

- 1. Kliknij przycisk **Nowe połączenie** i wprowadź nazwę połączenia, np. *Baza firmy XYZ*
- 2. Wybierz rodzaj bazy: Microsoft SQL Server
- 3. Wprowadź nazwę komputera (serwera) na którym został zainstalowany serwer bazy i po przecinku podaj numer portu
- 4. Wprowadź nazwę bazy danych, np. BazaFirmyXYZ
- 5. Wprowadź login użytkownika serwera bazy (domyślnie sa)
- 6. Wprowadź hasło użytkownika serwera
- 7. Kliknij **Testuj połączenie połączenie** zostanie zweryfikowane i zapisane.

Login użytkownika i początkowe hasło definiowane jest przez administratora programu.

# Budowa programu

W głównym oknie programu można wyróżnić następujące elementy:

- **Menu górne** z grupami poleceń Kartoteka, Edycja, Widok, Narzędzia, Raporty oraz Pomoc
- **Menu użytkownika** umiejscowione z lewej strony ekranu, pozwala wyświetlać różne widoki dokumentów.
- Kartoteka dokumentów główny, centralny obszar okna programu służący do przeglądania i wprowadzania dokumentów.
- **Zasobnik** wysuwany z prawej strony okna. Wyświetla podgląd wydruku, panel wyszukiwania oraz panel pomocy.
- Linia statusu dolna część okna, pokazuje informacje o zalogowanym użytkowniku oraz operacjach wykonywanych przez program.

| 🖷 DMS Kancelista - [D                 | ok  | ume        | nty - Re     | ejestry]    |       |     |      |   |                     |             |              |                                    |          |
|---------------------------------------|-----|------------|--------------|-------------|-------|-----|------|---|---------------------|-------------|--------------|------------------------------------|----------|
| Kartoteka Edycja Widok                | Sł  | owniki     | Narzędzia    | a Raporty   | Por   | noc |      |   |                     |             |              | Zas                                | bbnik    |
| 🙎 Tryb użytkownika 🔹                  | Ко  | lumna:     | Dotyczy, tr  | eść dokume  | ntu   | -   |      |   | Filtruj             | + Nowy      | 🦉 Edycja 🔀 ( | Jsuń                               | 創        |
| – Umowy z pracownikam 📩               |     | Rejest     | Lp. rejestru | Data        | b0    | Ma  | Do   | 0 | Nazwa dokumentu     | Nr, znak,   | Data         | Dotyczy, treść dokumentu           | ^ #8     |
| Umowy zlecenia, o dzie                | +   | RCH        | 00001-201    | 2012-02-14  | LIS   | ADM |      | 1 | Paragon             | 56/888      | 2012-02-14   | obiad                              | Juzg     |
| Administrator (ja)                    |     | ZAK        | 1/02/2012    | 2012-02-1   | LIS   | ADM |      | 1 | Faktura VAT (zakup) | rety        | 2012-02-14   | ertyert                            | <u>8</u> |
| - Wprowadzone                         |     | ZAK        | 37/12/201    | 2011-12-03  | LIS   | ADM | ANK. | 1 | Faktura VAT (zakup) | 344/12/2011 | 2011-12-03   | usługa transportowa - dostarczeni  |          |
| - Mam do odbioru<br>E- Posiadam (10)  |     | UKO        | 1/12/2011    | 2011-12-05  | ADM   | ADM |      | 1 | Umowa kooperacyjna  | 1/12/2011   | 2011-12-05   | Umowa precyzuje warunki współp     | Pod      |
| Przyjęte                              |     | ZAK        | 36/11/201    | 2011-11-07  | LIS   | ADM |      | 1 | Faktura VAT (zakup) | 123/777/66  | 2011-11-07   | Zakup akumulatora bardzo dobreç    | gląd     |
| Czeka na decyzję                      | -   | ZAK        | 35/11/201    | 2011-11-06  | KAP   | HW  | KAP  | 3 | Faktura VAT (zakup) | 123/456/78  | 2011-11-06   | Testowy wpis na sprawdzenie uwa    | wyd      |
| - Do realizacji                       |     | ZAK        | 34/10/201    | 2011-10-15  | LIS   | JAD |      | 1 | Faktura VAT (zakup) | 3434/3333   | 2011-10-15   | zakup siatki stalowej              | Le la    |
| Do wyjaśnienia                        |     | ZAK        | 33/10/201    | 2011-10-12  | LIS   | ADM | JAD  | 1 | Faktura VAT (zakup) | 111         | 2011-10-12   | zakup materiałów eksploatacyjnyc   | 2 -      |
| Zadysponowane (12)                    |     | ZAK        | 32/10/201    | 2011-10-12  | LIS   | ADM |      | 1 | Faktura VAT (zakup) | 6767/777    | 2011-10-12   | zakup środków czyśtości            | ×        |
| Wprowadzone                           |     | RCH        | 00030-201    | 2011-10-15  | LIS   | JAD | EP   | 1 | Rachunek            | 5656//5555  | 2011-10-15   | za parking                         | aner     |
| - Ma do odbioru                       |     | ZAK        | 31/07/201    | 2011-07-20  | LIS   | HW  |      | 1 | Korekta faktury VAT | 565//565    | 2011-07-20   | Zwrot nadpłaty                     | -        |
| - Posiada<br>- Zadvsponowane          |     | ZAK        | 30/07/201    | 2011-07-20  | LIS   | HW  |      | 1 | Faktura VAT (zakup) | 3434/454545 | 2011-07-20   | zakup wody mineralnej              | P        |
| 😑 Ewa Poszepszyńska                   |     | RCH        | 00029-201    | 2011-07-20  | LIS   | HW  |      | 1 | Rachunek            | 456/556     | 2011-07-20   | za zupe                            | Domo     |
| Wprowadzone                           | -   | ZAK        | 29/07/201    | 2011-07-20  | LIS   | HW  |      | 1 | Faktura VAT (zakup) | 454-67-67   | 2011-07-20   | zakup kosiarki spalinowej do trawy |          |
| Posiada (6)                           |     | ZAK        | 28/07/201    | 2011-07-16  | LIS   | HW  |      | 1 | Faktura VAT (zakup) | 1123        | 2011-07-16   | 123123123                          |          |
| Zadysponowane (E                      |     | RCH        | 28/07/201    | 2011-07-16  | LIS   | HW  |      | 1 | Faktura VAT (zakup) | 1123        | 2011-07-16   | 123123123                          |          |
| Henryk Wielicki<br>Worowadzone        |     | ZAK        | 27/07/201    | 2011-07-16  | LIS   | HW  |      | 1 | Korekta faktury VAT | AC-678      | 2011-07-16   | zwrot uszkodzonego towaru          |          |
| - Ma do odbioru (1)                   |     | ZAK        | 26/07/201    | 2011-07-16  | LIS   | HW  |      | 1 | Faktura VAT (zakup) | 34-7676-544 | 2011-07-16   | wykonanie usługi, 1. pierwszy eler |          |
| - Posiada (18)                        |     | ZAK        | 25/07/201    | 2011-07-16  | LIS   | HW  |      | 1 | Faktura VAT (zakup) | safgads     | 2011-07-16   | sdfgsd                             |          |
| Zadysponowane (c<br>                  |     | ZAK        | 24/07/201    | 2011-07-15  | . ADM | ANK |      | 2 | Faktura VAT (zakup) | 12312//222  | 2011-07-15   | Zakup segregatora                  |          |
| Wprowadzone                           |     | RCH        | 00004-201    | 2011-07-16  | LIS   | HW  |      | 1 | Paragon             | 352345      | 2011-07-16   | 345                                |          |
| - Ma do odbioru<br>Desiada            |     | RCH        | 00003-201    | 2011-07-15  | LIS   | ADM | JZ   | 1 | Paragon             | 1212        | 2011-07-15   | za parking                         |          |
| Zadysponowane                         |     | ZAK        | 23/06/201    | 2011-06-14  | . LIS | ANK | HW   | 1 | Faktura VAT (zakup) | 2342/34345  | 2011-06-14   | Za wykonanie usługi                |          |
| 😑 Katarzyna Piasecka                  |     | ZAK        | 22/06/201    | 2011-06-14  | . ADM | ANK | EP   | 1 | Faktura VAT (zakup) | 6785678     | 2011-06-14   | zakup kosza                        |          |
| - Wprowadzone<br>- Maido odbior: (19) |     | ZAK        | 21/05/201    | 2011-05-19  | . USK | ADM |      | 5 | Faktura VAT (zakup) | 657567      | 2011-05-19   | Zakup słoika z dżernem, , 1. Zapł  |          |
| Posiada (5)                           |     | ZAK        | 20/04/201    | 2011-04-19  | . ADM | JK  | KAP  | 2 | Faktura VAT (zakup) | 123/444     | 2011-04-19   | zakup urządzeń pomocniczych do     |          |
| Zadysponowane<br>B Urząd miasta       | <   | 7AK        | 19/04/201    | 2011-04-05  | Jus   | ADM | .IK  | 1 | Faktura VAT (zakun) | diasdi      | 2011-04-05   | sdfasdia "                         | - 160    |
| Kontrshanci                           | Ka  | artoteka o | lokumentów   | Nowy dokume | ant   |     |      |   |                     |             |              |                                    |          |
| Wersja: Premium Baza: Baza D          | DEM | O Użyt     | kownik: Ad   | ministrator |       |     |      |   |                     |             |              |                                    |          |

### Menu górne

- **Kartoteka** zawiera polecenia otwierające rejestry i dokumenty użytkowników oraz polecenie drukowania.
- Edycja standardowe menu edycyjne.
- Widok pozwala pokazać i ukryć menu użytkownika, linię statusu oraz zmienić tryb pracy programu.
- Słownik zawiera polecenie edycji danych słownikowych (kontrahenci, przedstawiciele, grupy kontrahentów, przedstawicieli)
- Narzędzia zawiera okna definicji parametrów oraz inne funkcje administracyjne.
- Raporty wyświetla raporty w głównych obszarze roboczym programu.
- **Pomoc** polecenia pomocy.

### Menu użytkownika

Menu umiejscowione jest z lewej strony okna programu, pełni funkcję menadżera widoków kartoteki - wyświetla dokumenty z zakresu odpowiadającego pozycjom menu, dokumenty z rejestrów lub należące do użytkowników.

Menu składa się z następujących elementów:

- drzewa rejestrów,
- drzewa użytkowników.

Drzewo rejestrów ma budowę:

- Rejestry
  - o Grupa rejestrów A
    - Rejestr 1
    - Rejestr 2
    - •
  - o Grypa rejestrów B
  - o ...
  - Rejestr 3
  - o ...

Po kliknięciu na element **Rejestry** wyświetlane są wszystkie dokumenty, do których zalogowany użytkownik ma dostęp. Dokumenty należące do grup wyświetlane są po kliknięciu na nazwy grup, a dokumenty z rejestrów, po kliknięciu na nazwy rejestrów. Rejestry mogą być przypisane do grup lub występować bez przypisania.

Drzewo użytkowników ma budowę:

- Użytkownicy
  - o Grupa użytkowników A
    - Użytkownik 1
      - Wprowadzone
      - Ma(m) do odbioru
      - Posiada(m)
        - Status 1
        - Status 2
        - Status 3
        - ...
      - Zadysponowane
    - Użytkownik 2
    - •
  - o Grypa użytkowników B
  - o ...
  - Użytkownik 3
  - o ...

Podobnie jak rejestry, użytkownicy mogą być przypisani do grup (komórek organizacyjnych) lub występować bez przypisania. W zależności od ustawienia wyglądu menu użytkownika, dokumenty użytkowników mogą być wyświetlane z podziałem na podgrupy: *Wprowadzone*, *Ma(m)* do odbioru, *Posiada(m)*, *Zadysponowane*.

Dodatkowo, każdy użytkownik może podzielić posiadane dokumenty definiując własne statusy, np. *Czeka na decyzję, Zatwierdzone, Wymaga podpisu* itp.

Szerokość menu użytkownika może być zmieniana przez naprowadzenie kursora myszki na krawędź elementu, przyciśnięcie lewego przycisku i przesunięcie w prawą lub lewą stronę z wciśniętym przyciskiem. Po kliknięciu prawym przyciskiem na obszar poniżej elementów menu wyświetlane jest menu kontekstowe zawierające polecenia:

- Wygląd menu wyświetlone zostanie okno Parametry programu,
- Zapamiętaj wygląd menu zapamiętanie szerokości menu oraz elementu startowego menu.
- Odśwież odświeżenie menu użytkownika.

| Kartoteka Edycja Wid | lok S    | łowniki  | Narzędzia    | a Raport   | y Poi | noc |     |   |                     |    |
|----------------------|----------|----------|--------------|------------|-------|-----|-----|---|---------------------|----|
| 🔋 Tryb użytkownika 🔹 | Ko       | olumna:  | Dotyczy, tr  | eść dokum  | entu  | -   |     |   | Filtruj             | 1  |
| æ Rejestry           |          | Rejest   | Lp. rejestru | Data       | Od    | Ma  | Do  | 0 | Nazwa dokumentu     | N  |
| Użytkownicy          | Þ        | RCH      | 00001-201    | 2012-02-14 | LIS   | ADM |     | 1 | Paragon             | 56 |
| Wprowadzone          |          | ZAK      | 1/02/2012    | 2012-02-1  | . LIS | ADM |     | 1 | Faktura VAT (zakup) | re |
| Mam do odbioru       |          | ZAK      | 37/12/201    | 2011-12-03 | . LIS | ADM | ANK | 1 | Faktura VAT (zakup) | 3  |
| Przviete             |          | UKO      | 1/12/2011    | 2011-12-05 | . ADM | ADM |     | 1 | Umowa kooperacyjna  | 1, |
| - Czeka na decyzję   |          | ZAK      | 36/11/201    | 2011-11-07 | . LIS | ADM |     | 1 | Faktura VAT (zakup) | 12 |
| - Konsultacje        |          | ZAK      | 35/11/201    | 2011-11-06 | KAP   | HW  | KAP | 3 | Faktura VAT (zakup) | 12 |
| Do wyjaśnienia       |          | ZAK      | 34/10/201    | 2011-10-15 | LIS   | JAD |     | 1 | Faktura VAT (zakup) | 34 |
| Zadysponowane (12)   |          | ZAK      | 33/10/201    | 2011-10-12 | . LIS | ADM | JAD | 1 | Faktura VAT (zakup) | 1  |
| Księgowość           |          | ZAK      | 32/10/201    | 2011-10-12 | . LIS | ADM |     | 1 | Faktura VAT (zakup) | 6; |
| I Urząd miasta       |          | RCH      | 00030-201    | 2011-10-15 | . LIS | JAD | EP  | 1 | Rachunek            | 56 |
| Kontrahenci          |          | ZAK      | 31/07/201    | 2011-07-20 | LIS   | HW  |     | 1 | Korekta faktury VAT | 56 |
| Kontakty             |          | ZAK      | 30/07/201    | 2011.07-20 | LIS   | HW  |     | 1 | Faktura VAT (zakup) | 34 |
| 👗 Wygl               | ąd men   | u użytko | ownika       | D7-20      | LIS   | HW  |     | 1 | Rachunek            | 45 |
| 🔲 Zapa               | miętaj v | wygląd i | menu         | 07-20      | LIS   | HW  |     | 1 | Faktura VAT (zakup) | 4  |
| 😏 Odśw               | /ież     |          | F5           | 07-16      | LIS   | HW  |     | 1 | Faktura VAT (zakup) | 1. |
|                      |          | RCH      | 28/07/201    | 2011-07-16 | LIS   | HW  |     | 1 | Faktura VAT (zakup) | 1. |

### Zmiana wyglądu menu użytkownika

Po wybraniu opcji **Wygląd menu** wyświetlone zostanie okno parametrów programu z ustawiona kartą **Menu użytkownika**.

Definiowane są następujące ustawienia:

- Wyodrębnij i umieść zalogowanego użytkownika na początku listy
- Podziel dokumenty użytkownika (moje) na Wprowadzone, Posiadane, Do odbioru...

- Pokaż liczbę dokumentów
- o Pokaż statusy posiadanych dokumentów
  - Pokaż liczbę dokumentów
- Podziel dokumenty innych użytkowników na Wprowadzone, Posiadane, Do odbioru...
  - Pokaż liczbę dokumentów
  - o Pokaż statusy posiadanych dokumentów
    - Pokaż liczbę dokumentów
- Podziel dokumenty grup użytkowników na Wprowadzone, Posiadane, Do odbioru...
  - o Pokaż liczbę dokumentów
- Pokaż słownik kontrahentów w menu użytkownika
- Pokaż słownik przedstawicieli w menu użytkownika

| )gó | ine Menu użytkownika                                                                                                    |
|-----|----------------------------------------------------------------------------------------------------|
| [   | <ul> <li>Wyodrębnij i umieść zalogowanego użytkownika na początku listy</li> <li>Podziel dokumenty użytkownika (moje) na Wprowadzone, Posiadane, Do odbioru</li> </ul> |
|     | Pokaż liczbę dokumentów                                                                                                    |
|     | <ul> <li>Pokaż statusy posiadanych dokumentów</li> <li>Pokaż liczbę dokumentów</li> </ul>                                                                              |
| [   | Podziel dokumenty innych użytkowników na Wprowadzone, Posiadane, Do odbioru                                                                                            |
|     | Pokaż statusy posiadanych dokumentów  Pokaż liczbe dokumentów                                                                                                    |
| [   | <ul> <li>Podziel dokumenty grup użytkowników na Wprowadzone, Posiadane, Do odbioru</li> <li>Pokaż liczbę dokumentów</li> </ul>                                         |
| [   | <ul> <li>Pokaż słownik kontrahentów w menu użytkownika</li> <li>Pokaż słownik przedstawicieli w menu użytkownika</li> </ul>                                            |
|     |                                                                                                    |

Powyższe ustawienia pozwalają dostosować wygląd menu do wymagań użytkownika. Opcje włączające pokazywanie liczby dokumentów w większych bazach mogą spowolnić odświeżanie danych.

### Kartoteka dokumentów

Główny, centralny obszar programu zajmuje okno kartoteki. Okno wyświetla wprowadzone w programie dokumenty. Po kliknięciu na element menu użytkownika lub po wybraniu z górnego menu **Kartoteka** jednego z poleceń menu **Rejestry** lub **Użytkownicy** tablica kartoteki wypełniona zostaje danymi, jeden wiersz zawiera dane jednego dokumentu.

Okno kartoteki składa się z:

- górnego paska narzędziowego,
- tablicy kartoteki
- prawego paska narzędziowego.

#### Górny pasek narzędziowy

| <u>K</u> artoteka <u>E</u> dycja <u>W</u> idok                                                              | Sł        | owniki | Narzędzia                                                                                                    | <u>R</u> aporty | Ec   | omo | DC  |         |            |             |           |
|----------------------------------------------------------------------------------------------------|-----------|--------|----------------------------------------------------------------------------------------------------|-----------------|------|-----|-----|---------|------------|-------------|-----------|
| 🙎 Tryb użytkownika 🔹                                                                                        | Ка        | lumna: | Dotyczy, tr                                                                                                    | eść dokume      | entu | •   |     |         |            |             | Filtruj   |
| ⊞ Rejestry                                                                                                  | Rejesi Ma |        |                                                                                                    |                 | ^    | la  | Do  | 0       | Nazwa dok  | .umentu     |           |
| Użytkownicy                                                                                                 | F         | RCH    | uo<br>Wersja<br>Obleg<br>Dokument (symbol)<br>Nazwa dokumentu<br>Nr, znak, sygnatura<br>Data dokumentu<br>Dotyczy, treść dokumentu<br>Uwzaj |                 | DM   |     | 1   | Paragon |            |             |           |
| Wprowadzone                                                                                                 |           | ZAK    |                                                                                                    |                 |      | DM  |     | 1       | Faktura VA | T (zakup)   |           |
| <ul> <li>Mam do odbioru</li> <li>■ Posiadam (10)</li> <li>■ Przyjęte</li> <li>■ Czeka na decyzję</li> </ul> |           | ZAK    |                                                                                                    |                 |      | DМ  | ANK | 1       | Faktura VA | T (zakup)   |           |
|                                                                                                    |           | UKO    |                                                                                                    |                 |      | DМ  |     | 1       | Umowa koo  | peracyjna   |           |
|                                                                                                    |           | ZAK    |                                                                                                    | nentu           |      |     | DM  |         | 1          | Faktura VA  | T (zakup) |
| - Konsultacje                                                                                               |           | ZAK    |                                                                                                    | ntu             |      | W   | KAP | 3       | Faktura VA | T (zakup)   |           |
| Do wyjaśnienia                                                                                              |           | ZAK    | NIP kontrał                                                                                                    | nenta           |      |     | AD  |         | 1          | Faktura VA  | T (zakup) |
| Zadysponowane (12)                                                                                          |           | ZAK    | Nazwa kon                                                                                                    | trahenta        |      |     | DМ  | JAD     | 1          | Faktura VA  | T (zakup) |
| B Księgowość<br>B Produkcja<br>B Urząd miasta<br>— Kontrahenci                                              |           | ZAK    | -koa poczto<br>Miejscowo:                                                                                                    | wy<br>ść        |      |     | DM  |         | 1          | Faktura VA  | T (zakup) |
|                                                                                                    |           | RCH    | Ulica, osied                                                                                                    | dle, wieś       |      |     | AD  | EP      | 1          | Rachunek    |           |
|                                                                                                    |           | ZAK    | Telefon                                                                                                    | Telefon         |      | ~   | w   |         | 1          | Korekta fak | tury VAT  |
| Kontakty                                                                                                    |           | ZAK    | 30/07/201                                                                                                    | 2011-07-20      | LIS  | H   | łw  |         | 1          | Faktura VA  | T (zakup) |

Pasek zawiera następujące elementy:

- listę kolumn tablicy, do której stosowany jest filtr,
- pole wprowadzania wartości tekstowej filtra, znak % zastępuje dowolny ciąg znaków (domyślnie znak % dodawany jest na końcu ciągu),

 przycisk Filtruj służący do zastosowania filtra, aby usunąć filtr należy wyczyścić pole i przycisnąć Enter lub kliknąć przycisk Filtruj

#### Stosowanie filtrów:

- wprowadzenie tekstu *jan* spowoduje wyświetlenie wierszy zaczynających się od liter *jan*, np.: *Jan Kowalski, jan kowalski, jan nowak, Jankowski Henryk* itd.

- wprowadzenie tekstu %jan lub \*jan spowoduje wyświetlenie wierszy zawierających ciąg znaków jan, np.: Jan Kowalski, Kowalski Jan, Kowalski jan, Jankowski Henryk, Henryk Jankowski.

Aby zastosować filtr należy:

- Przycisnąć klawisz Enter
- lub przycisnąć klawisz F5
- lub kliknąc na przycisk Filtruj

Aby wyłączyć filtr należy:

- usunąć ciąg znaków z pola
- przycisnąć Enter, F5 lub Filtruj.

Górny pasek narzędziowy zawiera również przyciski

- Nowy do wyświetlenia karty edycji nowego dokumentu,
- Edycja/Podgląd służący do podglądu lub edycji wskazanego w tablicy dokumentu,
- **Usuń** przeznaczony do usuwania dokumentów.

### Tablica kartoteki

W tablicy wyświetlane są informacje o dokumentach. Jeden wiersz przedstawia dane jednego dokumentu. Liczba wyświetlanych danych zależy od wybranego elementu menu użytkownika.

W kolumnach wyświetlane są:

Rejestr – symbol rejestru.

Lp. rejestru – liczba porządkowa rejestru.

Data rejestracji

Wprowadził, Od, Ma, Do – symbole użytkowników, Wersja – nr wersji dokumentu.

Obieg - kolumna wyświetla: nr aktualnego etapu.

**Symbol, nazwa dokumentu** – dostępne są dwa pola określające dokument, jedno można ukryć lub przesunąć na koniec tabeli.

Nr, data dokumentu

Dotyczy, treść dokumentu – informacja o dokumencie. Nazwa kontrahenta, nip, kod pocztowy, adres – dane kontrahenta.

| Rejest | Lp. rejestru | Data       | Od    | Ma  | Do  | 0 | Nazwa dokumentu     | Nr, znak, sygnatura | Data       | Dotyczy, treść dokumentu         |
|--------|--------------|------------|-------|-----|-----|---|---------------------|---------------------|------------|----------------------------------|
| RCH    | 00001-201    | 2012-02-14 | LIS   | ADM |     | 1 | Paragon             | 56/888              | 2012-02-14 | obiad                            |
| ZAK    | 1/02/2012    | 2012-02-1  | . LIS | ADM |     | 1 | Faktura VAT (zakup) | rety                | 2012-02-14 | ertyert                          |
| ZAK    | 37/12/201    | 2011-12-03 | LIS   | ADM | ANK | 1 | Faktura VAT (zakup) | 344/12/2011         | 2011-12-03 | usługa transportowa - dostarcze  |
| UKO    | 1/12/2011    | 2011-12-05 | ADM   | ADM |     | 1 | Umowa kooperacyjna  | 1/12/2011           | 2011-12-05 | Umowa precyzuje warunki wspó     |
| ZAK    | 36/11/201    | 2011-11-07 | LIS   | ADM |     | 1 | Faktura VAT (zakup) | 123/777/66          | 2011-11-07 | Zakup akumulatora bardzo dobr    |
| ZAK    | 35/11/201    | 2011-11-06 | KAP   | HW  | KAP | 3 | Faktura VAT (zakup) | 123/456/78          | 2011-11-06 | Testowy wpis na sprawdzenie w    |
| ZAK    | 34/10/201    | 2011-10-15 | LIS   | JAD |     | 1 | Faktura VAT (zakup) | 3434/3333           | 2011-10-15 | zakup siatki stalowej            |
| ZAK    | 33/10/201    | 2011-10-12 | LIS   | ADM | JAD | 1 | Faktura VAT (zakup) | 111                 | 2011-10-12 | zakup materiałów eksploatacyjn   |
| ZAK    | 32/10/201    | 2011-10-12 | LIS   | ADM |     | 1 | Faktura VAT (zakup) | 6767/777            | 2011-10-12 | zakup środków czyśtości          |
| RCH    | 00030-201    | 2011-10-15 | LIS   | JAD | EP  | 1 | Rachunek            | 5656//5555          | 2011-10-15 | za parking                       |
| ZAK    | 31/07/201    | 2011-07-20 | LIS   | HW  |     | 1 | Korekta faktury VAT | 565//565            | 2011-07-20 | Zwrot nadpłaty                   |
| ZAK    | 30/07/201    | 2011-07-20 | LIS   | HW  |     | 1 | Faktura VAT (zakup) | 3434/454545         | 2011-07-20 | zakup wody mineralnej            |
| RCH    | 00029-201    | 2011-07-20 | LIS   | HW  |     | 1 | Rachunek            | 456/556             | 2011-07-20 | za zupe                          |
| ZAK    | 29/07/201    | 2011-07-20 | LIS   | HW  |     | 1 | Faktura VAT (zakup) | 454-67-67           | 2011-07-20 | zakup kosiarki spalinowej do tra |
| ZAK    | 28/07/201    | 2011-07-16 | LIS   | HW  |     | 1 | Faktura VAT (zakup) | 1123                | 2011-07-16 | 123123123                        |
| RCH    | 28/07/201    | 2011-07-16 | LIS   | HW  |     | 1 | Faktura VAT (zakup) | 1123                | 2011-07-16 | 123123123                        |
| ZAK    | 27/07/201    | 2011-07-16 | LIS   | HW  |     | 1 | Korekta faktury VAT | AC-678              | 2011-07-16 | zwrot uszkodzonego towaru        |
| ZAK    | 26/07/201    | 2011-07-16 | LIS   | ΗW  |     | 1 | Faktura VAT (zakup) | 34-7676-544         | 2011-07-16 | wykonanie usługi, 1. pierwszy el |
| ZAK    | 25/07/201    | 2011-07-16 | LIS   | HW  |     | 1 | Faktura VAT (zakup) | safgads             | 2011-07-16 | sdfgsd                           |
| ZAK    | 24/07/201    | 2011-07-15 | . ADM | ANK |     | 2 | Faktura VAT (zakup) | 12312//222          | 2011-07-15 | Zakup segregatora                |
| RCH    | 00004-201    | 2011-07-16 | LIS   | HW  |     | 1 | Paragon             | 352345              | 2011-07-16 | 345                              |
| RCH    | 00003-201    | 2011-07-15 | . LIS | ADM | JZ  | 1 | Paragon             | 1212                | 2011-07-15 | za parking                       |
| ZAK    | 23/06/201    | 2011-06-14 | LIS   | ANK | HW  | 1 | Faktura VAT (zakup) | 2342/34345          | 2011-06-14 | Za wykonanie usługi              |
| ZAK    | 22/06/201    | 2011-06-14 | ADM   | ANK | EP  | 1 | Faktura VAT (zakup) | 6785678             | 2011-06-14 | zakup kosza                      |
| ZAK    | 21/05/201    | 2011-05-19 | . USK | ADM |     | 5 | Faktura VAT (zakup) | 657567              | 2011-05-19 | Zakup słoika z dżemem, , 1. Zaj  |
| ZAK    | 20/04/201    | 2011-04-19 | ADM   | JK  | KAP | 2 | Faktura VAT (zakup) | 123/444             | 2011-04-19 | zakup urządzeń pomocniczych (    |
| 7AK    | 19/04/201    | 2011-04-05 | LIS   | ADM | JK  | 1 | Faktura VAT (zakun) | dfasdf              | 2011-04-05 | sdfasdfa "                       |

Wygląd tablicy kartoteki (szerokość i kolejność kolumn oraz porządek sortowania) może zostać zmieniony i zapamiętany. Szerokość kolumn można zmienić przez naprowadzenie kursora na linie oddzielające nagłówki kolumn (kursor zmieni się na strzałki prawo-lewo), wtedy należy wcisnąć lewy klawisz myszy i trzymając go wciśniętym przesunąć kursor myszy w prawą lub lewą stronę zwiększając lub zmniejszając szerokość kolumny. Aby zmienić kolejność kolumn należy naprowadzić kursor na obszar nagłówka kolumny i przesunąć ją postępując podobnie jak przy zmianie szerokości kolumny.

### Menu kontekstowe kartoteki

Po kliknięciu prawym przyciskiem myszy na dowolnym wierszu kartoteki wyświetlane jest menu:

| <b>=</b> DMS Kancelista - [D                                       | )ok | ume    | nty     | - Re                           | ejestry]                             |         |      |           |          |          |           |
|--------------------------------------------------------------------|-----|--------|---------|--------------------------------|--------------------------------------|---------|------|-----------|----------|----------|-----------|
| Kartoteka Edycja Widok                                             | Sł  | owniki | Nar     | zędzia                         | a Raporty                            | Po      | moc  |           |          |          |           |
| 🙎 Tryb użytkownika 🔹                                               | Ko  | umna:  | Doty    | zy, t                          | eść dokume                           | ntu     | +    |           |          |          | Filtruj   |
| Rejestry                                                           |     | Rejest | Lp. rej | Lp. rejestru Data Od Ma Do O N |                                      |         |      |           |          |          | umentu    |
| Użytkownicy                                                        |     | RCH    | 00001   | 00001-201 2012-02-14 LIS ADM   |                                      |         | 1    | 1 Paragon |          |          |           |
| Wprowadzone                                                        |     | ZAK    | 1/(     | 77                             | advsnonut do                         | <u></u> | 2    |           | 11 3     | Jura VA  | [ (zakup) |
| Mam do odbioru<br>⊡- Posiadam (10)<br>Przyjęte<br>Czeka na decyzję |     | ZAK    | 37,     |                                |                                      |         |      |           |          |          | ſ (zakup) |
|                                                                    |     | UKO    | 1/1     | 1/1 Nowy                       |                                      |         |      |           |          |          | peracyjna |
|                                                                    |     | ZAK    | 36/ 🥖   | EC                             | Edycja                               |         |      |           |          |          | ſ (zakup) |
| Konsultacje                                                        |     | ZAK    | 35, 🗡   | 35, X Usun                     |                                      |         |      |           |          | ura VA1  | ſ (zakup) |
| Do wyjaśnienia                                                     |     | ZAK    | 34,     | ) W                            | Wydruk dokumentu<br>Wydruk kartoteki |         |      |           |          |          | ſ (zakup) |
| Zadysponowane (12)                                                 |     | ZAK    | 33, 🛅   | W                              |                                      |         |      |           |          |          | ſ (zakup) |
| Księgowość     Produkcia                                           |     | ZAK    | 32,     | 32. M Znaidź w tablicy         |                                      |         |      |           |          | ura VA   | ſ (zakup) |
| Urząd miasta     Kontrahenci                                       |     | RCH    | 000     |                                | dáwica                               |         |      |           | FE       | hunek    |           |
|                                                                    |     | ZAK    | 31,     | 31, Odswiez F5                 |                                      |         |      | kta fak   | tury VAT |          |           |
| Kontakty                                                           |     | ZAK    | 30,     | Za                             | ipamiętaj wy                         | rgląd o | okna |           |          | ura VA1  | ſ (zakup) |
|                                                                    |     | RCH    | 00029   | 201                            | 2011-07-20                           | LIS     | HW   |           | 1        | Rachunek |           |

Potwierdzam odbiór – przyjmuję – polecenie służy do przyjmowania dokumentów. Jest równoważne kliknięciu na przycisk Przujmuję przy wyświetlonym podglądzie dokumentu.

Zadysponuj do - polecenie pozwala zadysponować dokument. Wyświetla podgląd lub edycję dokumentu z podświetlonym polem Zadysponuj do

Wycofaj dyspozycję – pozwala wycofać dyspozycję dokumentu. Jest równoważne zmianie pola Dyspozycja przekazania na (brak) i kliknięciu na przycisk Zapisz przy wyświetlonym podglądzie dokumentu. Polecenie może być stosowane do wielu zaznaczonych wierszy. **Przejmij** – polecenie pozwala przejąć dokument posiadany przez osobę, w stosunku do której użytkownik ma uprawnienia nadrzędne.

Nowy - wyświetla kartę wprowadzania nowego dokumentu,

Edycja/Podgląd - wyświetla kartę edycji/podglądu dokumentu,

**Usuń** - pozwala usunąć ostatni dokument wprowadzony przez użytkownika,

Wydruk dokumentu – wyświetla okno podglądu wydruku dokumentu,

Wydruk kartoteki - wyświetla okno podgląd wydruku kartoteki,

**Znajdź w tablicy** - wyświetla z prawej strony okna kartoteki panel wyszukiwania danych,

**Odśwież** - odświeżenie danych tablicy (również po przyciśnięciu F5),

Zapamiętaj wygląd tablicy - zapamiętanie szerokości i kolejności kolumn tablicy oraz porządku sortowania.

W zależności od rodzaju dokumentu oraz uprawnień użytkownika nie wszystkie opcje są dostępne dla wskazanego wiersza dokumentu.

#### Prawy pasek narzędziowy

Prawy pasek narzędziowy zawiera przyciski:

- Szukaj wyświetlenie w zasobniku panelu wyszukiwania.
- **Podgląd wydruku** wyświetlenie okna podglądu wydruku kartoteki lub dokumentu,
- Skaner wyświetlenie w zasobniku panelu skanera,
- **Pomoc** wyświetlenie w zasobniku okna pomocy.

Sposób wyświetlania (dostępność) przycisków zależy od wyświetlanych danych oraz uprawnień użytkownika.

### Karta dokumentu

Karta dokumentu jest drugą kartą okna kartoteki (pierwsza zawiera tablicę dokumentów). Karta może być otwierana z przeznaczeniem do wprowadzania nowego dokumentu lub do podglądu istniejącego.

Aby wyświetlić dokument należy:

- kliknąć Nowy, Edycja lub Podgląd z górnego paska narzędziowego,
- lub wybrać polecenie Nowy, Edycja lub Podgląd z menu kontekstowego (menu wyświetlane jest po kliknięciu prawym przyciskiem myszy na dowolnym wierszu tablicy kartoteki).

| BMS Kancelista - [D                                  | okumenty - Rejestry]                                                                                               |                                        |          |  |  |
|------------------------------------------------------|----------------------------------------------------------------------------------------------------|----------------------------------------|----------|--|--|
| <u>K</u> artoteka <u>E</u> dycja <u>W</u> idok       | Słowniki Narzędzia <u>R</u> aporty <u>P</u> omoc                                                                   |                                        | Zasobnik |  |  |
| Trvb użytkownika •                                   | Rejestr                                                                                                    |                                        |          |  |  |
| Rejestry     Użytkownicy     Administrator (ia)      | Nazwa rejestru Lp. rejestru<br>Dokumenty VAT V1. 34/10/2011/SEK/JAD/0                                              | Data rejestracji<br>2011-10-15         |          |  |  |
| → Wprowadzone<br>→ Mam do odbioru<br>➡ Posiadam (10) | Dokument     Nazwa dokumentu     Numer, znak, sygnatura     Dat     Faktura VAT (zakup)     V     3434/3333     20 | gnatura Data wystawienia<br>2011-10-15 |          |  |  |
| – Przyjęte<br>– Czeka na decyzję                     | Nazwa kontrabenta NIE                                                                                              |                                        | julad    |  |  |
| – Konsultacje                                        | Przedsiębiorstwo Opakowań Tekturowych TEKTURKA SA 56                                                               | 453-232-23                             | Wyd      |  |  |
| — Do realizacji<br>— Do wujaśnienia                  | Kod pocztowy Miejscowość Ulica, plac, wieś, nr domu,                                                               | nr lokalu                              | ruku     |  |  |
| Zadysponowane (12)                                   | 43-323 Chorzów Batory os. Na Skarpie 67/4                                                                          |                                        |          |  |  |
| Księgowość                                           | Dane kontaktowe (telefon, e-mail) Sta                                                                              | tus dokumentu                          | 200      |  |  |
| Produkcja     Dutrad miasta                          | 32 453 345 345 (br                                                                                                 | (brak)                                 |          |  |  |
| — Kontakty                                           |                                                                                                    |                                        | Pomoc    |  |  |
|                                                      | Useposycia Ubleg dokumentu Kontakty Uwagi                                                                          |                                        |          |  |  |
|                                                      | Utrzymany od, utworzony przez     Uwagi, dyspozycje     S Listonosz                                                |                                        |          |  |  |
|                                                      | Posiadacz dokumentu Decyzja, opinia, uwagi                                                                         |                                        |          |  |  |
|                                                      | Sekretariat / Jadwiga Baranowska                                                                                   |                                        | A        |  |  |
|                                                      | Zadysponowany do Dyspozycja, polecenie, s                                                                          | ugestia, uwagi                         |          |  |  |
|                                                      | (brak dyspozycji)                                                                                                  |                                        |          |  |  |
|                                                      | Zastosuj Zag                                                                                                    | iisz An                                | nuluj    |  |  |
|                                                      |                                                                                                    |                                        | (#       |  |  |
| Moroia, Bromium Baza, Baza D                         | Nanoteka uokumentow   Podgląd: FVAT Nr 3434/3333                                                                   |                                        |          |  |  |
| wersja, Fremulfi Baza, Baza L                        | JEMO OZYKOWNIK. AUNINSLAWI                                                                                         |                                        |          |  |  |

24

W górnej części okna, w grupie Rejestr znajdują się pola:

• **Nazwa rejestru** - pole kombi służące do wyboru rejestru, do którego wprowadzany będzie dokument. Dostępność rejestrów zależy od uprawnień dostępu użytkownika,

• Lp. rejestru - pole zawiera liczbę porządkową rejestru,

• Data rejestracji - pole do wprowadzania daty rejestracji dokumentu.

W grupie Dokument występują pola:

• Nazwa dokumentu - pole kombi służące do wyboru dokumentu,

• Numer, znak sygnatura - numer dokumentu lub jego oznaczenie,

• Data wystawienia - data wystawienia dokumentu,

• Wersja\* - pole kombi służące do wprowadzania i przeglądania wersji dokumentu,

• Nazwa kontrahenta, kod pocztowy, Miejscowość, Ulica, dane kontaktowe - pola wprowadzane bezpośrednio lub ze słownika kontrahentów,

• Status - stan, podgrupa posiadanych dokumentów,

• Karta Dotyczy, treść, zadanie - opis dokumentu rejestrowanego lub treść dokumentu tworzonego,

• Karta Cechy dokumentu\* - sparametryzowane cechy dokumentu, mogą być predefiniowane, a wartości edytowane przez użytkownika lub dopisywane przez użytkownika w czasie edycji dokumentu,

• Karta Załączniki, źródła, pliki, skany - na karcie pokazywane są ikony plików, które zostały dołączone do dokumentu,

• Karta Dyspozycja - karta służąca do odczytu uwag, dyspozycji prowadzonych przez poprzedniego posiadacza dokumentu oraz wprowadzania własnych uwag, decyzji oraz dyspozycji dla następnego użytkownika, • Karta Kontakty - tablica zawiera kontakty z kontrahentami i przedstawicielami kontrahentów dotyczące tego dokumentu. Kontakty mogą być przeglądane również w zasobniku.

• Karta Uwagi - uwagi do dokumentu

#### **Cechy dokumentu**

Cechy dokumentu w sposób sparametryzowany opisują właściwości rejestrowanego dokumentu. Np. dla dokumentu zakupu takimi parametrami mogą być: *Wartość brutto, termin płatności* itp.

| Dot | )otyczy, treść dokumentu, zadanie |                        | v, treść dokumentu, zadanie Cechy dokumentu Załączniki (źródła, pliki, skany |                      |  |  |
|-----|-----------------------------------|------------------------|------------------------------------------------------------------------------|----------------------|--|--|
|     | Lp.                               | Nazwa parametru, cechy | Wa                                                                           | rtość                |  |  |
| •   | 1                                 | Wartość brutto         | 149                                                                          | 9,00                 |  |  |
|     | 2                                 | Płatność               | Zap                                                                          | łacono gotówką 🛛 😽 😽 |  |  |
|     | 3                                 | Temin płatności        |                                                                              |                      |  |  |
| *   |                                   |                        |                                                                              |                      |  |  |

Wymóg wprowadzania parametrów ustalany jest podczas definiowania dokumentu przez administratora programu.

Użytkownik edytujący dokument może dopisać własne parametry, wprowadzając nazwę parametru i jego wartość.

### Załączniki

Do każdego dokumentu można dołączyć dowolną liczbę plików. Podczas dołączania plik kopiowany jest do katalogu sieciowego - aby był dostępny dla innych użytkowników programu.

Dołączone pliki są wyświetlane jako ikony.

| Dotyczy, treść dokumentu, zadanie | Cechy dokumentu Załączniki (źródła, pliki, s | kany) |
|-----------------------------------|----------------------------------------------|-------|
| Aktualne pliki źródłowe, sk       | any dokumentów                               | ^     |
|                                   |                                              |       |
| Zamówienie skan zlecenia          | Warunki<br>techniczne                        | ~     |

### Dyspozycje

Dysponowanie dokumentów ma na celu zasygnalizowanie następnemu użytkownikowi, że posiadany dokument jest gotowy do przekazania.

Ustawienie dyspozycji polega na wskazaniu użytkownika, któremu ma zostać przekazany dokument oraz wprowadzeniu tekstu zawierającego uwagi, dyspozycje, polecenia. Zadysponowany dokument musi zostać przyjęty, aby zmienił właściciela. Dyspozycję dokumentu można wycofać - jeżeli nie została przyjęta.

Na karcie Dyspozycja wyświetlane są informacje dotyczące:

- użytkownika, który wcześniej posiadł (utworzył) dokument,
- aktualnego użytkownika,
- użytkownika, do którego skierowany zostanie dokument.

| Otrzymany od, utworzony przez |   | Uwagi, dyspozycje              |          |
|-------------------------------|---|--------------------------------|----------|
| → Urząd miasta                | * |                                | <u> </u> |
| Posiadacz dokumentu           |   | Moja decyzja, opinia, uwagi    |          |
| Administracja / Administrator |   | wszystko ok                    | < >      |
| Zadysponowany do              |   | Dyspozycja, polecenie, sugesti | a, uwagi |
| (brak dyspozycji)             | × |                                | (A       |

### **Obieg dokumentu**

Na karcie **Obieg dokumentu** przedstawiona jest historia użytkowników, którzy posiadali dokument.

W kolumnach tabeli przedstawione są:

- Lp. liczba porządkowa, klikając na nagłówek kolumny można zmienić porządek sortowania,
- Przyjęty, uwagi, decyzje
  - Nazwa użytkownika nazwa użytkownika będącego w posiadaniu dokumentu,
  - Data, godzina przyjęcia data i godzina elektronicznego przyjęcia dokumentu,
  - Uwagi, decyzje użytkownika uwagi, decyzje użytkownika,
- Dokument symbol dokumentu,
- Wersja numer wersji dokumentu,
- Dyspozycja, polecenie
  - Nazwa użytkownika nazwa użytkownika, któremu został zadysponowany dokument,
  - **Data, godzina zadysponowania** data, godzina zadysponowania dokumentu,
  - Dyspozycja, uwagi dyspozycja, uwagi dla użytkownika, któremu zadysponowano dokument.

| Dysp | pozycja         | Obieg dokumentu                        | Kontakty | Uwagi |   |                                                                            |   |
|------|-----------------|----------------------------------------|----------|-------|---|----------------------------------------------------------------------------|---|
| Lp   | Przyję          | aty, uwagi, decyzje                    |          | Dokum | W | Dyspozycja, polecenie                                                      | ^ |
| 0    | Liston<br>2011- | osz<br>05-19 10:15                     |          | FVAT  | 0 | -> Administracja / Administrator<br>2011-05-19 10:15                       |   |
| 1    | Admin<br>2011-  | iistracja / Administrat<br>05-19 10:15 | or       | FVAT  | 0 | -> Sekretariat / Anna Kowalska<br>2011-05-25-01:13                         |   |
| 2    | Sekre<br>2011-  | tariat / Anna Kowals<br>10-13 10:54    | ka       | FVAT  | 0 | -> Administracja / Administrator<br>2011-10-13 10:56<br>dokument do zwrotu |   |
| 3    | Admin<br>2011-  | iistracja / Administrat<br>11-08 08:05 | or       | FVAT  | 0 | -> Urząd miasta<br>2011-12-23 07:50<br>do odbieru 12:10:2012 tol. 12:2424  | ~ |

### Kontakty

Kartoteka kontaktów pozwala rejestrować notatki ze spotkań, rozmów telefonicznych, ustaleń z kontrahentami i przedstawicielami. Kontakty mogą być przypisane do:

- kontrahenta
- przedstawiciela kontrahenta
- dokumentu

Kartoteka kontaktów może być otwarta:

- w głównym obszarze programu
  - o po wybraniu polecenia Kontakty z menu Kartoteka
  - po kliknięciu na pozycję Kontakty w menu dokumentów (jeżeli wyświetlanie pozycji zostało włączone)
- w zasobniku
  - po kliknięciu na menu Nowy kontakt, Przypisz kontakt na kartach kontaktów dokumentów oraz kontrahentów i przedstawicieli.

| Dyspozycja | Obieg do | okumentu Ko  | ntakty Uw | agi                       |  |
|------------|----------|--------------|-----------|---------------------------|--|
| Data, godz | 2.       | Przedstawici | el        | Dotyczy                   |  |
| 2011-02-23 | 11:24:   | Jadwiga Koźl | arz-Stefa | Rozmowa w sprawie dostawy |  |
|            |          |              |           |                           |  |

Wyświetlanie kartoteki w głównym obszarze daje pełne możliwości edycyjne - pozwala przypisać kontrahentów, przedstawicieli do kontaktu, gdy kontakt jest wyświetlany w zasobniku funkcje te są ograniczone.

Więcej informacji o dokumentach – patrz: Wprowadzanie dokumentów

### Słowniki

W programie, w menu górnym **Słowniki**, znajdują się polecenia otwierające słownik kontrahentów, przedstawicieli kontrahentów oraz słowniki grup kontrahentów i przedstawicieli.

### Słownik kontrahentów

Słownik służy do przechowania danych kontrahentów. Dane ze słownika mogą być wprowadzone do pól formularza. Okno słownika ma budowę kartoteki.

| Kartoteka Edycja Widok                              | Słowniki | Narzędzia Raport   | ty Pomoc          |                                                        |              |               |
|-----------------------------------------------------|----------|--------------------|-------------------|--------------------------------------------------------|--------------|---------------|
| Tryb użytkownika 🔹                                  | Kolumna: | Nazwa kontrahenta  |                   | Filtruj   🕂 Nowy 🍃 Edycja 🗙 U                          | lsuń         |               |
| Rejestry                                            | Nr       | Grupa kontrahentów | NIP               | Nazwa kontrahenta                                      | Kod pocztowy | Miejscowość   |
| Użytkowney                                          | ▶ 34     | Dostawcy           | 56-567-676-67     | Autodiagnostyka i Blacharstwo Samochodowe Henryk Lelek | 56-455       | Biłgoraj      |
| Wprowadzone                                         | 15       | i Partnerzy 5      | 567-345-43545     | BRONTOSAURUS SA                                        | 56-546       | Konin         |
| Mam do odbioru                                      | 29       | Odbiorcy           | 78-454-23-23      | DELTA FORCE · Salon Gimnastyczny                       | 00-950       | Warszawa      |
| <ul> <li>Posiadam (10)</li> <li>Przviete</li> </ul> | 18       | Odbiorcy           | 67-456-345-324    | DERKACZ - Firma przewozowa                             | 54-324       | Piaseczno     |
| - Czeka na decyzję                                  | 42       | Odbiorcy           | 5678768467576     | EUROSTER Społka z o.o.                                 | 45-233       | Grudziądz     |
| - Konsultacje                                       | 14       | Odbiorcy           | 122-455-56-56     | Firma Przewozowa SUMO-TRANS                            | 56-234       | Kowary        |
| Do realizacji<br>Do wviaśnienia                     | 32       | Instytucje         | 234-45645-456-456 | Firma transportowa ASESOR                              | 56-3245      | Kołbaskowo    |
| Zadysponowane (12)                                  | 3        | Odbiorcy           | 123-34-56-347     | Firma Transportowa OMEGA                               | 12-786       | Zielona Góra  |
| Księgowość                                          | 39       | Dostawcy           | 456-454-45-45     | GRAON Group                                            | 56-344       | Zielonki      |
|                                                     | 7        | Spółki z o.o.      | 876-56-45-34      | GRYFON Spółka z o.o.                                   | 78456        | Frombork      |
| Kontrahenci                                         | 11       | Dostawcy           |                   | Henryk Poszepszałski                                   | 34 567       | Bielsko-Biała |
| Kontakty                                            | 36       | Odbiorcy           | 7674565656        | Hutownia Materiałów Budowlanych "HURTDEKOR"            | 56-890       | Nowe Pole 18  |
|                                                     | 37       | Dostawcy           | 456-78-56-56      | Hurtownia materiałów elektrycznych ELEKTROREX2         | 456-546      | Łaziska       |
|                                                     | 28       | Spółki z o.o.      | 45-67-45-34-33    | Jadwiga Muszyńska                                      | 45-676       | Elblag        |
|                                                     | 12       | Odbiorcy           | 12-345-435-345    | JOT-BOT Sp. z o.o.                                     | 78-456       | Sanok         |
|                                                     | 24       | Instytucje         | 567-677-67-455    | Kancelaria notarialna Kotek & Spółka                   | 45-789       | Gryfino       |
|                                                     | 22       | Partnerzy          | 234-678-54-435    | Kancelaria Podatkowa Jerzy Sidło x                     | 56-345       | Siedlce       |
|                                                     | 16       | Partnerzy          | 78-455-344-34     | Kancelaria Prawna Duda i Syn                           | 67-455       | Koszalin      |
|                                                     | 13       | Partnerzy          | 12-5673-434-34    | KONTROL-SPEED                                          | 56-455       | Ostrołęka     |
|                                                     | 6        | Urzędy             | 678-345-23-12     | Małopolski Urząd Pracy                                 | 12-456       | Kraków        |
|                                                     | 26       | Odbiorcy           |                   | Marcin Skrzetuski Stolarstwo Artystyczne               | 65-455       | Zduńska Wola  |
|                                                     | 20       | Instytucje         | 65-34-213-123     | Dśrodek Samopomocy Rolników                            | 23-789       | Gorlice       |
|                                                     | 21       | Instytucje         | 12-345-456        | Ośrodek Wczasowy "Zielona Łąka"                        | 45-345       | Brenna        |
|                                                     | 8        | Spółki z o.o.      | 22-456-324-23     | Państwowy Instytut Uprawy Winorośli                    | 54-345       | Zielona Góra  |
|                                                     | 38       | Instytucje         | 45-788-78-78      | Państwowy Urząd Kontroli Jakości                       | 00-950       | Warszawa      |
|                                                     | 41       | Odbiorcy           | 678-45-4545-45    | PHU "GRONOSTAJ" Dariusz III                            | 768-566      | Lublin        |
|                                                     | < 23     | Partnerzy          | 678-432-34-567    | Pogotowie komputerowe Zbianiew Dvskobol                | 56-435       | Puławy        |

Słownik kontrahentów może być otwarty:

- w głównym obszarze programu
  - o po wybraniu polecenia Kontrahenci z menu Słownik
  - o z menu użytkownika
- w zasobniku
  - jeżeli pola dokumentów zostały zdefiniowane jako wprowadzane ze słownika.

30

Wyświetlanie słownika w głównym obszarze (menu **Słownik**, polecenie **Kontrahenci**) pozwala przypisać przedstawicieli - gdy kontrahent jest wyświetlany w zasobniku funkcja ta jest niedostępna.

Po kliknięciu prawym przyciskiem myszy na wierszu słownika wyświetlane jest menu kontekstowe:

- **Nowy** otwarcie okna wprowadzania danych nowego kontrahenta
- Edycja otwarcie okna edycji danych kontrahenta
- **Usuń** wyświetlenie komunikatu z informacją o możliwości usunięcia kontrahenta ze słownika
- **Drukuj informację...** otwarcie podglądu wydruku informacji o kontrahencie
- Drukuj kartotekę... otwarcie podglądu wydruku kartoteki
- Znajdź w tablicy... otwarcie panelu wyszukiwania danych
- Odśwież odświeżenie danych

• Zapamiętaj wygląd okna - zapamiętanie wyglądu okna (szerokość i kolejności kolumn, porządku sortowania)

#### Wprowadzenie danych

Po kliknięciu **Nowy kontrahent** w górnym pasku narzędziowym lub wybraniu polecenia **Nowy** z menu kontekstowego, wyświetlona zostaje karta przeznaczona do wprowadzania danych kontrahenta.

Na karcie wprowadzane są następujące dane:

- Nazwa kontrahenta
- NIP
- Grupa kontrahentów dane ze słownika
- Kod pocztowy
- Miejscowość
- Ulica, osiedle wieś, nr lokalu
- Telefon, faks
- Adres elektroniczny, strona www
- Przedstawiciele

#### • Uwagi

| 🖷 DMS Kancelista - [K                                   | ontrahenci]                           |                                   |              |  |  |  |  |  |  |
|---------------------------------------------------------|---------------------------------------|-----------------------------------|--------------|--|--|--|--|--|--|
| Kartoteka Edycja Widok                                  | Słowniki Narzędzia Raporty            | Pomoc                             | Zasobnik     |  |  |  |  |  |  |
| <ul> <li>Tryb użytkownika </li> <li>Bejestry</li> </ul> | Dane kontrahenta Przedstawiciele ko   | ntrahenta Kontakty z kontrahentem |              |  |  |  |  |  |  |
| Użytkownicy Administrator (ia)                          | Nr kontrahenta NIP                    | Grupa kon                         | trahentów    |  |  |  |  |  |  |
| Wprowadzone                                             | 28 45-67-45-34-3                      | 13 Spółki z c                     | J.O. 💙 😃     |  |  |  |  |  |  |
| → Mam do odbioru<br>→ Posiadam (10)<br>→ Przyjęte       | Nazwa kotrahenta                      |                                   |              |  |  |  |  |  |  |
| – Czeka na decyzję<br>– Konsultacje<br>– Do realizacij  | Jadwiga Muszyńska                     |                                   |              |  |  |  |  |  |  |
| – Do wyjaśnienia                                        | Kod pocztowy Miejscowość              |                                   |              |  |  |  |  |  |  |
| Zadysponowane (12)                                      | 45-676 Elbląg                         |                                   | <u>a</u>     |  |  |  |  |  |  |
| ⊞-Księgowosc<br>⊕-Produkcja<br>⊕-Urząd miasta           | Ulica, osiedle, wieś, nr domu/lokalu  | Skaner                            |              |  |  |  |  |  |  |
| - Kontrahenci                                           | u. reruynanua w sµafilafeyu 07700     |                                   |              |  |  |  |  |  |  |
| - Kontakty                                              | Telefon                               | Fax                               |              |  |  |  |  |  |  |
|                                                         | 23-564-456-                           | 3242-                             | 234-23       |  |  |  |  |  |  |
|                                                         | Adres elektroniczny (E-mail)          | aw)                               |              |  |  |  |  |  |  |
|                                                         |                                       |                                   |              |  |  |  |  |  |  |
|                                                         |                                       |                                   |              |  |  |  |  |  |  |
|                                                         | uwagi, notatki                        |                                   |              |  |  |  |  |  |  |
|                                                         |                                       |                                   |              |  |  |  |  |  |  |
|                                                         |                                       |                                   |              |  |  |  |  |  |  |
|                                                         |                                       |                                   |              |  |  |  |  |  |  |
|                                                         |                                       |                                   |              |  |  |  |  |  |  |
|                                                         |                                       |                                   |              |  |  |  |  |  |  |
|                                                         |                                       |                                   |              |  |  |  |  |  |  |
|                                                         |                                       | Zap                               | isz Anuluj 🤘 |  |  |  |  |  |  |
|                                                         | Kontrahenci Edycja: Jadwiga Muszyńska | 3                                 | <b></b>      |  |  |  |  |  |  |
| Wersja: Premium Baza: Baza D                            | EMO Użytkownik: Administrator         |                                   |              |  |  |  |  |  |  |

Okno dokumentu zawiera również kartę **Przedstawiciele kontrahenta**, która wyświetla przedstawicieli kontrahenta (wprowadzonych w słowniku przedstawicieli).

Karta **Kontakty z kontrahentem**, zawiera notatki, które zostały przypisane do kontrahenta.

Więcej informacji o edycji danych kontrahenta, patrz: <u>Wprowadzanie</u> danych

#### Słownik przedstawicieli kontrahentów

Słownik przechowuje dane przedstawicieli kontrahentów, czyli osób występujących w imieniu kontrahenta. Wprowadzenie w słowniku przedstawiciele mogą zostać przypisani do kontrahenta lub występować w słowniku przez przypisania.

Słownik przedstawicieli może być otwarty:

- w głównym obszarze programu
  - po wybraniu polecenia Przedstawiciele kontrahentów z menu Słownik
  - po kliknięciu na pozycję Przedstawiciele w menu użytkownika (jeżeli wyświetlanie pozycji zostało włączone)
- w zasobniku
  - po wybraniu polecenia **Przypisz** przedstawiciela z menu kontekstowego przy prowadzaniu kontrahenta lub kontaktu.

#### Wprowadzenie danych

Aby wprowadzić dane należy wypełnić pola na karcie **Nowy** przedstawiciel.

#### Karta Dane przedstawiciela

• **Nazwisko i imię, nazwa** - nazwisko i imię lub nazwa przedstawiciela, przedstawicielem może być również zespół osób, np. *dział handlowy*,

• **Grupa przedstawicieli** - nazwa grupy, do której przypisany jest przedstawiciel, dane na podstawie słownika grup przedstawicieli,

• **Tytuł/ stanowisko** - tytuł naukowy stanowisko przedstawiciela,

• **Miejsce urzędowania** - adres. lokalizacja miejsca pracy przedstawiciela,

- Telefony numery telefonów do przedstawiciela,
- Adres elektroniczny e-mail przedstawiciela,
- Strona internetowa strona www przedstawiciela,

• Reprezentant kontrahenta

• **Nazwa, adres, telefony** - dane kontrahenta, pola tylko do odczytu, dane wprowadzane ze słownika kontrahentów,

• Uwagi, notatki - notatki, uwagi dotyczące przedstawiciela.

| Kartoteka       Edycja       Widok       Słowniki       Narzędzia       Raporty       Pomoc       Zackowi       Pomoc       Pomoc       Pomo                                                                                                    | IDMS Kancelista - [P                                                                                                    | rzedstawiciele kontrahentów]                                                                                                    |              |                                                |
|----------------------------------------------------------------------------------------------------|----------------------------------------------------------------------------------------------------|----------------------------------------------------------------------------------------------------|--------------|------------------------------------------------|
| Tryb użytkownika •          Bejestry       Usystkownicy       Dane przedstawiciela Kontakty z przedstawicielem       Image: Control of Control of Control | Kartoteka Edycja Widok                                                                                                    | Słowniki Narzędzia Raporty Pomoc                                                                                                    |              | Zasobnik                                       |
|                                                                                                    | DMS Kancelista - [P<br>Kartoteka Edycja Widok     Tryb użytkownika *     Hejestvj     Użytkownicy     Administrator [ja]     Vyrowadzone     Mam do odbioru     Przyjęte     Czeka na decyzję     Czeka na decyzję     Ososułacje     Oorealizacji     Oorealizacji     Oorealizacj | Przedstawiciele kontrahentów]         Stowniki Narzędzia Raporty Pomoc         Dane przedstawiciela         Nr przedstawiciela         17         Nazwisko i mię, nazwa         Janczarski Henryk         In         Tytuł / Stanowisko         inż technologii żywności         Miejsce urzędowania (budynek, piętro, pokój)         Bunkier poniemicki         Telefony         33 67 345 34         Peprezentant kontrahenta         Nazwa         Jakas tam firma z branzy budowlanej         Adres         Górki Wielkie         Telefony         Jakas tam firma z branzy budowlanej         Adres         Uwegi, notatki |              | Zasobnik 🕘 🖓 Szukaj 🖓 Podgląd wydruku 🔊 Słaner |
| Zapisz Anuluj                                                                                                    |                                                                                                    | Przedstawiciele kontrahentów Edycja: Janczarski Henryk                                                                                                    | Zapisz Anuli |                                                |

#### Karta Kontakty z przedstawicielem\*

Na karcie wyświetlane są podstawowe dane (data, przedstawiciel, dotyczy) kontaktów. Po kliknięciu prawym przyciskiem myszy wyświetlane jest menu:

• Nowy kontakt - w zasobniku zostanie otwarta karta wprowadzania nowego kontaktu (notatki),

- Podgląd, edycja podgląd, edycja danych kontaktu,
- **Przypisz kontakt** w zasobniku wyświetlona zostanie kartoteka kontaktów, po dwukrotnym kliknięciu na wierszu kontakt zostanie przeniesiony na kartę kontrahenta, aby został zapisany wymagane jest zapisanie danych kontrahenta.

• **Usuń przypisanie** - przypisanie kontaktu do kontrahenta zostanie usunięte (pod warunkiem, że istnieją inne przypisania kontaktu).

#### Słownik grup kontrahentów

Słownik wprowadza podział kontrahentów na grupy. W bazie można zdefiniować dowolną liczbę grup. Zmiana nazwy grupy spowoduje zmianę nazwy we wszystkich kontrahentach - w słowniku kontrahentów przechowywany jest tylko numer grupy.

Aby otworzyć słownik należy w menu **Słownik** wybrać polecenie **Grupy kontrahentów** - słownik zostanie wyświetlony w zasobniku.

|    | numiki  | Manadaia Danari    | Domos             |                                      |   |     |              |                             | Zasahui  |
|----|---------|--------------------|-------------------|--------------------------------------|---|-----|--------------|-----------------------------|----------|
| 31 | UWFIIKT | Narzęuzia Rapuri   | y Pomoc           |                                      | - |     | 1.1          |                             | Zasubrii |
| <0 | lumna:  | Nazwa kontrahenta  | 1                 | Filtruj                              | Ŧ | INC | swy   U      | isun   Odswiez   Zapisz     | + × )    |
|    | Nr      | Grupa kontrahentów | NIP               | Nazwa kontrahenta                    | ^ |     | Nr<br>(auto) | Nazwa grupy<br>kontrahentów | Ś        |
| •  | 34      | Dostawcy           | 56-567-676-67     | Autodiagnostyka i Blacharstwo Samo   |   | •   | 11           | Dostawcy                    |          |
|    | 15      | Partnerzy          | 567-345-43545     | BRONTOSAURUS SA                      |   |     | 13           | Instytucje                  | -        |
|    | 29      | Odbiorcy           | 78-454-23-23      | DELTA FORCE - Salon Gimnastyczny     |   |     | 3            | Odbiorcy                    | ę        |
|    | 18      | Odbiorcy           | 67-456-345-324    | DERKACZ · Firma przewozowa           |   |     | 2            | Partnerzy                   | 3        |
|    | 42      | Odbiorcy           | 5678768467576     | EUROSTER Społka z o.o.               |   |     | 14           | Spółki z o.o.               | 1        |
|    | 14      | Odbiorcy           | 122-455-56-56     | Firma Przewozowa SUMO-TRANS          |   |     | 22           | Stacie benzvnowe            |          |
|    | 32      | Instytucje         | 234-45645-456-456 | Firma transportowa ASESOR            |   |     | 1            | Urzedy                      | 1        |
|    | 3       | Odbiorcy           | 123-34-56-347     | Firma Transportowa OMEGA             |   |     | 12           | Zagraniczni                 | -        |
|    | 39      | Dostawcy           | 456-454-45-45     | GRAON Group                          |   |     |              |                             | 4        |
|    | 7       | Spółki z o.o.      | 876-56-45-34      | GRYFON Spółka z o.o.                 |   |     |              |                             |          |
|    | 11      | Dostawcy           |                   | Henryk Poszepszalski                 |   |     |              |                             | -        |
|    | 36      | Odbiorcy           | 7674565656        | Hurtownia Materiałów Budowlanych '   |   |     |              |                             |          |
|    | 37      | Dostawcy           | 456-78-56-56      | Hurtownia materiałów elektrycznych I |   |     |              |                             |          |
|    | 28      | Spółki z o.o.      | 45-67-45-34-33    | Jadwiga Muszyńska                    |   |     |              |                             |          |

#### Wprowadzenie danych

- 1. W górnym pasku narzędziowym kliknąć przycisk Nowy
- 2. Wprowadzić dane w pierwszym wierszu
- 3. Kliknąć przycisk Zapisz

#### Edycja danych

- 1. Kliknąć myszką na edytowaną komórkę i wprowadzić zmiany
- 2. Kliknąć Zapisz, aby zapisać wprowadzone zmiany

#### Usuwanie danych

- 1. Kliknąć na nagłówek wiersza tabeli (szary prostokąt z lewej strony wiersza)
  - o W górnym paski kliknąć przycisk Usuń
  - Kliknąć prawym przyciskiem myszy na zaznaczonym wierszu i z menu kontekstowego wybrać polecenie Usuń

#### Słownik grup przedstawicieli

Słownik wprowadza podział przedstawicieli kontrahentów na grupy. W bazie można zdefiniować dowolną liczbę grup. Zmiana nazwy grupy spowoduje zmianę nazwy u wszystkich przedstawicieli - w słowniku przedstawicieli przechowywany jest tylko numer grupy.

Aby otworzyć słownik należy w menu **Słownik** wybrać polecenie **Grupy przedstawicieli** - słownik zostanie wyświetlony w <u>zasobniku</u>.

| 72 | edsta  | wiciele kontr         | ahentow                                     |                 |    |              |        |                          |    |        | X       |
|----|--------|-----------------------|---------------------------------------------|-----------------|----|--------------|--------|--------------------------|----|--------|---------|
| Sł | owniki | Narzędzia Rapor       | ty Pomoc                                    |                 |    |              |        |                          | Za | asobni | k       |
| Ко | lumna: |                       | • Filtru                                    | j   _           | No | owy 📗        | Usuń   | Odśwież   Zapisz         | 耳  | ×      | 0       |
|    | Nr     | Grupa przedstawicieli | Tytuł, stanowisko                           | Nazwisko, imię, |    | Nr<br>(auto) | Naz    | wa grupy<br>adstawicieli |    | 8      | K.      |
| •  | 18     | Konsultanci           | spec d/s konsultacji                        | Bratozak Jan    | •  | (,           | 1 Han  | dlowcy                   |    |        | 52      |
|    | 3      | Inżynierowie          | Specjalista ds produkcji tworzyw sztucznych | Dariusz Dąbrow: | -  |              | 2 Inży | nierowie                 | 3  | 3      | 2       |
|    | 10     | Inżynierowie          | mistrz zmiany                               | Garkonowski Jó  | -  | -            | 3 Kon  | sultanci                 | 5  | ę      | 2       |
|    | 15     | Zarząd firmy          | prezes zarządu                              | Gorwecki Piotr  | -  | -            | 4 Zarz | ad firmv                 |    | 1      | Pnd     |
|    | 5      | Konsultanci           | spesjalista ds. rozwoju                     | Grzegorz Szweg  | -  |              |        |                          |    | 1      | ŝ       |
|    | 12     | Handlowcy             |                                             | Handlowcy: Ewa  |    |              |        |                          |    |        | NVV I   |
|    | 4      | Konsultanci           | Profesor                                    | Jadwiga Koźlarz |    |              |        |                          |    | 1      | 1 1 1 1 |
|    | 17     | Inżynierowie          | inż technologii żywności                    | Janczarski Henr |    |              |        |                          |    |        | 2       |
|    | 6      | Konsultanci           | Specjalista d/s                             | Jankowski Jan   | 1  |              |        |                          |    | -      | No.     |
|    | 8      | Inżynierowie          | student                                     | Lamerski Leon   |    |              |        |                          |    |        | aner    |
|    | 11     | Inżynierowie          | handlowiec                                  | Lawendowki He   |    |              |        |                          |    | -      |         |
|    | 1      | Handlowcy             | Specjalista d/s sprzedaży                   | Nowak Jan       |    |              |        |                          |    |        | P       |
|    | 13     | Inżynierowie          | specjalista                                 | Nowakowski Ze   | 2  |              |        |                          |    |        | -min    |
|    | 22     | Handlowcv             | mar                                         | Romulański Dari |    |              |        |                          |    |        | Ĩ.      |

Budowa i obsługa słownika patrz: Grupy kontrahentów.

#### Słownik rodzaje kontaktów

Słownik wprowadza podział kontaktów z kontrahentami, przedstawicielami na rodzaje, np. *Spotkanie, Rozmowa telefoniczna, Telekonferencja, Konsultacje* itp. W bazie można zdefiniować dowolną liczbę rodzajów.

Rodzaje kontaktów edytowane są w słowniku (menu **Słownik**, polecenie **Rodzaje kontaktów**). Słownik zostanie otwarty w zasobniku.

| Kartoteka Edycja Widok                                        | Sł | owniki | Narzędzia    | Raporty    | Pon | noc |    |   |                     |          |    |              |                           | Zasobn |
|---------------------------------------------------------------|----|--------|--------------|------------|-----|-----|----|---|---------------------|----------|----|--------------|---------------------------|--------|
| 🤋 Tryb użytkownika 🔹                                          | Ко | lumna: | Nazwa kon    | trahenta   |     | -   |    |   | Filtruj             | 1        | No | wy   L       | Jsuń   Odśwież   Zapisz   | Į ×    |
| Bejestry                                                      |    | Rejest | Lp. rejestru | Data       | Od  | Ma  | Do | 0 | Nazwa dokumentu     | Nr, znak |    | Nr<br>(auto) | Nazwa rodzaju<br>kontaktu | 8      |
| <ul> <li>Dokumenty zakupu</li> <li>Oferty, reklama</li> </ul> | •  | ZAK    | 21/05/201    | 2011-05-19 | USK | ADM |    | 5 | Faktura VAT (zakup) | 657567   | •  | 4            | Konferencja               |        |
| Produkcja                                                     |    | ZAK    | 2/08/2010    | 2010-10-08 | .JK | ADM |    | 1 | Korekta faktury VAT | 45678    |    | 3            | Narada                    |        |
| Umowy     Ututkownicu                                         |    |        |              |            |     |     |    |   |                     |          |    | 6            | Odbiór etapu prac         | ſ      |
| Administrator (ja)                                            |    |        |              |            |     |     |    |   |                     |          |    | 5            | Przekazanie dokumentów    |        |
| Wprowadzone                                                   |    |        |              |            |     |     |    |   |                     |          |    | 1            | Rozmowa telefoniczna      |        |
| <ul> <li>Posiadam (10)</li> </ul>                             |    |        |              |            |     |     |    |   |                     |          |    | 2            | Spotkanie                 |        |
| - Przyjęte (2)                                                |    |        |              |            |     |     |    |   |                     |          |    | 7            | Telekonferencja           |        |
| Konsultacje (1)                                               |    |        |              |            |     |     |    |   |                     |          |    |              |                           |        |

#### Wprowadzenie danych

1. W górnym pasku narzędziowym kliknąć przycisk Nowy

- 2. Wprowadzić dane w pierwszym wierszu
- 3. Kliknąć przycisk Zapisz

#### Edycja danych

- 1. Kliknąć myszką na edytowaną komórkę i wprowadzić zmiany
- 2. Kliknąć Zapisz, aby zapisać wprowadzone zmiany

#### Usuwanie danych

- 1. Kliknąć na nagłówek wiersza tabeli (szary prostokąt z lewej strony wiersza)
  - o W górnym paski kliknąć przycisk Usuń
  - Kliknąć prawym przyciskiem myszy na zaznaczonym wierszu i z menu kontekstowego wybrać polecenie Usuń

### Słownik statusy dokumentów

Każdy użytkownik może zdefiniować własne statusy dokumentów, np. Do wyjaśnienia, Czeka na decyzje, Czeka na podpis szefa, Kompletacja dokumentów, Załatwione, Anulowane, Wymaga uzupełnienia itp.

Statusy wprowadzają podział dokumentów posiadanych.

| <b>#</b> DMS Kancelista - [[             | Ookume       | nty - Po     | siadam     | (10)] | i i |    |   |                     |
|------------------------------------------|--------------|--------------|------------|-------|-----|----|---|---------------------|
| Kartoteka Edycja Widok                   | Słowniki     | Narzędzia    | Raporty    | Porr  | юс  |    |   |                     |
| 🙎 Tryb użytkownika 🔹                     | Kolumna:     | Nazwa kon    | trahenta   | -     | -   |    |   | Filtruj             |
| 🖃 Rejestry                               | Rejes        | Lp. rejestru | Data       | b0    | Ma  | Do | 0 | Nazwa dokumentu     |
| Dokumenty zakupu                         | RCH          | 00001-201    | 2012-02-14 | LIS   | ADM |    | 1 | Paragon             |
| <ul> <li>Produkcja</li> </ul>            | ZAK          | 1/02/2012    | 2012-02-1  | LIS   | ADM |    | 1 | Faktura VAT (zakup) |
| E Umowy                                  | UKO          | 1/12/2011    | 2011-12-05 | . ADM | ADM |    | 1 | Umowa kooperacyjna  |
| Uzytkownicy Administrator (ia)           | ZAK          | 36/11/201    | 2011-11-07 | LIS   | ADM |    | 1 | Faktura VAT (zakup) |
| Wprowadzone                              | ZAK          | 32/10/201    | 2011-10-12 | LIS   | ADM |    | 1 | Faktura VAT (zakup) |
| Mam do odbioru                           | ZLP          | 6/07/11      | 2011-07-20 | ٠JZ   | ADM |    | 2 | Zapytanie ofertowe  |
| Przyjęte 🔶 Zdefin                        | iuj nowy sta | itus         | 05-19      | USK   | ADM |    | 5 | Faktura VAT (zakup) |
| Czeka na decyzję                         | OFE          | 15/2011      | 2011-05-19 | LIS   | ADM |    | 1 | Oferta              |
| - Konsultacje<br>- Do realizacij         | OFE          | 7/2011       | 2011-05-19 | LIS   | ADM |    | 1 | Oferta              |
| – Do wyjaśnienia<br>– Zadysponowane (12) | ZAK          | 2/08/2010    | 2010-10-08 | . JK  | ADM |    | 1 | Korekta faktury VAT |

#### Definiowanie statusów dokumentów

- 1. W menu użytkownika kliknij prawym przyciskiem myszy na pozycję menu **Posiadam**
- Jeżeli wyświetlanie statusów jest wyłączone z menu kontekstowego wybierz polecenie Pokaż statusy dokumentów,
- 3. Z menu kontekstowego wybierz polecenie Zdefiniuj nowy status
- 4. Wprowadź nazwę nowego statusu i naciśnij Enter

| <u>K</u> artoteka <u>E</u> dycja <u>W</u> idok                                                                                                    | Słowniki                                      | Narzędzia    | <u>R</u> aporty | Pon   | noc |    |   |                     |
|----------------------------------------------------------------------------------------------------|-----------------------------------------------|--------------|-----------------|-------|-----|----|---|---------------------|
| 🙎 Tryb użytkownika 🔹                                                                                                    | Kolumna:                                      | Nazwa kon    | trahenta        |       | -   |    |   | Filtru              |
| 🖃 Rejestry                                                                                                    | Rejes                                         | Lp. rejestru | Data            | Dd    | Ma  | Do | 0 | Nazwa dokumentu     |
| Dokumenty zakupu     Ofertu, reklama                                                                                                    | D ZAK                                         | 21/05/201    | 2011-05-19      | . USK | ADM |    | 5 | Faktura VAT (zakup  |
|                                                                                                    | ZAK                                           | 2/08/2010    | 2010-10-08      | , JK  | ADM |    | 1 | Korekta faktury VA1 |
| <ul> <li>Użytkownicy</li> <li>Administrator (ja)</li> <li>Wprowadzone</li> <li>Mam do odbioru</li> <li>Posiadam (10)</li> </ul>                                                                                                    |                                               |              |                 |       |     |    |   |                     |
| Uzytkownicy<br>Administrator (ja)<br>- Wprowadzone<br>- Mam do odbioru<br>- Posiadam (10)<br>- Przygłet P?<br>- Czeka na 2 Zmier                                                                                                    | ı nazwę st                                    | atusu        |                 |       |     |    |   |                     |
| Udykkownicy Administrator (ja) Uprowadzone Mam do odbioru Posiadam (10) Posiadam (10) Czeka na Zmier Konsulta Usuń Usuń Usuń                                                                                                    | <mark>) nazwę st</mark><br>status             | atusu        |                 |       |     |    |   |                     |
| <ul> <li>Użytkownicy</li> <li>Administrator (ja)</li> <li>Wprowadzone</li> <li>Mam do odbioru</li> <li>Posiadam (10)</li> <li>Posiadam (10)</li> <li>Czeka na Zmier</li> <li>Konsulta</li> <li>Do realiza</li> <li>Do realiza</li> <li>Porzes</li> </ul> | <mark>1 nazwę st</mark><br>status<br>uń wyżej | atusu        |                 |       |     |    |   |                     |

Klikając na nazwę statusu wyświetlane jest menu kontekstowe z poleceniami:

- **Zmień nazwę statusu** nazwa statusu zostanie zmieniona we wszystkich dokumentach,
- **Usuń status** dokumenty, których status został usunięty będą wyświetlane jako bez statusu,
- Przesuń wyżej przesunięcie statusu pozycję wyżej,
- Przesuń niżej przesunięcie statusu pozycję niżej.

Statusy można definiować również w słowniku, wybierając z górnego menu **Słownik** polecenie **Statusy dokumentów**. Każdy użytkownik definiuje swoje własne statusy.

### Wydruki

Wszystkie dokumenty w programie drukowane są z okna podglądu. Okno podglądu jest jednocześnie procesorem druku, dlatego niemożliwe jest drukowanie bez wyświetlania tego okna.

Okno podglądu wydruku wyświetlane jest w zasobniku, z prawej strony okna programu. Obszar podglądu można powiększyć, przesuwając lewą krawędź okna lub klikając na strzałki umieszczone w górnym pasku narzędziowym okna oraz na pionowym pasku narzędziowym.

| 📕 DMS Kancelista - [[            | )ol | kume       | nty - Re     | jestry]     |       |     |     |   |         |    |                    |                                      |                                        |                                                                                                    |          |
|----------------------------------|-----|------------|--------------|-------------|-------|-----|-----|---|---------|----|--------------------|--------------------------------------|----------------------------------------|----------------------------------------------------------------------------------------------------|----------|
| Kartoteka Edycja Widok           | Sł  | owniki     | Narzędzi     | a Raporty   | Por   | noc |     |   |         |    |                    |                                      |                                        |                                                                                                    | Zasobnik |
| 🙎 Tryb użytkownika 💌             | Ko  | lumna:     | Nazwa kor    | ntrahenta   |       | -   |     |   |         | Ī  | 🕼   Drukarka       | : Brother H                          | L-1430                                 | series 🝷                                                                                                    | 4 × 🔿    |
| ⊜ Rejestry                       |     | Reies      | Lp. rejestru | Data        | Dd    | Ма  | Do  | 0 | Nazwa 🔨 |    | Szablon wydruku    |                                      |                                        |                                                                                                    | 44       |
| Dokumenty zakupu                 | F   | RCH        | 00001-201    | 2012-02-14  | Jus   | ADM |     | 1 | Parago  |    | Kartoteka: Dane    | rejestracji/dane                     | e dokume                               | intu, nazwa kontrahenta/dotyc                                                                               | zy 🗸 🏅   |
| <ul> <li>B Produkcja</li> </ul>  |     | ZAK        | 1/02/2012    | 2012-02-1   | LIS   | ADM |     | 1 | Faktura | ľ  | Podgląd wydruk     | u Parametry ra                       | aportu - fi                            | tr                                                                                                    | <u>a</u> |
| ⊞ Umowy                          |     | ZAK        | 37/12/201    | 2011-12-03  | LIS   | ADM | ANK | 1 | Faktura |    | 日日日                |                                      | • ·                                    | I ≤ 1 z6 ► ►                                                                                                |          |
| Użytkownicy                      |     | UKO        | 1/12/2011    | 2011-12-05  | ADM   | ADM |     | 1 | Umowa   | 13 |                    |                                      | -                                      |                                                                                                    |          |
| Wprowadzone                      |     | ZAK        | 36/11/201    | 2011-11-07  | LIS   | ADM | 1   | 1 | Faktura |    |                    |                                      |                                        |                                                                                                    | plad     |
| Mam do odbioru                   |     | ZAK        | 35/11/201    | 2011-11-06  | KAP   | H₩  | KAP | 3 | Faktura |    | ROM                | Firma Demon                          | stracyjna 'DEI                         | 40° Spóla zoo.                                                                                              | wydr     |
| Przyjęte                         |     | ZAK        | 34/10/201    | 2011-10-15  | LIS   | JAD |     | 1 | Faktura |    | 31.5               | 34-657 Kralds<br>tol. 12 123-454     | a, Zielony Zak<br>57, 602 56 33        | atek 96<br>22, demolĝidemo pl                                                                               | 둩        |
| Czeka na decyzję                 |     | ZAK        | 33/10/201    | 2011-10-12  | . LIS | ADM | JAD | 1 | Faktura |    | Reje               | str dokumer                          | ntów                                   |                                                                                                    | a        |
| - Konsultacje<br>- Do realizacii |     | ZAK        | 32/10/201    | 2011-10-12  | . LIS | ADM |     | 1 | Faktura |    | Rejest             | ry .                                 |                                        |                                                                                                    | Ska      |
| - Do wyjaśnienia                 |     | RCH        | 00030-201    | 2011-10-15  | LIS   | JAD | EP  | 1 | Rachur  |    | Rejestr<br>Dokum   | Lp. rejestru<br>Nr dokumentu         | Data rej.<br>Data dok.                 | Nazwa kontrahenta<br>Dotyczy                                                                                | iner     |
| Zadysponowane (12)               |     | ZAK        | 31/07/201    | 2011-07-20  | LIS   | H₩  |     | 1 | Korekta |    | RDH<br>PAR         | 00001-2012-PARADA<br>0<br>56/1888    | 2012-02-14<br>2012-02-14               | EUROSTER Spolla z o.o.<br>obiad                                                                             |          |
| <ul> <li>Produkcja</li> </ul>    |     | ZAK        | 30/07/201    | 2011-07-20  | LIS   | HW  |     | 1 | Fakture |    | ZAK<br>FVAT        | 1/02/2012/ADH(#0MO<br>refy           | 2012-02-14<br>2012-02-14               | Firma Przewcatowa SUMO-1686<br>entyert                                                                      | 3        |
| 🗄 Urząd miasta                   |     | RCH        | 00029-201    | 2011-07-20  | LIS   | HW  |     | 1 | Rachur  |    | ZAK<br>FWAT        | B7/12/2011/ADMADM<br>D<br>344/12/201 | 2011-1248                              | Firma Transportova CMEGA<br>uskuga transportova - dostarczenie ozgyma<br>budowę budyniu przyuł. Kolejowej " | N N      |
| - Frzedstawiciele<br>- Kontakty  |     | ZAK        | 29/07/201    | 2011-07-20  | LIS   | H₩  |     | 1 | Faktura |    | UKO<br>UKO         | 1/12/201<br>1/12/201                 | 2011-1205<br>2011-1205                 | SCIKRATES Napoje Spółka z o.o.<br>Umowa przepaję warunki współprzeg a w                                     |          |
|                                  |     | ZAK        | 28/07/201    | 2011-07-16  | LIS   | HW  |     | 1 | Fakture |    |                    |                                      |                                        | pracowników tirmy, 2. Kwerske transportų 3.<br>Kontrole jakości otrzymywanych produktów                     |          |
|                                  | _   | RCH        | 28/07/201    | 2011-07-16  | LIS   | НW  |     | 1 | Faktura |    | ZAK<br>FVAT        | 0<br>123/77766                       | 2011-11-07                             | Ośrodek/Wczasowy*Zielona cała*<br>Zakup akumulatora bardzo ddrego                                           |          |
|                                  |     | ZAK        | 27/07/201    | 2011-07-16  | LIS   | H₩  |     | 1 | Korekta |    | ZAK<br>FVAT        | 35/11/2011/KSGHW/O<br>123/454/38     | 2011-11-06<br>2011-11-06               | Parfstwowy Urząd Kontroli Jakolo<br>Testowywpis na sprawdaenie uwagi i<br>deconaria                         |          |
|                                  |     | ZAK        | 26/07/201    | 2011-07-16  | LIS   | H₩  |     | 1 | Faktura |    | ZAK<br>FVAT        | 34/10/2011/SEROMO/O<br>3434/3338     | 2011-10-15<br>2011-10-15               | Pradsiębiorstwo Opakowań Tekturowych<br>TEICTURKASA                                                         |          |
|                                  |     | ZAK        | 25/07/201    | 2011-07-16  | LIS   | H₩  |     | 1 | Faktura |    | ZAK                | 33/10/2011/ADMARM                    | 2011-1012                              | Jakup sate starowej<br>Jadwiga Muttyńske<br>zakup materiałówekspicatacynyh                                  |          |
|                                  | -   | ZAK        | 24/07/201    | 2011-07-15  | . ADM | ANK |     | 2 | Faktura |    | ZAK                | 111<br>32/10/2011/ADMADM             | 2011-1012                              | Przedziębiorstwo Innowacyjno Produkyje<br>przedziejska                                                      |          |
|                                  |     | RCH        | 00004-201    | 2011-07-16  | LIS   | HW  |     | 1 | Parago  |    | RCH                | 6767/777<br>00030-2011-R40+340       | 2011-10-15                             | zakupśrodków czystości<br>GRADN Group                                                                       |          |
|                                  | -   | RCH        | 00003-201    | 2011-07-15  | LIS   | ADM | JZ  | 1 | Parago  |    | RACH               | D<br>5656//335                       | 2011-10-15                             | ta parking                                                                                                  |          |
|                                  |     | ZAK        | 23/06/201    | 2011-06-14  | , LIS | ANK | HW  | 1 | Fakture |    | KVAT               | 565//905                             | 2011-07-20                             | ELEXTROPEX2<br>Zwrotnadpidy                                                                                 |          |
|                                  | _   | ZAK        | 22/06/201    | 2011-06-14  | . ADM | ANK | EP  | 1 | Faktura |    | ZAK<br>FVAT<br>RCH | 3434/454545<br>00029-3011-RACHHM     | 2011-07-20<br>2011-07-20<br>2011-07-20 | Firma Transportove CMEGA<br>zaikup wodymineralnej<br>Henryk Poszeoszalók                                    |          |
|                                  |     | ZAK        | 21/05/201    | 2011-05-19  | . USK | ADM |     | 5 | Faktura |    | RACH               | O<br>456/336                         | 2011-07-20                             | a npe                                                                                                    | 8        |
|                                  |     | ZAK        | 20/04/201    | 2011-04-19  | . ADM | JK  | KAP | 2 | Fakture |    | 24K                | es. Bes 0040, Administrator,         | 2011-07-0                              | Hurtosnia.materialovselektryczyth                                                                           |          |
|                                  | <   | 76K        | 19/04/201    | 2011-04-05  | llus  | ADM | .IK | 1 | Fakhira |    |                    |                                      |                                        |                                                                                                    | Ken      |
|                                  | Ki  | artoteka i | dokumentów   | Nowy dokume | int   |     |     |   |         |    |                    |                                      |                                        |                                                                                                    |          |
| Wersja: Premium Baza: Baza I     | DEM | O Użyt     | kownik: Ad   | ministrator |       |     |     |   |         |    |                    |                                      |                                        |                                                                                                    |          |

Okno podglądu składa się z następujących elementów:

- Górnego paska narzędziowego
- Listy szablonów
- Karty Podgląd wydruku
- Karty Parametry

#### Górny pasek narzędziowy

W pasku można ustawić drukarkę. (drukarka może być również zmieniona bezpośrednio przed wydrukiem).

Na pasku znajdują się również przycisk Zamknij.

#### Lista szablonów

Lista zawiera predefiniowane szablony wydruków. Każdy rodzaj wydruku zawiera kilka szablonów.

#### Karta Podgląd wydruku

W górnej części karty znajduje się pasek narzędziowy zawierający elementy:

Drukuj - wyświetlenie systemowego okna drukowania,

Ustawienia strony - otwarcie okna Parametry strony

| pier     |                          | Podgląd                                                                                                    |
|----------|--------------------------|----------------------------------------------------------------------------------------------------|
| Rozmiar: | A4 💌                     | Diskumentprzykładnieg                                                                                                    |
| 47.0     |                          | Fontministro<br>Ferra ALCD Spoliticus Ognanics.com<br>organisticialization.com                                                                                 |
| Zrocko:  | Automatyczne wybieranie  | Doynzy<br>Przykładowy wskrzkazycy<br>podpisłowania przedziawienia<br>dokumena. Najdy dokumen                                                                   |
| ientacja | Marginesy (milimetry)    | provision protocol system compose<br>reconciliance of more protocol and pro-<br>mocional systems and pro-<br>designments to a promotion (Page                  |
| Pionov   | а Геми: 25 🔷 Втами: 25 🔺 | dis & olivania mo dis & protecto<br>consultations y ni i, nancigi a survisio di<br>sampe no doli ni suagi ma giante dolivy,<br>any nikeling vi a opprimicani a |
|          |                          | saraya mansistina sandalinaki sa provinstaanaan<br>Karana prasy kanitasa a kong                                                                                |
| Pozion   | a Gómy: 25 🛟 Dolny: 25 🛟 |                                                                                                    |

**Zmiana orientacji strony** - zmiana orientacji strony z poziomej na pionową i odwrotnie.

Cała strona - podgląd całej strony,

Szerokość strony - podgląd całej szerokości strony,

Dwie strony - podgląd dwóch stron,

Powiększenie - powiększenie podglądu,

Pierwsza strona - podgląd pierwszej strony,

Poprzednia strona - podgląd poprzedniej strony,
Numer strony - podgląd strony o wprowadzonym numerze,
Następna strona - podgląd następnej strony,
Ostatnia strona - podgląd ostatniej strony,
Stop - przerwanie generowania podglądu.

| <b>P</b>                         | 34-657 Kraków<br>tel. 12 123 45 6          | , Zielony Zaka<br>, 7, 602 56 33 | IC Spora 2 0.0.<br>zek 56<br>22. demo@demo.pl                                                                                                    |
|----------------------------------|--------------------------------------------|----------------------------------|----------------------------------------------------------------------------------------------------|
| <b>Reje</b><br>Rejest            | <mark>str dokume</mark> n<br><sup>ry</sup> | tów                              |                                                                                                    |
| Filtr: aktua<br>Rejestr<br>Dokum | he<br>Lp. rejestru<br>Nr. dokumentu        | Data rej.<br>Data dok.           | Nazwa kontrahenta<br>Doturzu                                                                                                    |
| RCH<br>PAR                       | 00001-2012-PAR-ADM-<br>O<br>56/888         | 2012-02-14<br>2012-02-14         | EUROSTER Społka z o.o.<br>obiad                                                                                                    |
| zak<br>Fvat                      | 1/02/2012/ADM/ADM/O<br>rety                | 2012-02-14<br>2012-02-14         | Firma Przewozowa SUMO-TRANS<br>ertyert                                                                                                    |
| zak<br>Fvat                      | 37/12/2011/ADM/ADM/<br>O<br>344/12/2011    | 2011-12-03<br>2011-12-03         | Firma Transportowa OMEGA<br>usługa transportowa - dostarczenie cegły na budowę budynku przy ul. Kolejowej, ,                                                                                                   |
| UKO<br>UKO                       | 1/12/2011<br>1/12/2011                     | 2011-12-05<br>2011-12-05         | SOKRATES Napoje Spółka z o.o.<br>Umowa precyzuje warunki współpracy, a w szczegółnościr, , 1. Dostarczanie napojów dla<br>pracowników hrmy, Z. Kwensie transportu, 3. Kontrole jakóści otrzymywanych produktów |
| zak<br>Fvat                      | 36/11/2011/ADM/ADM/<br>O<br>123/777/66     | 2011-11-07<br>2011-11-07         | Ośrodek Wczasowy "Zielona Łąka"<br>Zakup akumulatora bardzo dobrego                                                                                                    |
| zak<br>Fvat                      | 35/11/2011/KSG/HW/O<br>123/456/78          | 2011-11-06<br>2011-11-06         | Państwowy Urząd Kontroli Jakości<br>Testowy wpis na sprawdzenie uwagi i dyspozycji                                                                                                    |
| zak<br>Fvat                      | 34/10/2011/SEK/JAD/O<br>3434/3333          | 2011-10-15<br>2011-10-15         | Przedsiębiorstwo Opakowań Tekturowych TEKTURKA SA<br>zakup siatki stałowej                                                                                                    |
| zak<br>Fvat                      | 33/10/2011/ADM/ADM/<br>O<br>111            | 2011-10-12<br>2011-10-12         | Jadwiga Muszyńska<br>zakup materiałów eksploatacyjnych                                                                                                    |
| DMS Kanceli                      | sta, Baza DEMO, Administrator, 3           | 012-09-14 10:10                  | Strong                                                                                                    |

Po dwukrotnym kliknięciu na podglądzie strony następuje rotacyjna zmiana powiększenia: cała strona / cała szerokość / powiększenie 100%.

Podgląd strony można przesuwać przy użyciu myszki - przy wciśniętym lewym przycisku myszy.

Po kliknięciu prawym przyciskiem myszy na podglądzie strony wyświetlane jest menu kontekstowe:

Drukuj - wyświetlenie systemowego okna drukowania,

Ustawienia strony - otwarcie okna parametrów strony,

**Wygląd raportu** - otwarcie okna parametrów bazy (dostępne tylko dla administratora programu),

Zapisz jako... - zapisanie raportu w formacie pdf,

**Wyślij jako załącznik** - otwarcie okna nowej wiadomości pocztowej z załączonym raportem w formacie pdf,

Odśwież - odświeżenie raportu.

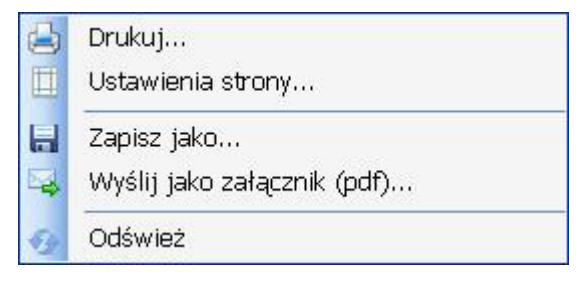

#### Karta Parametry

Okno wydruku posiada kartę, na której można ustawić parametry raportu. Parametry są składnikami filtra zbudowanego na zasadzie iloczynu logicznego. W polach tekstowych można stosować znak %, który zastępuje dowolny ciąg znaków.

| Nazwa parametru          | Wartość |   |
|--------------------------|---------|---|
| Symbol rejestru          |         |   |
| Lp. rejestru             |         |   |
| Data rejestracji         |         |   |
| Symbol dokumentu         |         |   |
| Numer dokumentu          |         |   |
| Data dokumentu           |         |   |
| Dotyczy, treść dokumentu | - /     |   |
| Numer kontrahenta        |         |   |
| NIP kontrahenta          |         |   |
| Nazwa kontrahenta        |         |   |
| Kod pocztowy             |         |   |
| Ulica, nr domu/lokalu    |         |   |
| Uwagi                    |         |   |
| Wprowadził (symbol)      |         |   |
| Linia podpisu            | (brak)  | Y |

Po kliknięciu na kartę **Podgląd wydruku** wprowadzone parametry zostaną zastosowane.

### Wyszukiwanie danych w tablicach

Panel wyszukiwania otwierany jest w prawej części okna. Za pomocą panelu można wyszukiwać dane w tablicach kartoteki dokumentów, słownika kontrahentów oraz słownika przedstawicieli kontrahentów.

| Kartoteka Edycja Widok                                     | S | łowniki | Narzędzia    | a Raporty  | Po    | пос  |     |   |                         |             |   |                      | Za     | sobr |
|------------------------------------------------------------|---|---------|--------------|------------|-------|------|-----|---|-------------------------|-------------|---|----------------------|--------|------|
| 🔍 Tryb użytkownika 🔹                                       | K | olumna: | Nazwa kor    | ntrahenta  |       | -    |     |   | Filtruj                 | 🕂 🕂 Nowy    | - | 🕼 Opcje 🔸            | 4      | ×    |
| ∃ Rejestry                                                 | Г | Rejest  | Lp. rejestru | Data       | Od    | Ma   | Do  | 0 | Nazwa dokumentu         | Nr, znak,   | 1 | The second second    |        |      |
| Dokumenty zakupu                                           | F | RCH     | 00001-201    | 2012-02-14 | . LIS | ADM  |     |   | Paragon                 | 56/888      | 2 | Znajuz w tablicy     |        |      |
| Produkcja                                                  |   | ZAK     | 1/02/2012    | 2012-02-1  | . LIS | ADM  |     | 1 | Faktura VAT (zakup)     | rety        | 2 | W kolumnie           | -      |      |
| 😟 Umowy                                                    |   | ZAK     | 37/12/201    | 2011-12-03 | LIS   | ADM  | ANK | 1 | Faktura VAT (zakup)     | 344/12/2011 | 2 | (wszystkie kolumny)  | ~      |      |
| <ul> <li>Użytkowncy</li> <li>Administrator (ia)</li> </ul> |   | UKO     | 1/12/2011    | 2011-12-05 | ADM   | ADM  |     | 1 | Umowa kooperacyjna      | 1/12/2011   | 2 | Tekst                |        |      |
| Wprowadzone                                                |   | ZAK     | 36/11/201    | 2011-11-07 | LIS   | ADM  |     | 1 | Faktura VAT (zakup)     | 123/777/66  | 2 |                      |        |      |
| Mam do odbioru                                             |   | ZAK     | 35/11/201    | 2011-11-06 | KAP   | HW   | KAP | 3 | Faktura VAT (zakup)     | 123/456/78  | 2 |                      |        |      |
| Przviete                                                   |   | ZAK     | 34/10/201    | 2011-10-15 | LIS   | JAD  |     | 1 | Faktura VAT (zakup)     | 3434/3333   | 2 | Szukaj               |        |      |
| - Czeka na decyzję                                         |   | ZAK     | 33/10/201    | 2011-10-12 | LIS   | ADM  | JAD | 1 | Faktura VAT (zakup)     | 111         | 2 |                      |        |      |
| - Konsultacje                                              |   | ZAK     | 32/10/201    | 2011-10-12 | LIS   | ADM  |     | 1 | Faktura VAT (zakup)     | 6767/777    | 2 | Opcje                |        |      |
| Do realizacii<br>Do wviaśnienia                            |   | RCH     | 00030-201    | 2011-10-15 | LIS   | JAD  | EP  | 1 | Rachunek                | 5656//5555  | 2 | Szukai od poszatku   |        |      |
| Zadysponowane (12)                                         |   | ZAK     | 31/07/201    | 2011-07-20 | LIS   | HW   | 1   | 1 | Korekta faktury VAT     | 565//565    | 2 | 7naidź wszustkie     |        |      |
| Księgowość                                                 |   | ZAK     | 30/07/201    | 2011-07-20 | LIS   | HW   | 1   | 1 | Faktura VAT (zakup)     | 3434/454545 | 2 | Zaznacz znalezione   |        |      |
| ⊞ Urząd miasta                                             |   | RCH     | 00029-201    | 2011-07-20 | LIS   | HW   |     | 1 | Rachunek                | 456/556     | 2 | Demétriai maka i dut | Dem    |      |
| Przedstawiciele                                            |   | ZAK     | 29/07/201    | 2011-07-20 | LIS   | HW   |     | 1 | Faktura VAT (zakup)     | 454-67-67   | 2 |                      | e wely |      |
| - Kontakty                                                 |   | ZAK     | 28/07/201    | 2011-07-16 | LIS   | HW   | 1   | 1 | Faktura VAT (zakup)     | 1123        | 2 |                      |        |      |
|                                                            |   | PCU     | 29/07/201    | 2011 07 16 | 110   | Line |     |   | Ealchura V(AT (aalcura) | 1100        | - |                      |        |      |

Dane mogą być wyszukiwane we wszystkich kolumnach tablicy lub w wybranej kolumnie. Opcje wyszukiwania:

- **Szukaj od początku** jeżeli zaznaczone wyszukiwanie nastąpi od początku kartoteki czyli od pierwszego wiersza wyświetlonego w tablicy.
- **Znajdź wszystkie** znalezione i zaznaczone zostaną wszystkie wystąpienia szukanego ciągu znaków.
- Rozróżniaj małe i duże litery przy wyszukiwaniu rozróżniane będą małe i duże litery

### System pomocy

System pomocy programu może być wyświetlony na dwa sposoby:

 z prawej strony ekranu w zasobniku – menu Spis treści zasobnik • w oddzielnym oknie – menu Indeks, szukaj – okno

Panel pomocy składa się z górnego paska narzędziowego, prawego paska narzędziowego i treści pomocy.

Pomoc wyświetlana jest w formacie HTML. Tekst zawiera odnośniki do innych stron.

| 🛙 DMS Kancelista - [I                | 00  | kume       | nty - Re     | ejestry]          |       |         |       |   |           |                                                                        |    |      | 2     |
|--------------------------------------|-----|------------|--------------|-------------------|-------|---------|-------|---|-----------|------------------------------------------------------------------------|----|------|-------|
| Kartoteka Edycja Widok               | SI  | owniki     | Narzędzi     | a <u>R</u> aporty | For   | noc     |       |   |           |                                                                        | 2a | isot | JI    |
| Tryb użytkownika *                   | KO  | lumna:     | Nazwa ko     | ntrahenta         |       | •       |       |   | Ŧ         | 🕲 🥵 Start 🔄 Spis tresci 🗣 Wstecz Dalej 🏺 I                             | 4  |      |       |
| Rejestry                             |     | Rejest     | Lp. rejestru | Data              | DO    | Ma      | Do    | 0 | Nazwa 🔨   | DMC Kennelliste                                                        |    | 1    | 8     |
| Oferty, reklama                      | F   | RCH        | 00001-201    | 2012-02-14        | LIS   | ADM     |       | 1 | Parago    | DMS Kancelista                                                         |    |      |       |
| ⊞ Produkcja                          |     | ZAK        | 1/02/2012    | 2012-02-1         | . LIS | ADM     |       | 1 | Faktura   |                                                                        |    |      |       |
| B Umowy                              |     | ZAK        | 37/12/201    | 2011-12-03        | . LIS | ADM     | ANK   | 1 | Faktura   | <u>Przeznaczenie • Zastosowania • wersje programu • O</u><br>programie |    |      | ę     |
| Administrator fia)                   |     | UKO        | 1/12/2011    | 2011-12-05        | . ADM | ADM     |       | 1 | Umowa     | programic                                                              |    |      |       |
| Wprowadzone                          |     | ZAK        | 36/11/201    | 2011-11-07        | LIS   | ADM     |       | 1 | Faktura   | Na skróty                                                              |    |      | and a |
| Mam do odbioru                       | -   | ZAK        | 35/11/201    | 2011-11-06        | KAP   | HW      | KAP   | 3 | Faktura   | Nu skrocy                                                              |    |      | 114-  |
| Prosiadam (10)                       |     | ZAK        | 34/10/201    | 2011-10-15        | LIS   | JAD     |       | 1 | Faktura   | Główne okno programu - podstawowe informacje o                         |    |      |       |
| Czeka na decyzję                     |     | ZAK        | 33/10/201    | 2011-10-12        | LIS   | ADM     | JAD   | 1 | Fakture   | budowie programu                                                       |    |      | -     |
| Konsultacje                          | -   | 74K        | 32/10/201    | 2011-10-12        | LUS   | ADM     | 00000 | 1 | Faktura   |                                                                        |    |      | 4-    |
| - Do realizacji<br>- Do unijaćnjenja |     | BCH        | 00030-201    | 2011-10-15        | LUS   | JAD     | FP    | 1 | Bachar    | Wprowadzanie danych - jak sprawnie i efektywnie                        |    |      | -     |
| Zadysponowane (12)                   | -   | ZAK        | 31/07/201    | 2011.07.20        | US    | HW      |       | 1 | Korekta   | wprowauzac darie                                                       |    |      | -     |
| E-Księgowość                         |     | 744        | 20/07/201    | 2011.07.20        | LIC   | LD //   | -     | 1 | Eskhar    | Zarządzanie obiegiem dokumentów - przytmowanie,                        |    |      | 4     |
| Produkcja     Reduced minute         | -   | DCU.       | 0000000000   | 2011 07 20        | LIC   | LING    |       | 1 | Dealers   | przekazywanie (dysponowanie) dokumentów, definio                       | ie |      |       |
| - Przedstawiciele                    | -   | 748        | 20/07/201    | 2011-07-20        | LIC   | 10.7    |       | 1 | Falikas   | statusów                                                               |    |      | -     |
| - Kontakty                           | -   | 744        | 20/07/201    | 2011-07-20        | LIS   | HW LINZ |       | 1 | Fakture   | Ekonowania, dolaczania plików, jak skanować dokument                   |    |      |       |
|                                      | -   | ZAK        | 28/07/201    | 2011-07-16        | LIS   | nw      |       | 1 | Fakture   | źródłowe dolaczać do dokumentów piki                                   | ¥. |      |       |
|                                      | -   | RUH        | 28/0//201    | 2011-07-16        | LIS   | HW      | -     | 1 | Faktura   | 2 outone, doilance do doitamenton pila                                 |    |      |       |
|                                      |     | ZAK        | 27/07/201    | 2011-07-16        | LIS   | HW      | -     | 1 | Korekta   | Drukowanie dokumentów, raportów - informacje o                         |    |      |       |
|                                      | -   | ZAK        | 26/07/201    | 2011-07-16        | LIS   | HW      | -     | 1 | Faktura   | wydrukach i raportach, zapisywanie raportów do plików,                 |    |      |       |
|                                      | _   | ZAK        | 25/07/201    | 2011-07-16        | LIS   | HW      |       | 1 | Faktura   | wysyłanie pocztą elektroniczną                                         |    |      |       |
|                                      | -   | ZAK        | 24/07/201    | 2011-07-15        | . ADM | ANK     |       | 2 | Faktura   | Ilwagal                                                                |    |      |       |
|                                      |     | RCH        | 00004-201    | 2011-07-16        | LIS   | HW      |       | 1 | Parago    | Konfigurada programu (buorzonia baz, dofiniowania                      |    |      |       |
|                                      | _   | RCH        | 00003-201    | 2011-07-15        | . LIS | ADM     | JZ    | 1 | Parago    | rejestrów, użytkowników itd.) dostepna jest wyłacznie da               | i. |      |       |
|                                      |     | ZAK        | 23/06/201    | 2011-06-14        | , LIS | ANK     | HW    | 1 | Faktura   | użytkowników z uprawnieniami administratora. Wymagar                   | ie |      |       |
|                                      |     | ZAK        | 22/06/201    | 2011-06-14        | . ADM | ANK     | EP    | 1 | Faktura   | jest uruchomienie programu w trybie administratora.                    |    |      |       |
|                                      |     | ZAK        | 21/05/201    | 2011-05-19        | . USK | ADM     |       | 5 | Faktura   |                                                                        |    |      |       |
|                                      |     | ZAK        | 20/04/201    | 2011-04-19        | ADM   | JK      | KAP   | 2 | Faktura   | Spis tresci »                                                          |    |      |       |
|                                      | <   | 7AK        | 19/04/201    | 2011-04-05        | UIS   | ADM     | .IK   | 1 | Faktura 🗡 |                                                                        |    |      | k     |
|                                      | Ki  | artoteka i | dokumentów   | Nowy dokume       | ent   |         |       |   |           |                                                                        |    | 3    | P     |
| Versia: Premium Baza: Baza           | DEM | O Użyt     | kownik: Ad   | ministrator       |       |         | -     | - |           |                                                                        | _  | -    |       |

#### Uwaga!

Aby skorzystać z indeksu i funkcji wyszukiwania w pliku pomocy należy otworzyć pomoc w oddzielnym oknie: menu **Pomoc**, polecenie **Indeks**, szukaj - okno.

### Pasek statusu

W dolnej części ekranu znajduje się pasek statusu. Na pasku wyświetlane są nazwa zalogowanego użytkownika i informacje o operacjach wykonywanych przez program.

# Wprowadzanie danych

Dokumenty wprowadzane są w kartotece. W zależności od wybranego elementu menu użytkownika kartoteka wyświetla dokumenty z rejestrów lub należące do użytkowników. Zalogowany użytkownik może wprowadzać dokumenty tylko do tych rejestrów, do których posiada dostęp - nadany przez administratora programu.

Po wybraniu z menu użytkownika:

- rejestru można wprowadzać dokumenty należące do wybranego rejestru,
- nazwy dokumentu można wprowadzać tylko wybrany rodzaj dokumentu,
- grupy rejestrów można wprowadzać dokumenty do rejestrów należących do wybranej grupy,
- elementu Rejestry do wszystkich dostępnych dokumentów we wszystkich dostępnych rejestrach.
- dowolnego elementu z gałęzi zalogowanego użytkownika do wszystkich dokumentów dostępnych dla użytkownika.

Różnice te należy wykorzystywać podczas wprowadzania danych:

- jeżeli wprowadzane są dokumenty należące do jednego rejestru

   najlepiej wybrać w menu ten rejestr nie trzeba będzie za
  każdym razem go ustawiać,
- jeżeli wprowadzane są dokumenty tego samego rodzaju, należy wybrać w menu nazwę tego dokumentu - wtedy nie trzeba ustawiać ani rejestru, ani wybierać z listy rodzaj dokumentu,
- jeżeli wprowadzane są różne dokumenty najlepiej w gałęzi zalogowanego użytkownika kliknąć na element menu
   Wprowadzone i każdorazowo ustawiać odpowiadający dokumentowi rejestr i wybierać nazwę dokumentu.
- jeżeli edytowana lub przeglądane jest treść posiadanych dokumentów, dodawane są załączniki - najlepiej kliknąć na element menu Posiadam, Mam do odbioru lub Zadysponowane.

### Wprowadzanie dokumentów

Dane dokumentu wprowadzane są na karcie Nowy dokument. Aby wyświetlić kartę nowego dokumentu należy:

- kliknąć na przycisk Nowy na prawym pasku narzędziowym kartoteki,
- kliknąć prawym przyciskiem myszy na dowolnym wierszu tablicy kartoteki - wyświetlone zostanie menu kontekstowe, z którego należy wybrać polecenie Nowy.

| Kartoteka Edycja Widok                                                                                                    | Słowniki Narzędzia Raporty Pomoc                                                                                         |                                                              |                          | Zasobnik     |
|----------------------------------------------------------------------------------------------------|----------------------------------------------------------------------------------------------------|--------------------------------------------------------------|--------------------------|--------------|
| <ul> <li>Tryb użytkownika •</li> <li>Rejestry</li> <li>Dokumenty zakupu</li> </ul>                                                              | Rejestr         Lp. rejestru           Nazwa rejestru         Lp. rejestru           Dokumenty VAT         2/09/2012/ADP | Data<br>1/ADM/0 2012                                         | rejestracij<br>2:09:14 💌 | 100 C        |
| Oferty, reklama     Produkcja     Umowy     Użytkownicy     Administrator (ja)                                                                  | Dokument Numer, znak, sy<br>Nazwa dokumentu Numer, znak, sy<br>Faktura VAT (zakup)                                       | gnatura Data wystawi<br>2012-09-14                           | enia Wersja              | Jkaj 🕕 Poddu |
| <ul> <li>Wprowadzone</li> <li>Mam do odbioru</li> <li>Posiadam (10)</li> <li>Przyjęte</li> <li>Czeka na decyzję</li> <li>Konsi dacie</li> </ul> | Nazwa konktahenta<br>Kod pocztowy Miejscowość<br>Dane kontaktowe (telefon, e-mai)                                        | NIP<br>Jlica, plac, wieś, nr domu, nr lokału<br>Status dokum | <                        | ti wydruku   |
| – Do realizacji<br>– Do vyjaśrienia<br>– Zadysponowane (12)<br>€ Księgowość                                                                     | Dotyczy, treść dokumentu, zadanie Cechy doku                                                                             | (brak)<br>mentu Załączniki (źródła, pliki, ska               | any)                     | Skaner 🕲     |
| B Urząd miasta<br>Przedstawiciele<br>Kontakty                                                                                                   |                                                                                                    |                                                              | V                        | omoc         |
|                                                                                                    | Dyspozycja Obieg dokumentu Kontakty Uwi                                                                                  | agi                                                          |                          |              |
|                                                                                                    | -> Listonosz                                                                                                    | uwagi uuiyozque uuięczenia, uwo                              |                          |              |
|                                                                                                    | Posiadacz dokumentu<br>Administracja / Administrator                                                                     | Moja decyzja, opinia, uwagi                                  |                          |              |
|                                                                                                    | Zadysponowany do<br>(brak dyspozycji)                                                                                    | Dyspozycja, polecenie, sugestia, uk                          | Nagi                     |              |
|                                                                                                    |                                                                                                    | Zastosuj Zapisz (                                            | Anuluj                   |              |
|                                                                                                    |                                                                                                    |                                                              |                          |              |

Wprowadzanie danych polega na wypełnieniu pól znajdujących się w oknie. Podstawowe pola dokumentu znajdują się w górnej części okna (nazwa rejestru, numer, data rejestracji, nazwa dokumentu, numer i data) oraz na kartach **Dotyczy, treść dokumentu i Dyspozycja**. Po wprowadzeniu danych należy kliknąć przycisk **Zapisz**. Po zapisaniu danych, karta dokumentu zostanie zamknięta, a na karcie tablicy

kartoteki dopisany zostanie wiersz z danymi wprowadzonego dokumentu.

Na karcie **Dotyczy, treść dokumentu** należy wprowadzić opis dokumentu rejestrowanego lub treść dokumentu tworzonego.

Karta **Cechy dokumentu** – zawiera tabelę, w której można wprowadzać sparametryzowane cechy dokumentu, parametry mogą być predefiniowane ale można dopisywać własne parametry,

Karta **Załączniki, źródła, pliki, skany** - na karcie pokazywane są ikony plików, które zostały dołączone do dokumentu,

Karta **Dyspozycja** - karta służąca do odczytu uwag, dyspozycji prowadzonych przez poprzedniego posiadacza dokumentu oraz wprowadzania własnych uwag, decyzji oraz dyspozycji dla następnego użytkownika,

Karta **Obieg dokumentu** - w tabeli przedstawione są wszystkie osoby posiadające dokument

Karta **Kontakty** - tablica zawiera wszystkie kontakty z kontrahentami i przedstawicielami kontrahentów dotyczące tego dokumentu

Karta Uwagi - pozwala wprowadzić uwagi do dokumentu.

#### Wprowadzanie danych słownikowych

Dane kontrahenta mogą być wprowadzone bezpośrednio do pól lub ze słownika.

Aby wprowadzić dane ze słownika należy:

- Kliknąć na przycisk [ <... ] z prawej strony pola NIP. Z prawej strony ekranu, w zasobniku zostanie otwarty słownik kontrahentów, okno dokumentu zostanie częściowo przysłonięte.
- Kliknąć dwukrotnie na wierszu kontrahenta dane ze wskazanego wiersza zostaną wprowadzone do odpowiednich pól dokumentu..

Wprowadzone ze słownika dane mogą być edytowane. Program w dokumencie przechowuje kopię danych (kontrahenta) - zmiana danych w słowniku nie wpływa na wcześniej wprowadzone dane. Dlatego, żeby zachować spójność danych należy modyfikować dane w słowniku przed wprowadzeniem ich do dokumentu.

| BDMS Kancelista - [[                     | Ookumenty - Posiadam              | (1  | 0)]           |                    |                   |                                                        |
|------------------------------------------|-----------------------------------|-----|---------------|--------------------|-------------------|--------------------------------------------------------|
| Kartoteka Edycja Widok                   | Słowniki Narzędzia <u>R</u> aport | y - | <u>P</u> omoc |                    |                   | Zasobnik                                               |
| 🙎 Tryb użytkownika 🔹                     | Rejestr                           | 1   | Kolum         | na: Nazwa kontrahe | enta 💌            | Filtruj 🕴 🕂 Nowy 🕴 🗶 😝                                 |
| Rejestry     A Deleverative advancements | Dokumentu VAT                     |     | Nr            | Grupa kontrahentów | NIP               | Nazwa kontrahenta                                      |
| ■ Oferty, reklama                        |                                   |     | 34            | Dostawcy           | 56-567-676-67     | Autodiagnostyka i Blacharstwo Samochodowe Henryk Lelek |
| Produkcja                                | Dokument                          |     | 15            | Partnerzy          | 567-345-43545     | BRONTOSAURUS SA                                        |
| Umowy     Until augusta                  | Nazwa dokumentu                   |     | 29            | Odbiorcy           | 78-454-23-23      | DELTA FORCE - Salon Gimnastyczny                       |
| Administrator (ja)                       | Faktura VAT (zakup)               |     | 18            | Odbiorcy           | 67-456-345-324    | DERKACZ - Firma przewozowa                             |
| Wprowadzone                              | Nazwa kontrahenta                 |     | 42            | Odbiorcy           | 5678768467576     | EUROSTER Społka z o.o.                                 |
| Mam do odbioru                           |                                   |     | 14            | Odbiorcy           | 122-455-56-56     | Firma Przewozowa SUMO-TRANS                            |
| Przyjęte                                 | Kod pocztowy Miejscowość          |     | 32            | Instytucje         | 234-45645-456-456 | Firma transportowa ASESOR                              |
| – Czeka na decyzję                       |                                   |     | 3             | Odbiorcy           | 123-34-56-347     | Firma Transportowa OMEGA                               |
| - Konsultacje                            | Dane kontaktowe (teleton, e-mail) | F   | 39            | Dostawcy           | 456-454-45-45     | GRAON Group                                            |
| - Do wyjaśnienia                         |                                   |     | 7             | Spółki z o.o.      | 876-56-45-34      | GRYFON Spółka z o.o.                                   |
| Zadysponowane (12)                       | Dotyczy, treść dokumentu, zadan   |     | 11            | Dostawcy           |                   | Henryk Poszepszalski                                   |
| Księgowość                               |                                   |     | 36            | Odbiorcy           | 7674565656        | Hurtownia Materiałów Budowlanych "HURTDEKOR"           |
| <ul> <li>Urząd miasta</li> </ul>         |                                   |     | 37            | Dostawcy           | 456-78-56-56      | Hurtownia materiałów elektrycznych ELEKTROREX2         |
| Przedstawiciele                          |                                   |     | 28            | Spółki z o.o.      | 45-67-45-34-33    | Jadwiga Muszyńska                                      |
| Kontakty                                 |                                   |     | 12            | Odbiorcy           | 12-345-435-345    | JOT-BOT Sp. z o.o.                                     |
|                                          |                                   |     | 24            | Instytucje         | 567-677-67-455    | Kancelaria notarialna Kotek & Spółka                   |
|                                          | Durpozucia Obice delumente        |     | 22            | Partnerzy          | 234-678-54-435    | Kancelaria Podatkowa Jerzy Sidło x                     |
|                                          | Ubieg dokumenku                   |     | 16            | Partnerzy          | 78-455-344-34     | Kancelaria Prawna Duda i Syn                           |
|                                          | Utrzymany od, utworzony przez     |     | 13            | Partnerzy          | 12-5673-434-34    | KONTROL-SPEED                                          |
|                                          | -> Listonosz                      |     | 6             | Urzędy             | 678-345-23-12     | Małopolski Urząd Pracy                                 |
|                                          | Posiadacz dokumentu               |     | 26            | Odbiorcy           |                   | Marcin Skrzetuski Stolarstwo Artystyczne               |
|                                          | Administracja / Administrator     |     | 20            | Instytucje         | 65-34-213-123     | Ośrodek Samopomocy Rolników                            |
|                                          | Zadysponowany do                  |     | 21            | Instytucje         | 12-345-456        | Ośrodek Wczasowy "Zielona Łąka"                        |
|                                          | (brak dyspozycji)                 |     | 8             | Spółki z o.o.      | 22-456-324-23     | Państwowy Instytut Uprawy Winorośli                    |
|                                          |                                   |     | 38            | Instytucje         | 45-788-78-78      | Państwowy Urząd Kontroli Jakości                       |
|                                          |                                   |     | 41            | Odbiorcy           | 678-45-4545-45    | PHU "GRONOSTAJ" Dariusz III                            |
|                                          |                                   |     | 23            | Partnerzy          | 678-432-34-567    | Pogotowie komputerowe Zbigniew Dyskobol                |
|                                          |                                   | <   |               | 10 J               |                   |                                                        |
|                                          | Kartoteka dokumentów Nows         | Ko  | ntrahenc      | Nowy kontrahent    |                   | <b>國</b>                                               |
| Wersja: Premium Baza: Baza I             | DEMO Użytkownik: Administrator    | 4   |               |                    |                   |                                                        |

Wyświetlony w prawym panelu słownik posiada pełne możliwości edycyjne - można w nim dodawać, edytować i usuwać dane słownikowe. Można więc na bieżąco wprowadzając dane kontrahenta uzupełniać wpisy w słowniku.

Dane ze słownika można filtrować używając pole filtr – umieszczone w górnym pasku narzędziowym lub wyszukiwać stosując polecenie **Znajdź** z menu kontekstowego słownika.

Więcej informacji o słowniku kontrahentów – patrz: <u>Słownik</u> kontrahentów

#### Dołączanie plików

Aby dołączyć plik do dokumentu należy:

1. Kliknąć na kartę Załączniki (źródła, pliki, skany)

 Kliknąć prawym przyciskiem myszy w górnej części okna, w obszarze ikon załączników, z menu kontekstowego wybrać Dodaj (załącz) plik.

| Aktualne pliki ź  | ródłowe, skany dokumentów |          |
|-------------------|---------------------------|----------|
| =                 | 🖉 Dodaj (załącz) plik     |          |
| <u>E</u>          | 🔯 Skanuj                  |          |
| Dariel            | 🕢 Odśwież                 |          |
|                   | 🗰 Widok 🔸                 |          |
| yspuzycja Ubiegio | Zapamiętaj wygląd         | tuerania |

- 3. Wskazać plik i kliknąć Otwórz
- 4. Kliknąć Zapisz lub Zastosuj aby zapisać dokument.

#### Skanowanie

Program obsługuje skanery zainstalowane w systemie i dostępne przez sterowniki używające technologii **WIA** (Windows Image Acquisition). Panel skanera jest w pełni funkcjonalnym interfejsem, służącym do skanowania dokumentów i zapisywania obrazów w różnych formatach i stopniu kompresji.

Panel skanera może funkcjonować niezależnie lub służyć do szybkiego dołączania skanów do rejestrowanych dokumentów.

Aby otworzyć panel skanowania należy:

- Z menu kontekstowego karty Załączniki (źródła skany) wybrać polecenie Skanuj
- Na prawym pasku narzędziowym kliknąć przycisk Skanuj.

Okno panelu skanera składa się z następujących elementów:

- Górnego paska narzędziowego
- Listy załączonych plików
- Karty Podgląd pliku
- Karty Parametry skanowania
- Dolnego paska

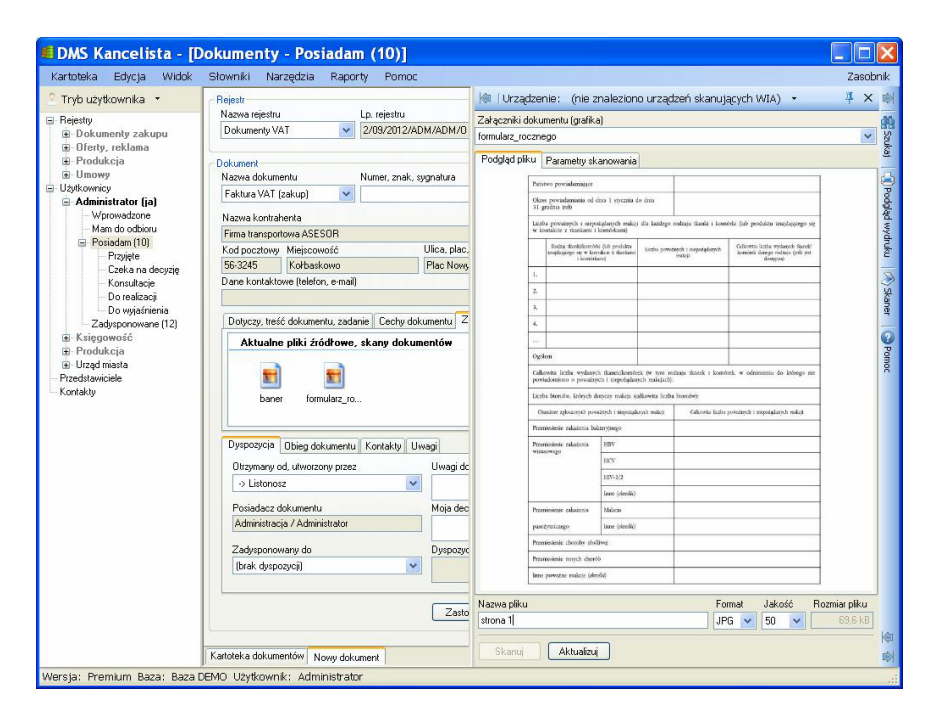

#### Górny pasek narzędziowy

Na pasku znajdują się:

- **Urządzenie** nazwa aktualnego urządzenia skanującego, wybór z listy urządzeń dostępnych w systemie,
- Przypnij przycisk służący do blokowania zmiany szerokości zasobnika
- X (zamknij) zamknięcie panelu podglądu skanowania

#### Lista załączonych plików

Lista zawiera nazwy plików graficznych, załączonych do dokumentu. Pozwala wyświetlać podgląd plików oraz aktualizować skany.

#### Karta Podgląd pliku

Na karcie wyświetlane są pliki graficzne, będące wynikiem skanowania lub wskazane na liście załączonych plików. Po kliknięciu prawym przyciskiem myszy na obraz wyświetlane jest menu kontekstowe:

- **Otwórz** otwarcie pliku programie skojarzonym z tym rodzajem plików
- Zapisz jako... zapisanie pliku pod inną nazwą i w innej lokalizacji
- **Wyślij...** otwarcie okna nowej wiadomości pocztowej z załączonym plikiem
- Widok zmiana widoku wyświetlania pliku
- Zapamiętaj ustawienia zapamiętanie parametrów skanowania

Po dwukrotnym kliknięciu na podglądzie pliku następuje rotacyjna zmiana widoku (powiększenia) podglądu.

#### Karta Parametry skanowania

- Grupa Ustawienia skanowania
  - Rozdzielczość rozdzielczość skanowania
  - Jasność jasność skanowania
  - Kontrast kontrast skanowania
  - Skanuj obszar współrzędne obszaru skanowania
- Grupa Obraz
  - Głębia kolorów głębia kolorów skanera

#### Uwaga!

Nie wszystkie urządzenia zezwalają na programowe ustawianie parametrów skanowania. Dla niektórych urządzeń zmiana parametru może nie powodować żadnego efektu.

#### **Dolny pasek**

W dolnej części ekrany znajdują się:

- Nazwa pliku nazwa pliku, który zostanie dodany jako załącznik
- Format format pliku
- Jakość jakość obrazu (stopień kompresji) dla plików JPG i TIFF
- Rozmiar pliku rozmiar obrazu przy ustawionej jakości
- Skanuj przycisk rozpoczynający skanowanie
- Dodaj/Aktualizuj przycisk powodujący dodanie zeskanowanego pliku do listy załączników dokumentu lub aktualizujący plik, jeżeli rozpoczęto skanowanie przy podglądzie pliku z listy załączonych plików.

#### Dysponowanie dokumentu

Dysponowanie dokumentów ma na celu zasygnalizowanie następnemu użytkownikowi, że posiadany dokument jest gotowy do przekazania. Aby zadysponowany dokument zmienił właściciela musi zostać przyjęty przez osobę, której zadysponowano dokument. Dyspozycję dokumentu można cofnąć - jeżeli nie została przyjęta.

Użytkownik oznaczony symbolem =>> to użytkownik z automatyczną akceptacją przyjęcia.

| Otrzymany od, utworzony przez                                                                                                    | Uwagi dotyczące doręczenia, utworzenia |
|----------------------------------------------------------------------------------------------------|----------------------------------------|
| -> Listonosz 🛛 👻                                                                                                    |                                        |
| Posiadacz dokumentu                                                                                                    | Moja decyzja, opinia, uwagi            |
| Administracja / Administrator                                                                                                    |                                        |
| Zadysponowany do                                                                                                    | Dyspozycja, polecenie, sugestia, uwagi |
| (brak dyspozycji) 🛛 😽                                                                                                    |                                        |
| (brak dyspozycji)<br>=>> Urząd miasta<br>Administracja -> Jan Kowalski (prac)<br>Administracja -> Janina Zielińska<br>Produkcja -> Katarzyna Piasecka<br>Sekretariat -> Anna Kowalska<br>Sekretariat -> Jadwina Baranowska | Zastosuj Zapisz Anuluj                 |

Na karcie dokumentu **Dyspozycja** wyświetlane są informacje dotyczące:

- użytkownika, który wcześniej posiadł (utworzył) dokument,
- aktualnego użytkownika,
- użytkownika, do którego skierowany zostanie dokument.

Po prawej stronie nazw użytkowników wyświetlane są pola uwag, sugestii, dyspozycji:

• **Uwagi dyspozycje** wcześniejszego użytkownika - pole to zawiera informacje, uwagi, dyspozycje przekazane od poprzedniego użytkownika,

• **Moja decyzja, opinia, uwagi** - w tym polu należy wprowadzać własne uwagi, decyzje dotyczące dokumentu,

• **Dyspozycja, polecenie sugestia, uwagi** - pole do wprowadzania poleceń, uwag dyspozycji dla następnego użytkownika dokumentu.

#### Aby zadysponować dokument należy:

- 1. Z listy **Zadysponowany do** wybrać użytkownika, któremu ma zostać przekazany dokument
- W polu Dyspozycja, polecenie można wprowadzić tekst dla następnego użytkownika,
- 3. Kliknąć przycisk Zastosuj lub Zapisz aby zapisać zmiany.

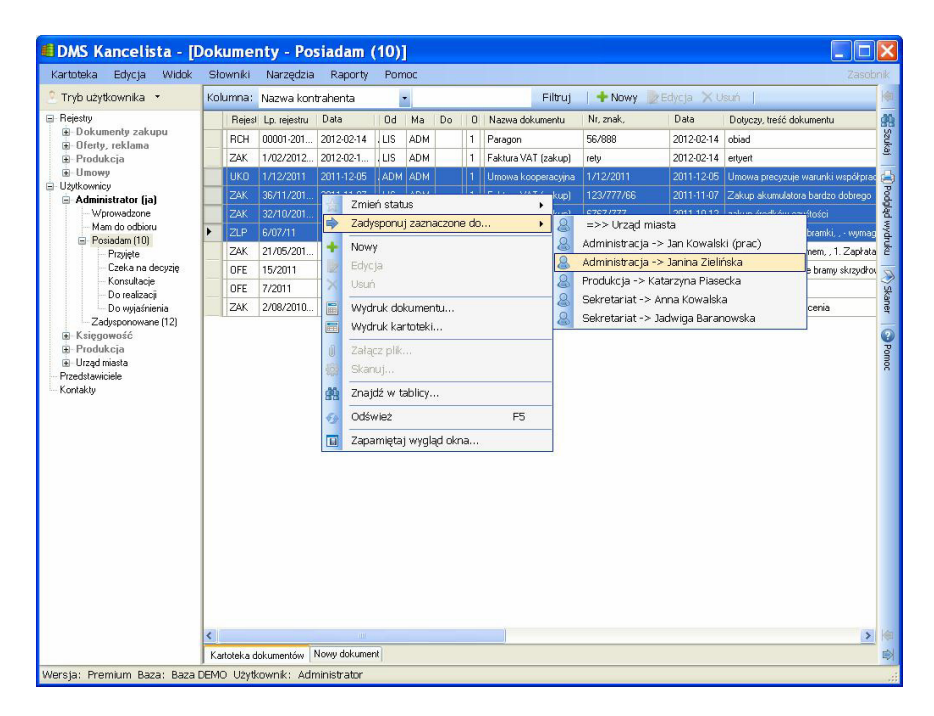

#### Aby wycofać dyspozycję dokumentu należy:

- 1. Otworzyć podgląd dokumentu
- 2. w polu Dyspozycja, polecenie ustawić (brak dyspozycji)
- 3. przycisk Zastosuj lub Zapisz aby zapisać zmiany.
- 1. kliknąć prawym przyciskiem myszy na wierszu kartoteki
- 2. z menu kontekstowego wybrać polecenie Cofnij dyspozycję

Dyspozycję dokumentu można zmieniać dopóki dokument nie zostanie przyjęty. Mylnie przekazany i przyjęty dokument należy zwrócić przez powrotne przekazanie.

### Przyjmowanie dokumentu

Aby można było wprowadzać dane do dokumentu otrzymanego od innego użytkownika należy go przyjąć. Nieprzyjęty dokument może być tylko przeglądany.

Dokumenty można przyjmować w dwojaki sposób. Można kliknąć prawym przyciskiem myszy na wierszu dokumentu do przyjęcia i z menu kontekstowego wybrać polecenie **Potwierdzam odbiór – przyjmuję**.

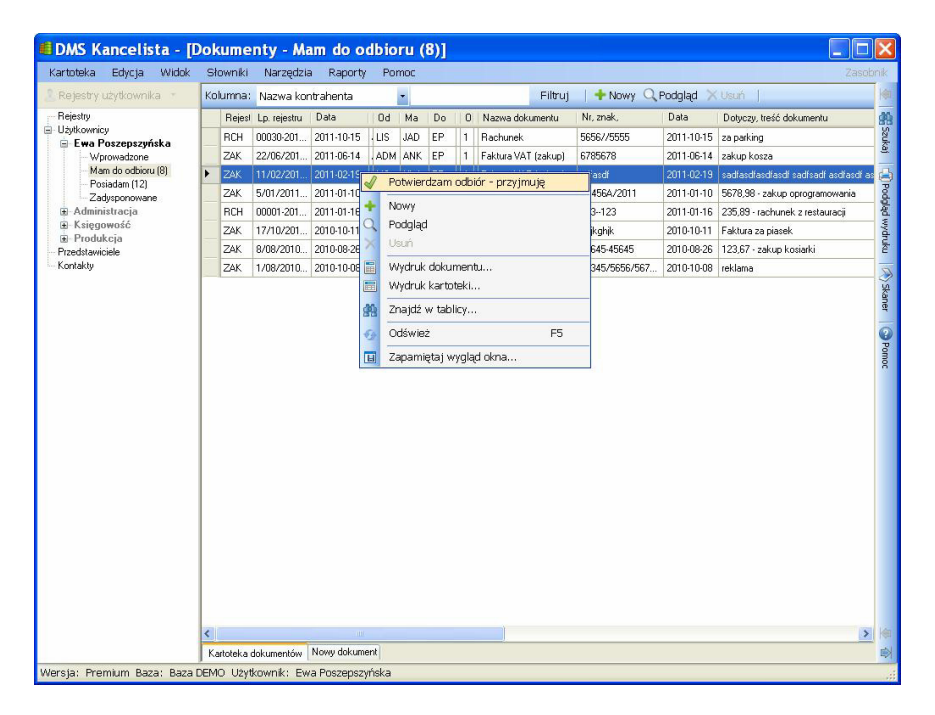

Można również przeprowadzić operację przyjmowania i edycji dokumentu równocześnie. W tym celu należy:

56

- Dwukrotnie kliknąć na dokumencie lub z menu kontekstowego kartoteki wybrać polecenie **Podgląd** (dokument zostanie wyświetlony do podglądu),
- 2. Kliknąć na w dolnej części na przycisk **Przyjmuję**. Dokument zostanie przyjęty i wyświetlony do edycji
- 3. Wprowadzić własne decyzje, uwagi oraz dyspozycję przekazania następnemu użytkownikowi.
- 4. Kliknąć Zapisz aby zapisać wprowadzone dane.

### Wprowadzanie kontaktów

Kartoteka kontaktów pozwala rejestrować notatki ze spotkań, rozmów telefonicznych, ustaleń z kontrahentami i przedstawicielami.

| 22 ADM<br>21 ADM<br>20 ADM<br>19 ADM<br>18 ADM | <ul> <li>Rodzej</li> <li>Konferencja</li> <li>Konferencja</li> <li>Konferencja</li> <li>Konferencja</li> </ul>                                                                                                    | Data, godz<br>2011-11-19 10:28<br>2011-07-06 11:13<br>2011-06-29 08:50                                                                                                    | Temat, dolyczy<br>Wykonanie kolejnej worsj<br>Pierwszy kontakt<br>Umowa                                                                                                    | Przedstawiciel<br>Jadwiga Koźłarz-Stefańska<br>Witold Poszepszyński                                                                                                    | Nazwa kontrahenta<br>KONTROL-SPEED, 56<br>Ośrodek Wczasowy "Z<br>GRYFON Spółka z o o                                                                                                    |
|------------------------------------------------|----------------------------------------------------------------------------------------------------|----------------------------------------------------------------------------------------------------|----------------------------------------------------------------------------------------------------|----------------------------------------------------------------------------------------------------|----------------------------------------------------------------------------------------------------|
| 22 ADM<br>21 ADM<br>20 ADM<br>19 ADM<br>18 ADM | Konferencja<br>Konferencja<br>Konferencja<br>Konferencja                                                                                                    | 2011-11-19 10:28<br>2011-07-06 11:13<br>2011-06-29 08:50                                                                                                    | remat, dotyczy<br>Wykonanie kolejnej wersji<br>Pierwszy kontakt<br>Umowa                                                                                                    | Przedstawicie<br>Jadwiga Koźlarz-Stefańska<br>Witold Poszepszyński                                                                                                    | Nazwa kontranenta<br>KONTROL-SPEED, 56<br>Ośrodek Wczasowy "Z<br>GRYFON Spółka z o o                                                                                                    |
| 21 ADM<br>20 ADM<br>19 ADM<br>18 ADM           | Konferencja<br>Konferencja<br>Konferencja                                                                                                    | 2011-07-06 11:13<br>2011-06-29 08:50                                                                                                    | Wykonanie kolejnej wersji<br>Pierwszy kontakt<br>Umowa                                                                                                    | Vadwiga Kozlarz-Stefanska<br>Witold Poszepszyński                                                                                                    | Ośrodek Wczasowy 'Z<br>GBYFON Spółka z o.o                                                                                                    |
| 21 ADM<br>20 ADM<br>19 ADM<br>18 ADM           | Konferencja<br>Konferencja                                                                                                    | 2011-07-06 11:13<br>2011-06-29 08:50                                                                                                    | Perwszy kontakt<br>Umowa                                                                                                    | Witold Poszepszyński                                                                                                    | Uśrodek Wczasowy "Z<br>GRYFON Spółka z o.o                                                                                                    |
| 20 ADM<br>19 ADM<br>18 ADM                     | Konferencja                                                                                                    | 2011-06-29 08:50                                                                                                    | Umowa                                                                                                    | Witold Poszepszyński                                                                                                    | GRYFUN Sporka z o.o                                                                                                    |
| 19 ADM<br>18 ADM                               | Konterencja                                                                                                    |                                                                                                    |                                                                                                    |                                                                                                    |                                                                                                    |
| 18 ADM                                         |                                                                                                    | 2011-06-29 08:32                                                                                                    | Uzgodnienie warunków umowy                                                                                                    |                                                                                                    | Kancelaria Prawna Duc                                                                                                    |
|                                                | Konferencja                                                                                                    | 2011-06-10 20:36                                                                                                    | spotkanie                                                                                                    | Witold Poszepszyński                                                                                                    | GRYFON Spółka z o.o                                                                                                    |
| 16 HW                                          | Spotkanie                                                                                                    | 2011-03-06 15:52                                                                                                    | Spotkanie w sprawie nowej umowy                                                                                                    | Gorwecki Piotr                                                                                                    | DERKACZ - Firma prze                                                                                                    |
| 15 ADM                                         | Konferencja                                                                                                    | 2011-03-04 08:00                                                                                                    | Dostawa towarów na nastepny rok                                                                                                    | Lawendowki Henryk                                                                                                    | KONTROL-SPEED, 56                                                                                                    |
| 14 ADM                                         | Rozmowa telefoniczna                                                                                                    | 2011-03-03 13:57                                                                                                    | Skarga na pracę urzędu                                                                                                    |                                                                                                    | Państwowy Urząd Kont                                                                                                    |
| 13 ADM                                         | Konferencja                                                                                                    | 2011-02-23 12:08                                                                                                    | Spotkanie w sprawie redukcji zatrudnienia                                                                                                    | Gorwecki Piotr                                                                                                    | DERKACZ - Firma prze                                                                                                    |
| 12 ADM                                         | Rozmowa telefoniczna                                                                                                    | 2011-02-23 11:24                                                                                                    | Rozmowa w sprawie dostawy                                                                                                    | Jadwiga Koźlarz-Stefańska                                                                                                    | KONTROL-SPEED, 56                                                                                                    |
| 11 ADM                                         | Narada                                                                                                    | 2011-02-22 12:34                                                                                                    | Narada w sprawie gazu                                                                                                    | Stanisławski Stanisław                                                                                                    | KONTROL-SPEED, 56                                                                                                    |
| 10 ADM                                         | Rozmowa telefoniczna                                                                                                    | 2011-02-22 11:25                                                                                                    | Niezapłacone faktury                                                                                                    |                                                                                                    | Firma transportowa ASI                                                                                                    |
| 9 ADM                                          | Konferencja                                                                                                    | 2011-02-22 09:05                                                                                                    | Zgłoszenie awarii komputera                                                                                                    | Zenon Kaczmarek                                                                                                    | Pogotowie komputerov                                                                                                    |
| 8 HW                                           | Spotkanie                                                                                                    | 2011-02-20 08:23                                                                                                    | Spotkanie w sprawie notatki                                                                                                    |                                                                                                    | Pogotowie komputerov                                                                                                    |
| 7 HW                                           | Konferencja                                                                                                    | 2011-02-20 06:40                                                                                                    | Reklamacja w sprawie drukarki                                                                                                    | Stanisławski Stanisław                                                                                                    | KONTROL-SPEED, 56                                                                                                    |
| 6 HW                                           | Narada                                                                                                    | 2011-02-20 06:29                                                                                                    | Planowanie nowej inwestycji                                                                                                    |                                                                                                    | Przedsiębiorstwo Hand                                                                                                    |
| 5 HW                                           | Przekazanie dokumentów                                                                                                    | 2011-02-19 16:32                                                                                                    | Przekazanie umowy                                                                                                    |                                                                                                    | DERKACZ - Firma prze                                                                                                    |
| 4 HW                                           | Narada                                                                                                    | 2011-02-19 07:14                                                                                                    | Sprawdzenie kontrahenta                                                                                                    | Lawendowki Henryk                                                                                                    | Kontrahent inny, nie y t                                                                                                    |
| 2 ADM                                          | Narada                                                                                                    | 2011-02-18 14:56                                                                                                    | Ustalenie harmonogramu realizacji projektu                                                                                                    | Nowak Jan                                                                                                    | Firma transportowa ASI                                                                                                    |
| 3 HW                                           | Spotkanie                                                                                                    | 2011-02-18 12:00                                                                                                    | Kontrola stanu wiaduktu                                                                                                    | Waldemar Wspaniały                                                                                                    | BRONTOSAURUS SA                                                                                                    |
| 1 ADM                                          | Spotkanie                                                                                                    | 2011-02-18 11:49                                                                                                    | Omówienie warunków technicznych                                                                                                    | Jadwiga Koźlarz-Stefańska                                                                                                    | KONTROL-SPEED, 56                                                                                                    |
|                                                | 15         ADM           14         ADM           13         ADM           12         ADM           12         ADM           11         ADM           10         ADM           9         ADM           8         HW           7         HW           6         HW           5         HW           2         ADM           3         HW           1         ADM | 5         ADM         Konferencja           13         ADM         Rozmova teleforiczna           13         ADM         Rozmova teleforiczna           14         ADM         Rozmova teleforiczna           15         ADM         Rozmova teleforiczna           16         ADM         Rozmova teleforiczna           9         ADM         Konferencja           16         HW         Społkanie           17         HW         Konferencja           16         HW         Nasda           17         HW         Konferencja           16         HW         Nasda           17         HW         Konferencja           18         W         Nasda           19         Mol         Pizekazanie dokumentów           14         Masda         ADM           14         Społkanie         ADM | 5         ADM         Konferencja         20113040 68:00           14         ADM         Rozmows teleforicansa         20113023 1327           13         ADM         Konferencja         20114023 1248           14         ADM         Rozmows teleforicansa         20114022 31124           15         ADM         Navada         20114022 1125           16         ADM         Rozmows teleforicansa         20114022 1126           17         ADM         Konferencja         20114022 1026           18         ADM         Konferencja         20114022 1026           19         ADM         Konferencja         20114022 00623           114         HW         Navada         20114022 00623           114         Masda         20114023 01523         11423           14         Masda         20114021 01523         11423           14         Masda         20114021 01513         4144           14         Masda         20114021 01421         11421 0144           14         ADM         Spolkarie         20114021 0142           14         Masda         20114021 0142         11421 0144           14         ADM         Spolkarie         20114021 0142 | 5         ADM Konferencja         2011-034 08800         Dotatwa toworky manatetymyrok.           14         ADM Romows telefoniczma         2011-032 01807         Stopia parageu urzędu           13         ADM Romows telefoniczma         2011-022 21 208         Społkanie w spawie redukcji zatłudnienia.           12         ADM Romows telefoniczma         2011-022 21 124         Romows redukcji zatłudnienia.           14         ADM Romows telefoniczma         2011-022 21 124         Romows w spawie dostawy           0         ADM Romows telefoniczma         2011-022 21 124         Romows w spawie dostawy           0         ADM Romows telefoniczma         2011-022 20 005         Zgłoszenie w sprawie notatkiu           9         ADM Konferencja         2011-022 200 052         Zgłoszenie w sprawie notatkii           14         W Narada         2011-022 00 052         Zgłoszenie wsprawie notatkii           15         HW Narada         2011-022 00 052         Parowszenie nowej rivestycj           15         HW Narada         2011-022 00 052         Parowszenie nowej rivestycj           16         HW Narada         2011-022 10 024         Parokazenie nowej rivestycj           17         HW Roda         2011-022-10 124         Parokazenie nowej rivestycj           14         HW Roda         2011-022 | B         ADM         Konferencja         20114304 08:00         Destawa towaće na nastepny ot         Lavendowk Hernyk.           13         ADM         Konferencja         20114304 08:00         Destawa towaće na nastepny ot         Lavendowk Hernyk.           13         ADM         Konferencja         2011402431208         Spolkarie w spowie redukcji załudnienia         Gowecki Plot           12         ADM         Romova telefoniczma         2011402231248         Romowa spowie odstawy         Jadwiga Kođars Stefańska           14         ADM         Romova telefoniczma         2011402221124         Romowa spowie odstawy         Staniaławski Staniaława           14         ADM         Romova telefoniczma         2011402221124         Rozdowa spowie odstawy         Staniaławski Staniaława           14         ADM         Konferencja         2011402201905         Zajoszeńs awarak onzystem         Zenon Kaczmarek.           14         HW         Spolkarie         201140220806         Zajoszeńs awarak onzystem         Staniaławski Staniaława           14         HW         Nadad         20114022080629         Parkowarie w spowie notałki         Staniaławski Staniaława           14         W Asada         20114022080629         Parkowarie w towarie w spowie notałki         Staniaławski Staniaława |

Kontakty mogą być przypisane do:

kontrahenta

- przedstawiciela kontrahenta
- dokumentu

Kartoteka kontaktów może być otwarta:

- w głównym obszarze programu
  - o po wybraniu polecenia Kontakty z menu Kartoteka
  - po kliknięciu na pozycję Kontakty w menu dokumentów (jeżeli wyświetlanie pozycji zostało włączone)
- w zasobniku
  - po kliknięciu na menu Nowy kontakt, Przypisz kontakt na kartach kontaktów dokumentów oraz kontrahentów i przedstawicieli.

Wyświetlanie kartoteki w głównym obszarze daje pełne możliwości edycyjne - pozwala przypisać kontrahentów, przedstawicieli do kontaktu, gdy kontakt jest wyświetlany w zasobniku funkcje te są ograniczone.

Po kliknięciu prawym przyciskiem myszy na wierszu słownika wyświetlane jest menu kontekstowe:

- Nowy otwarcie karty Nowy kontakt
- Edycja otwarcie karty edycji notatki
- Usuń wyświetlenie okna z informacją o możliwości usunięcia kontaktu z kartoteki
- Drukuj notatkę... otwarcie podglądu wydruku notatki
- Drukuj kartotekę... otwarcie podglądu wydruku kartoteki
- **Znajdź w tablicy...** otwarcie panelu wyszukiwania danych w tablicy
- Odśwież odświeżenie danych
- Zapamiętaj wygląd okna zapamiętanie wyglądu okna (szerokość i kolejności kolumn, porządku sortowania)

#### Aby wprowadzić kontakt należy:

Otworzyć kartę Nowy kontakt w kartotekę kontaktów

- 1. na karcie Kontakty kliknąć przycisk Nowy
- na karcie Kontakty kliknąć prawym przyciskiem myszy na dowolnym wierszu i z menu kontekstowego wybrać polecenie Nowy

| <u>K</u> artoteka <u>E</u> dycja <u>W</u> idok                                                                                                    | Słowniki Narzędzia Raporty Pomoc Zasol                                                                                                    |
|----------------------------------------------------------------------------------------------------|----------------------------------------------------------------------------------------------------|
| <ul> <li>Tryb użytkownika ▼</li> <li>Rejestry</li> <li>Dokumenty zakupu</li> <li>Diety, reklama</li> <li>Produkcja</li> <li>Unowy</li> <li>Użytkownicy</li> <li>Administrator (ja)</li> <li>Morowadzone</li> <li>Mam do odbiou</li> <li>Prosiadam (10)</li> <li>Przyłęt (2)</li> <li>Czeka na decyzię (1)</li> <li>Konsultacje (1)</li> <li>Do realizacji (1)</li> <li>Do realizacji (1)</li> <li>Zadysporowane (12)</li> </ul> | Navigator       Poprzedni       Zakres       Następny         22       ()       15 z 04/03/2011       Kontrahent       ()         Kontakt       ()       ()       ()       ()         Kontrahent       Dotyczy dokumentów, zadań       ()       ()         Kontrahent       Dotyczy dokumentów, zadań       ()         Data       Godzina       Rodzaj       ()         Data       Godzina       Rodzaj       ()         Temat rozmowy, dotyczy       Miejsce spotkania       ()         Wykonanie kolejnej werši       ()       () |
| B – Księgowość<br>B – Produkcja<br>B urząd miasta<br>– Kontahenci<br>– Kontakty                                                                                                    | Notatka Uczestnicy<br>Rozmowa przebiegła w miłej, przyjemnej atmosferze. Omawialiśmy polanowanie wykonania nowej<br>wersji programu. Przedstawiciele limy byli bardzo zadowoleni.                                                                                                    |
| B - Frsiegowość<br>B - Produkcja<br>B - Urząd miasta<br>- Kontałenci<br>- Kontakty                                                                                                    | Notatka Uczestnicy<br>Rozmowa przebiegła w miłej, przyjemnej atmosferze. Omawialiśmy polanowanie wykonania nowej<br>wersji programu. Przedstawiciele firmy byli bardzo zadowoleni.<br>Następny, planowany kontakt<br>Konferencja V 2012-03-14 17:29<br>Natakę wprowadził<br>Administracja / Administrator<br>Zapisz Anuluj                                                                                                    |

#### Dane kontrahenta

• Karta **Kontrahent** - notatka może dotyczyć wyłącznie kontrahenta znajdującego się w słowniku kontrahentów. Jeżeli kontrahent nie występuje w słowniku musi zostać dodany do słownika przed wprowadzeniem jego danych do notatki,

• Karta **Dotyczy dokumentów, zadań** - po wprowadzeniu kontrahenta lista zawiera dokumenty kontrahenta, jeżeli notatka dotyczy dokumentu należy go zaznaczyć,

| Kontrahent | Dotyczy dokumenti              | ów, zadań                                                                              |   |
|------------|--------------------------------|----------------------------------------------------------------------------------------|---|
| Dokument   | Data                           | Dotyczy                                                                                | ~ |
| PPR 12     | 24 2011-07-20<br>34 2011-07-20 | Wykonanie ramy stałowej wg projektu zleceniodawcy (za<br>2234234                       |   |
| 🔽 FVAT 1   | 2 2011-04-19                   | zakup urządzeń pomocniczych do produkcji - wersja 1                                    |   |
| UMZ 3      | 4/ 2011-03-11<br>6 2011-03-10  | Wykonanie modelu maszyny parowej wg założeń Ośrodk<br>zapytanie w sprawie zastosowania | ~ |

- Data data spotkania, rozmowy,
- Godzina godzina spotkania, rozmowy,

• **Rodzaj** - rodzaj kontaktu, dane wprowadzane ze słownika Rodzaje kontaktów,

• Rozmówca (przedstawiciel) - przedstawiciel kontrahenta, jeżeli wprowadzony został kontrahent lista zawiera przedstawicieli kontrahenta, jeżeli spotkanie, rozmowa miała miejsce z przedstawicielem nie powiązanym z kontrahentem, należy wprowadzić go ze słownika przedstawicieli. Wprowadzanie przedstawiciela aktualizuje w notatce dane kontrahenta.

• Temat rozmowy, dotyczy - informacja czego dotyczyła rozmowa, spotkanie,

- Miejsce spotkania
- Notatka notatki ze spotkania, zapis rozmowy

• Uczestnicy

• **Z naszej strony** - lista pracowników firmy (użytkowników programu) - należy zaznaczyć osoby, które wzięły udział w spotkaniu, rozmowie, konferencji...

• Ze strony kontrahenta - lista zawiera przedstawicieli kontrahenta - należy zaznaczyć osoby, które wzięły udział w spotkaniu, rozmowie,

• Inni uczestnicy spotkania, rozmowy - inni uczestnicy spotkania, których dane nie znajdują się w bazie danych

| Administrator                            | Jadwiga Koźlarz-Stefańska |
|------------------------------------------|---------------------------|
| 🔽 Anna Kowalska                          | 📃 🔽 Lawendowki Henryk     |
| 📃 Ewa Poszepszyńska<br>📃 Henryk Wielicki | Stanisławski Stanisław    |
| nni uczestnicy spotkania, rozmowy        |                           |
| z urzędu miasta                          |                           |

Następny, planowany kontakt

Maurianhae

- Rodzaj rodzaj następnego planowane kontaktu
- Data data kontaktu
- Godzina godzina kontaktu
- Uwagi uwagi dotyczące następnego kontaktu
- · Notatkę wprowadził dane osoby, która wprowadziła notatkę

W górnej części okna edycji / podglądu kontaktu znajduje się pasek nawigatora. Pozwala on szybko poruszać się między kontaktami z kontrahentem, przedstawicielem lub dokumentem. Można również wybierać konkretne kontakty z list Poprzedni i Następny.

| Nr kontaktu |   | Poprzedni       |   | Zakres     |   | Następny        |   |   |
|-------------|---|-----------------|---|------------|---|-----------------|---|---|
| 15          | < | 12 z 23/02/2011 | ~ | Kontrahent | ~ | 22 z 19/11/2011 | ~ | > |

# Konfigurowanie programu

Program posiada zestaw parametrów mających wpływ na sposób wyświetlania danych oraz działanie programu. Modyfikacje wyglądu (szerokość okna, tablicy, kolumn, porządek kolumn itp.) zapamiętywana jest przez wybranie z menu kontekstowego polecenia **Zapamiętaj** wygląd. Polecenie to zapisuje ustawione parametry w rejestrze systemu Windows

### Parametry programu

Okno parametrów może zostać otwarte:

- z menu Narzędzia, polecenie Parametry programu,
- w menu kontekstowego menu użytkownika, polecenie
   Wygląd menu....

Parametry programu są pamiętane w rejestrze systemu Windows.

#### Karta Ogólne

**Początkowy rozmiar okna programu** - program może być otwierany w oknie lub zajmować cały ekran. Dostępne są ustawienia:

- maksymalny rozmiar ekranu,
- 1024x768px
- 1280x1024px
- 1400x1040px
- 1600x1024px
- ostatni przed zamknięciem program zapamięta ostatni rozmiar.

Zapamiętaj położenie okna - jeżeli zaznaczone program będzie otwierał okno w zapamiętanej lokalizacji.

**Styl pasków narzędziowych** – zmiana wyglądu pasków narzędziowych.

**Sprawdzaj czy są dostępne aktualizacje co... dni** - po zaznaczeniu parametru i włączeniu dni program będzie sprawdzał, czy są dostępne aktualizacje programu.

| Parametry użytkownika                                                                                     | X      |
|----------------------------------------------------------------------------------------------------|--------|
| Ogólne Menu użytkownika                                                                                   |        |
| Początkowy rozmiar okna programu 1024x768px 💌                                                             |        |
| Data ostatniej aktualizacje co Data Ostępne aktualizacje co Data Ostatniej aktualizacji: 2011-09-15 13:02 |        |
| ОК                                                                                                    | Anuluj |

#### Karta Menu użytkownika

Na karcie definiowany jest wygląd drzewiastej struktury menu użytkownika. Definiowane są następujące ustawienia:

- Wyodrębnij i umieść zalogowanego użytkownika na początku listy
- Podziel dokumenty użytkownika (moje) na Wprowadzone, Posiadane, Do odbioru...
  - o Pokaż liczbę dokumentów
  - o Pokaż statusy posiadanych dokumentów
    - Pokaż liczbę dokumentów

- Podziel dokumenty innych użytkowników na Wprowadzone, Posiadane, Do odbioru...
  - Pokaż liczbę dokumentów
  - o Pokaż statusy posiadanych dokumentów
    - Pokaż liczbę dokumentów
- Podziel dokumenty grup użytkowników na Wprowadzone, Posiadane, Do odbioru...
  - o Pokaż liczbę dokumentów
- Pokaż słownik kontrahentów w menu dokumentów
- Pokaż słownik przedstawicieli w menu dokumentów

| Og | ólne Menu użytkownika                                                       |
|----|-----------------------------------------------------------------------------|
|    | 🗹 Wyodrębnij i umieść zalogowanego użytkownika na początku listy            |
|    | Podziel dokumenty użytkownika (moje) na Wprowadzone, Posiadane, Do odbioru  |
|    | Pokaż liczbę dokumentów                                                     |
|    | Pokaż statusy posiadanych dokumentów                                        |
|    | Pokaż liczbę dokumentów                                                     |
|    | Podziel dokumenty innych użytkowników na Wprowadzone, Posiadane, Do odbioru |
|    | 🗹 Pokaż liczbę dokumentów                                                   |
|    | Pokaż statusy posiadanych dokumentów                                        |
|    | 🔲 Pokaż liczbę dokumentów                                                   |
|    | 🗹 Podziel dokumenty grup użytkowników na Wprowadzone, Posiadane, Do odbioru |
|    | 🔲 Pokaż liczbę dokumentów                                                   |
|    | 🔲 Pokaż słownik kontrahentów w menu użytkownika                             |
|    | 🗹 Pokaż słownik przedstawicieli w menu użytkownika                          |

Powyższe ustawienia pozwalają dostosować wygląd menu do wymagań użytkownika. Opcje włączające pokazywanie liczby dokumentów w większych bazach mogą spowolnić odświeżanie danych.

# Wyszukiwanie danych

Za pomocą panelu można wyszukiwać dane w tablicach kartotek.

Dane mogą być wyszukiwane we wszystkich kolumnach tablicy lub w wybranej kolumnie. Wyszukiwany jest tekst wprowadzony do pola Szukaj.

Opcje

- **Szukaj od początku** jeżeli zaznaczone wyszukiwanie nastąpi od początku kartoteki czyli od pierwszego wiersza wyświetlonego w tablicy,
- **Znajdź wszystkie** znalezione i zaznaczone zostaną wszystkie wystąpienia szukanego ciągu znaków,
- **Rozróżniaj małe i duże litery** przy wyszukiwaniu rozróżniane będą małe i duże litery

| 🛋 DMS Kancelista - [[              | ol | kume    | nty - Re     | ejestry]   |       |     |     |   |                      |             |     |                       |        |            |
|------------------------------------|----|---------|--------------|------------|-------|-----|-----|---|----------------------|-------------|-----|-----------------------|--------|------------|
| Kartoteka Edycja Widok             | Sł | lowniki | Narzędzia    | a Raporty  | Por   | moc |     |   |                      |             |     |                       | Zaso   | obnik      |
| 🙎 Tryb użytkownika 🔹               | Ко | ilumna: | Nazwa kor    | ntrahenta  |       | -   |     |   | Filtruj              | 🛛 🕂 Nowy    | Ŧ   | 🕼 Opcje 🕶             | 4 >    | × 🔿        |
| Rejestry                           |    | Rejest  | Lp. rejestru | Data       | b0    | Ma  | Do  | 0 | Nazwa dokumentu      | Nr, znak,   | [ ^ | 7.000.000             |        | 39         |
| Dokumenty zakupu                   | F  | RCH     | 00001-201    | 2012-02-14 | . LIS | ADM |     | 1 | Paragon              | 56/888      | 2   | Zhajdz w tablicy      |        | Szuk       |
| Produkcja                          |    | ZAK     | 1/02/2012    | 2012-02-1  | LIS   | ADM |     | 1 | Faktura VAT (zakup)  | rety        | 2   | W kolumnie            |        | <u>6</u> . |
| Umowy                              |    | ZAK     | 37/12/201    | 2011-12-03 | LIS   | ADM | ANK | 1 | Faktura VAT (zakup)  | 344/12/2011 | 2   | (wszystkie kolumny)   | ~      |            |
| Ozytkownicy     Administrator fia) |    | UKO     | 1/12/2011    | 2011-12-05 | ADM   | ADM |     | 1 | Umowa kooperacyjna   | 1/12/2011   | 2   | Tekst                 |        | Pod        |
| Wprowadzone                        |    | ZAK     | 36/11/201    | 2011-11-07 | LIS   | ADM |     | 1 | Faktura VAT (zakup)  | 123/777/66  | 2   |                       |        | gląd       |
| Mam do odbioru                     |    | ZAK     | 35/11/201    | 2011-11-06 | KAP   | HW  | KAP | 3 | Faktura VAT (zakup)  | 123/456/78  | 2   |                       |        | wydr       |
| Przyjęte                           |    | ZAK     | 34/10/201    | 2011-10-15 | LIS   | JAD |     | 1 | Faktura VAT (zakup)  | 3434/3333   | 2   | Szukaj                |        | uku        |
| Czeka na decyzję                   |    | ZAK     | 33/10/201    | 2011-10-12 | LIS   | ADM | JAD | 1 | Faktura VAT (zakup)  | 111         | 2   |                       |        | 0          |
| - Konsultacje<br>- Do realizacji   |    | ZAK     | 32/10/201    | 2011-10-12 | LIS   | ADM |     | 1 | Faktura VAT (zakup)  | 6767/777    | 2   | Opcje                 |        | Sk         |
| - Do wyjaśnienia                   |    | RCH     | 00030-201    | 2011-10-15 | LIS   | JAD | EP  | 1 | Rachunek             | 5656//5555  | 2   | Szukaj od początku    |        | aner       |
| Zadysponowane (12)                 |    | ZAK     | 31/07/201    | 2011-07-20 | LIS   | НW  |     | 1 | Korekta faktury VAT  | 565//565    | 2   | Znaidź wszystkie      |        | -          |
| Księgowość     Produkcia           |    | ZAK     | 30/07/201    | 2011-07-20 | LIS   | HW  |     | 1 | Faktura VAT (zakup)  | 3434/454545 | 2   | Zaznacz znalezione    |        | 9          |
| 🗷 Urząd miasta                     |    | RCH     | 00029-201    | 2011-07-20 | LIS   | HW  |     | 1 | Rachunek             | 456/556     | 2   | Bozróżpiaj make i duż | - iten | omo        |
| - Przedstawiciele                  |    | ZAK     | 29/07/201    | 2011-07-20 | LIS   | HW  |     | 1 | Faktura VAT (zakup)  | 454-67-67   | 2   |                       |        |            |
| Kontakty                           |    | ZAK     | 28/07/201    | 2011-07-16 | LIS   | HW  |     | 1 | Faktura VAT (zakup)  | 1123        | 2   |                       |        |            |
|                                    |    | RCH     | 28/07/201    | 2011.07.16 | LIS   | HW  |     | 1 | Eaktora VAT (rakura) | 1123        | 2   |                       |        |            |

# Wydruki i raporty

### Drukowanie dokumentów

Drukowanie dokumentów i raportów odbywa się w panelu wydruku, który otwierany jest w zasobniku z prawej strony ekranu.

|             | Hinha Demon<br>34-657 Kraikóv<br>tel. 12 123456<br>NJP: 123-456-                                                                                                    | v, Zielony Zaką<br>57, 602 56 33 2<br>78-90, Regon               | U spona zoo.<br>tek 95<br>2, demo@demo.pl<br>345678434, www.fim                                                                                                    | ndered                                                                                                    |
|-------------|----------------------------------------------------------------------------------------------------|------------------------------------------------------------------|----------------------------------------------------------------------------------------------------|----------------------------------------------------------------------------------------------------|
|             | pastr: Dokumenty VAT, Lp. rejestru: 21/05/                                                                                                    | 2011/ADM/ADM/                                                    | 0, Data repostracji: 2011                                                                                                    | 05-19                                                                                                    |
| F           | aktura VAT (zakup                                                                                                    | ) Nr 6                                                           | 57567                                                                                                    | 1000 C                                                                                                    |
|             |                                                                                                    |                                                                  | Data                                                                                                    | wystawieria: 2011-05-19                                                                                                    |
| K           | ontrahent                                                                                                    |                                                                  |                                                                                                    | 101-11-11-11-11-11-11-11-11-11-11-11-11-                                                                                                    |
| Fir and     | The Proevazove SUNO/TRANS                                                                                                    |                                                                  |                                                                                                    |                                                                                                    |
| 50          | 34234-496-985                                                                                                    |                                                                  |                                                                                                    |                                                                                                    |
|             | -                                                                                                    |                                                                  |                                                                                                    |                                                                                                    |
| D           | an data a diaman                                                                                                    |                                                                  |                                                                                                    |                                                                                                    |
| 24          | ALL STUDIE I LISTING                                                                                                    |                                                                  |                                                                                                    |                                                                                                    |
| L           | Zaphata za zakrętkej                                                                                                    |                                                                  |                                                                                                    |                                                                                                    |
| 2           | Zaptata za inny materiak                                                                                                    |                                                                  |                                                                                                    |                                                                                                    |
| P           | arametry                                                                                                    |                                                                  |                                                                                                    |                                                                                                    |
|             | p. Nazwa parametru                                                                                                    | Wartość                                                          |                                                                                                    |                                                                                                    |
|             | 1 Wartość brutto                                                                                                    | 12334,78                                                         | 62                                                                                                    |                                                                                                    |
| -           | 2 Piatność                                                                                                    | Zapiacopogo                                                      | témen                                                                                                    |                                                                                                    |
|             | A TE HAN BOOK                                                                                                    | and a second de                                                  | contrary.                                                                                                    |                                                                                                    |
| -           | 3 Temin platnost                                                                                                    | 120 08 2012                                                      |                                                                                                    |                                                                                                    |
| E E         | 3 Temin platność                                                                                                    | 30.09.2012                                                       |                                                                                                    |                                                                                                    |
|             | 3 Temin platność<br>bieg dokumentu                                                                                                    | B0.09.2012                                                       | n de societades                                                                                                    |                                                                                                    |
| 0           | 3 Temin piatność<br>bieg dokumentu<br>Data, czas                                                                                                    | 30.09.2012                                                       | Data, czas                                                                                                    |                                                                                                    |
| 0           | 3 Temin platności<br>bieg dokumentu<br>Data, czas<br>Dostarczony, przyjęty przez                                                                                                    | Dokum.                                                           | Data, czas<br>Zadysponowany d                                                                                                    | •                                                                                                    |
| 0           | 3 Temin piatność<br>bieg dokumentu<br>Data, czas<br>Dostarczony, przyjęty przez<br>p. Uwagi, opinie, decyzje                                                                                                    | Dokum.<br>Wersja                                                 | Data, czas<br>Zadysponowany d<br>Uwagi, dyspozycje                                                                                                    | o<br>e                                                                                                    |
| 0           | 3 Temin platność<br>bieg dokumentu<br>Data, czas<br>Dostarczony, przyjęty przez<br>p. Uwagi, opinie, decyzje<br>0 2011-05-191025                                                                                                    | Dokum.<br>Wersja                                                 | Data, czas<br>Zadysponowany d<br>Uwagi, dyspozycje<br>2011-05-19 1025                                                                                                    | 0                                                                                                    |
| 0           | 3) Termin pisthoda<br>bilog dokumentu<br>Data, czas<br>Dostarczony, przyjęty przez<br>p., Uwagł, opinie, decyzje<br>0 2011-05-191005<br>/ Litonosz                                                                                                    | Dokum.<br>Wersja<br>FVAT                                         | Data, czas<br>Zadysponowany d<br>Uwagi, dyspozycje<br>2011-05-191005<br>- > Administracja / A                                                                                                    | o<br>E<br>dministrator                                                                                                    |
| 0           | 3) Termin pisibnośa<br>bieg dokumentu<br>Data, czas<br>Dastarczony, przyjęty przez<br>p. Uwagi, opinie, docyzje<br>0 2001-05-19 1025<br>/ Usłonosz<br>1 2011-05-19 1025                                                                                                    | Dokum.<br>Wersja<br>FVAT                                         | Data, czas<br>Zadysponowany d<br>Uwagi, dyspozycje<br>2011-05-191005<br>-> Administracja / A<br>2011-05-250113                                                                                                    | o<br>e<br>dministrator                                                                                                    |
| 0           | 3) Termin pikihoda<br>bieg dokumentu<br>Data, czas<br>Dostarczony, przyjęty przez<br>Dostarczony, przyjęty przez<br>Dostarczony, przyjęty przez<br>Justanie, docyzje<br>Ustonocz<br>12011-05-19 1025<br>/ Ustonocz<br>12011-05-19 1025<br>/ Administrator<br>2011-06-19 1025                                                                                                    | Dokum.<br>Wersja<br>FVAT<br>FVAT                                 | Data, czas<br>Zadysponowany d<br>Uwagi, dyspozycje<br>2011-05-191005<br>-> Administracja / A<br>2011-05-250113<br>-> Sekretariat / Ann                                                                                                    | o<br>dministrator<br>a Kowalisia                                                                                                    |
| <u> </u>    | 3  Ternin plathoda<br>biog dokumentu<br>Data, czał<br>Data, czał<br>Data, | Dokum.<br>Wersja<br>FVAT<br>FVAT                                 | Data, czas<br>Zadysponowany d<br>Uwagi, dyspozycje<br>2011-05-191005<br>-> Administracja / A<br>2011-05-25013<br>-> Sekretariat / Ann<br>2011-10-131066                                                                                                    | o contractor contractor contracto |
| о<br>       | 3  Terrin plathoda<br>libeg dokumentui<br>Dostar.czas<br>Dostar.czas<br>Dostar.czas<br>1 (Jakonost<br>1 (Jakonost<br>1 2011-06-191065<br>Administrach/ Administrator<br>2 2011-16-191065<br>Seiretariat/ Anna Kowalisa                                                                                                    | Dokum.<br>Wersja<br>FVAT<br>FVAT                                 | Data, czas<br>Zadysponowany d<br>Uwagi, dyspozyci<br>> Administracja / A<br>2011-05-250133<br>-> Sekretariat / Ann<br>2011-10-131056<br>-> Administracja / A                                                                                                    | o<br>diministrator<br>a Kowaldia<br>diministrator                                                                                                    |
|             | 3  Ternin plathoda<br>biog dokumentu<br>Data, czał<br>Data, czał<br>Data, | Dokum.<br>Wersja<br>FVAT<br>FVAT<br>FVAT                         | Data, czas<br>Zadys ponowany d<br>Uwagi, dyspozyccju<br>2011-05-191025<br>-> Administracja / A<br>2011-05-250133<br>-> Sekretariat / Ann<br>2011-10-131056<br>-> Administracja / A<br>dokument do zwrob.<br>0011-13-23 dom                                                               | o<br>dministrator<br>a Kowalda<br>dministrator<br>i                                                                                                    |
| <b>o</b>    | 3  Terrin pikihoda<br>bieg dokumentui<br>Dostar.czom, przyjęty przec.<br>p. Uwagi, opinie, docyzje<br>9 (2011-05-19 1005<br>1 / Lidonosci<br>1 / Z011-05-19 1005<br>Administracja / Administracja<br>Sekretariat / Anna Kowalsa<br>3 / 2011-11-06 0805<br>Administracja / Administracja                                                                                                    | Dokum.<br>Wersja<br>FVAT<br>FVAT<br>FVAT<br>FVAT                 | Data, czas<br>Zadysponowany d<br>Uwagi, dyspozyci<br>2011-05-191025<br>-> Administracja / A<br>2011-05-250123<br>-> Sekretariał / Ann<br>2011-10-131056<br>-> Administracja / A<br>dokument.do zwrob.<br>2011-12-230750<br>-> / Urzadmiaeta                                              | o<br>diministrator<br>a Kowaldia<br>diministrator<br>i                                                                                                    |
|             | 3  Temin plathoda<br>biog dokumentu<br>Data, czany, przyjęły przez<br>Data aczony, przyjęły przez<br>Data czany, przyjęły przez<br>(1 utokonosz<br>2 (2011-05-19 1005<br>4 dministrator<br>2 (2011-11-06 19 005<br>Administrator<br>2 (2011-11-06 08 0805<br>Administrator<br>Administrator                                                                                                    | Dokum.<br>Wersja<br>FVAT<br>FVAT<br>FVAT<br>FVAT                 | Data, czas<br>Zadys ponowany d<br>Uwasi, dyspozycj<br>2011-05-19 1025<br>-> Administracja / A<br>2011-05-25013<br>-> Sekretariat / Ann<br>2011-10-13 1056<br>-> Administracja / A<br>dokument do swrob<br>2011-12-230750<br>-> / Urząd miasta<br>do odbioru (21.10.21                    | 0<br>dministrator<br>a Kovalska<br>dministrator<br>i<br>1012. ted. 12.3434 434                                                                                                    |
|             | 3  Terrin pikihoda<br>bieg dokumentui<br>Dostar.czom, przyjęty przec<br>Dostar.czom, przyjęty przec<br>10201-05-191005<br>/ Lidonosa:<br>12011-05-191005<br>Administracja / Administrator<br>Sekretariat / Anna Kowalsa<br>3 2011-11-1606065<br>Administracja / Administrator<br>4 2011-12-330750                                                                                                    | Dokum.<br>Wersja<br>FVAT<br>FVAT<br>FVAT<br>FVAT                 | Data, czas<br>Zadysponowany d<br>Uwagi, dyspozycj<br>2011-05-191025<br>-> Administracja / A<br>2011-105-250133<br>-> Sekretariał / Ann<br>2011-10-131065 /<br>dokument do xwrob.<br>2011-12-230750<br>-> / Urzgd miasta<br>do cobioru 12.10.20                                           | o<br>chrinistrato<br>a Kowalska<br>chrinistrato<br>i<br>1012, teal. 12.34.34.434                                                                                                    |
| -<br>-<br>- | 3  Ternin plathoda<br>biog dokumentu<br>Data, czany, przyjęty przez<br>Dusag, dojmie, docyzje<br>0  2011-05-19 1005<br>/ Lidanosz<br>4 /dministracja / Administrator<br>2  2011-10-13 1051<br>Seiretariał / Ama Kowalda<br>3  2011-11-08 0805<br>Administracja / Administrator<br>4  2011-112-230750<br>/ Urządmiada                                                                                                    | Dokum.<br>Wersja<br>FVAT<br>FVAT<br>FVAT<br>FVAT<br>FVAT         | Data, czas<br>Zadysponowany d<br>Uwagi, dysponycji<br>> Administracja / A<br>2011-05-2501:23<br>-> Sekredarist / Am<br>2011-10-131.065<br>-> Administracja / A<br>2011-10-131.065<br>-> Julianistracja / Julia<br>Zolianistracja / Urządmiasta<br>docharent (o zwoło,<br>2011-12-23.079) | o<br>dministrator<br>a Kovelska<br>dministrator<br>i<br>012, tel. 12.34.34 454                                                                                                    |
| -           | 3  Terrinpikihoda<br>bieg dokumentui<br>Dostar.czom, przyjęty przez<br>Dostar.czom, przyjęty przez<br>1 / Usłonosa:<br>1 / Usłonosa:<br>1 / Usłonosa:<br>1 / Usłonosa:<br>1 / Usłonosa:<br>2 / 2011-16-19 1065<br>Administracja / Administrator<br>Seivetariat / Anna Kowalsa<br>3 / 2011-11-06 0605<br>Administracja / Administrator<br>4 / 2011-12-330750<br>/ Urządmiasta<br>5 / 2011-12-330750                                                                                                    | Dokum.<br>Wersja<br>PVAT<br>PVAT<br>PVAT<br>PVAT<br>PVAT<br>PVAT | Data, czas<br>Zadysponowany d<br>Uwagi, dyspozycji<br>2011-05-191055<br>- Administracja / A<br>2011-05-250123<br>- Sekretanizk / Ann<br>2011-10-131056<br>- Administracja / A<br>dokumentko prvcho<br>2011-12-230790<br>/ Urządmiasta<br>do odbioru 12.10.20                             | o<br>dministrato:<br>a Kowalska<br>dministrato:<br>/<br>D12, tel. 12.3434-434                                                                                                    |

Aby wydrukować dokument należy:

- kliknąć na wierszu zawierającym dane dokumentu i z menu kontekstowego wybrać polecenie Podgląd wydruku dokumentu,
- otworzyć dokument (np. przez dwukrotne kliknięcie na wierszu) i na prawym pasku narzędziowym przycisnąć Podgląd wydruku.

Możliwy jest również wydruk tabelarycznego zestawienia dokumentów z menu kontekstowego należy wybrać polecenie **Podgląd wydruku kartoteki**.

Drukowany dokument składa się z sekcji:

- Cechy
- Obieg dokumentu
- Kontakty
- Załączniki

Wydruk sekcji można włączyć/wyłączyć na karcie Parametry raportu.

|   | Nazwa parametru                    | Wartość |
|---|------------------------------------|---------|
| • | Drukuj sygnaturę rejestru          |         |
|   | Drukuj cechy (parametry) dokumentu |         |
|   | Drukuj obieg dokumentu             |         |
|   | Drukuj kontakty                    |         |
|   | Drukuj załączniki                  |         |
|   | Linia podpisu                      | (brak)  |

### Raporty

W programie obok wydruków z kartoteki dokumentów w menu **Raport** dostępne są również raporty nie powiązane z kartoteką.

**Kartoteka dokumentów** – raport kartoteki dokumentów, raport pokazuje widok wybrany w menu użytkownika, można więc utworzyć raport z rejestrów oraz dokumentów posiadanych przez użytkownika.

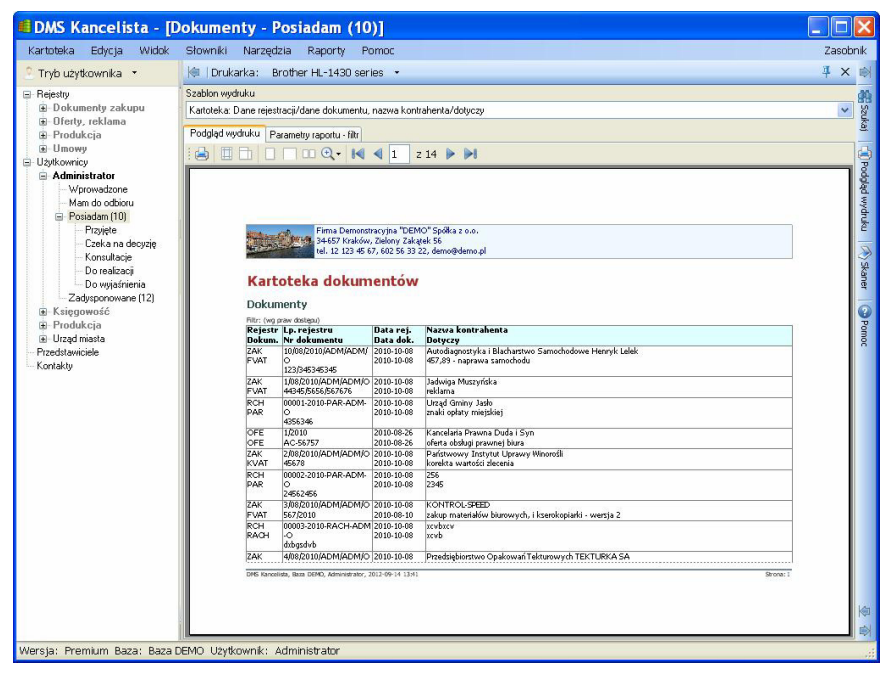

**Grupy kontrahentów** – raport pozwala wydrukować zdefiniowane grupy kontrahentów

**Grupy przedstawicieli kontrahentów** – raport pozwala wydrukować zdefiniowane grupy przedstawicieli kontrahentów

Rodzaje kontaktów - raport wyświetla i drukuje rodzaje kontaktów

Grupy dokumentów – raport przedstawia grupy użytkowników (komórki organizacyjne\_ zdefiniowane w programie.

**Statusy dokumentów** – raport pozwala wydrukować zdefiniowane przez użytkownika statusy dokumentów.